МІНІСТЕРСТВО ОСВІТИ І НАУКИ УКРАЇНИ ЛЬВІВСЬКИЙ ДЕРЖАВНИЙ УНІВЕРСИТЕТ ВНУТРІШНІХ СПРАВ

# РОБОТА в системі дистанційного навчання бороосіе

MOODLE 3.2

# ІНСТРУКЦІЯ ВИКЛАДАЧА

# **3MICT**

| РЕЄСТРАЦІЯ ТА ВХІД В СИСТЕМУ                          | 3  |
|-------------------------------------------------------|----|
| РЕЖИМ РЕДАГУВАННЯ КУРСУ (дисципліни)                  | 5  |
| РЕЖИМ НАЛАШТУВАННЯ КУРСУ (дисципліни)                 | 6  |
| РЕДАГУВАННЯ ТЕМ КУРСУ (дисципліни)                    | 8  |
| ДОДАТИ ДІЯЛЬНІСТЬ АБО РЕСУРС                          | 9  |
| ВИДИ ДІЯЛЬНОСТІ • Глосарій                            | 9  |
| ВИДИ ДІЯЛЬНОСТІ • Завдання                            | 12 |
| ВИДИ ДІЯЛЬНОСТІ • Тест                                | 15 |
| Створення категорій запитань                          | 15 |
| Додавання запитань у категорії                        | 16 |
| Створення Тесту і прикріплення запитань з категорій   | 21 |
| Перегляд результатів                                  | 27 |
| ВИДИ ДІЯЛЬНОСТІ • Форум                               | 28 |
| Створення                                             | 28 |
| Налаштування                                          | 30 |
| Додавання питань та оцінювання                        | 31 |
| Журнал оцінок                                         | 34 |
| РЕСУРСИ • Файл                                        | 39 |
| Правила присвоєння імен файлам                        | 39 |
| Завантаження файлів                                   | 39 |
| РЕСУРСИ • Тека                                        | 44 |
| РЕСУРСИ • Сторінка                                    | 47 |
| Копіювання інформації з Документу Word                | 49 |
| Вставка зображення                                    | 52 |
| Вставка відео з YouTube                               | 56 |
| Прикріплення файлу всередині сторінки                 | 60 |
| СОРТУВАННЯ ПОРЯДКУ ВІДОБРАЖАННЯ МАТЕРІАЛІВ ДИСЦИПЛІНИ | 62 |
| ОБЛІКОВИЙ ЗАПИС                                       | 63 |
| Зміна електронної пошти                               | 63 |

# РЕЄСТРАЦІЯ ТА ВХІД В СИСТЕМУ

*Для реєстрації викладачів* у системі дистанційного навчання необхідно відправити на електронну пошту <u>itv@lvduvs.edu.ua</u> лист з відомостями:

- 1. Назва факультету.
- 2. Назва кафедри.
- 3. Прізвище, ім'я, по батькові викладача, адреса електронної пошти.
- 4. Назва курсу.

#### ЗРАЗОК:

#### Назва факультету Назва кафедри

| Nº | Прізвище, ім'я, по<br>батькові | Адреса<br>електронної пошти | Назва курсу (дисципліни) |
|----|--------------------------------|-----------------------------|--------------------------|
| 1  |                                |                             |                          |
| 2  |                                |                             |                          |
| 3  |                                |                             |                          |

#### ВАЖЛИВО!

Прізвище, ім'я, по батькові вказувати повністю. В колонці «**Назва курсу**» вказувати <u>усі дисципліни</u>, які повинні бути в системі для конкретного викладача.

Після реєстрації відкриваємо web-сторінку СДН ЛьвДУВС <u>http://md.lvduvs.edu.ua</u> і використавши ваші логін та пароль входимо в систему.

| п Система пистанційного х                                       |                             |
|-----------------------------------------------------------------|-----------------------------|
| ← → С<br>О Не конфіденційний   md.lvduvs.edu.ua/login/index.php | * 0 :                       |
| Система дистанційного навчання ЛьвДУВС Українська (uk) -        | Ви не пройшли ідентифікацію |
| •                                                               |                             |
|                                                                 |                             |
| Система дистанційного навчання львівського державного унів      | верситету внутрішніх справ  |
| На головну 🕨 Увійти на сайт                                     |                             |
|                                                                 |                             |
| Вхід                                                            |                             |
|                                                                 |                             |
| Ім'я входу                                                      |                             |
| Пароль                                                          |                             |
| Запам'ятати мене                                                |                             |
| Вхід                                                            |                             |
| Забули ім'я або пароль?                                         |                             |
| Соокіеs повинні бути дозволені у Вашому браузері 🕐              |                             |
|                                                                 |                             |
|                                                                 |                             |
| Ви не пройшли ідентифікацію<br>На головну                       |                             |
| · · · · · · · · · · · · · · · · · · ·                           |                             |

#### Далі переходимо в потрібну категорію.

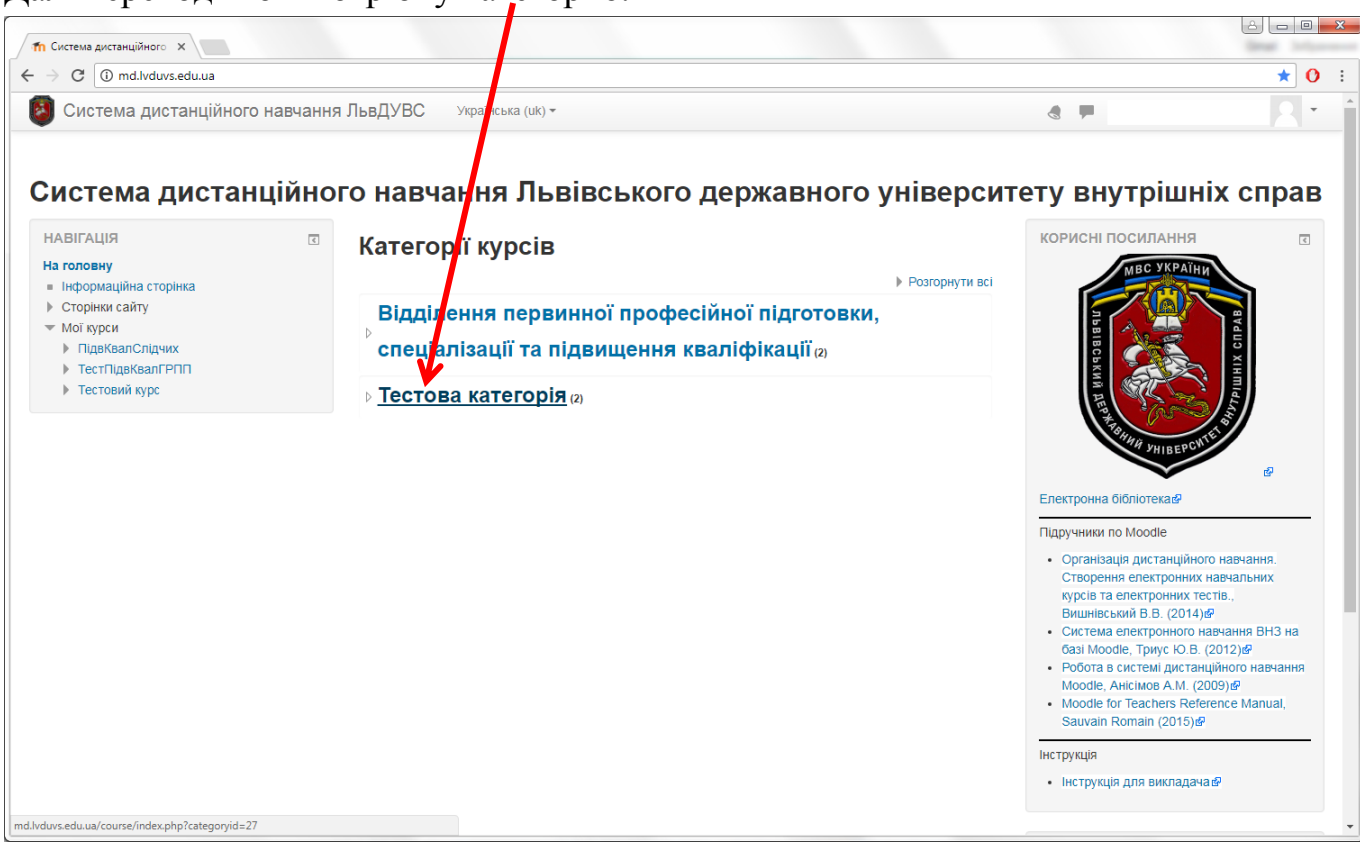

В ній обираємо курс, на який вас зареєстровано (шукаємо у списку викладачів).

| П Система дистанційного х                                                                                                    |                                                                                                    |                                                                                                    |                                                                       |
|----------------------------------------------------------------------------------------------------|----------------------------------------------------------------------------------------------------|----------------------------------------------------------------------------------------------------|-----------------------------------------------------------------------|
| ← → C () md.lvduvs.edu.ua/course/index.ph                                                                                                    | p tategoryid=27                                                                                                    |                                                                                                    | ☆ 🕐 :                                                                 |
| 🥘 Система дистанційного навча                                                                                                    | анна ЛьвДУВС Українська (uk) -                                                                                                    |                                                                                                    | <u> </u>                                                              |
| Система дистанцій<br>на головну  Курси                                                                                                    | ного навчання Львівського державного універ                                                                                                    | ситету внутрішніх                                                                                                    | справ                                                                 |
| НАВІГАЦІЯ                                                                                                    | Категорії курсів:                                                                                                    | корисні посилання                                                                                                    | <                                                                     |
| На головну<br>= Інформаційна сторінка<br>> Сторінки сайту<br>Moï курси<br>> ПідяКвалСлідчих<br>> ТестПідвКвалГРПП<br>> Тестовий курс<br>• Курси<br>• Відділення первинної професійної<br>підготовки, спеці<br>• Тестова Категорія<br>> ТестПідвКвалГРПП<br>> ТестОвий курс | <ul> <li>Тестова категорія</li> <li>Пошук курсів: Зайгосувати</li> <li>Эдетосувати</li> <li>Эдетосувати</li> <li>Сестовий Підвищення кваліфікації гиул реагування патрульної поліції</li> <li>Викладан: Ірина Миколаївна Євхутич Викладан: Вакль Якович Ільницький Викладан: Анна-Марія Юрієвна Ангеленюк</li> <li>Викладан: Роман Миколайович</li> <li>Ангеленок</li> <li>Викладан: Андрій Васильович Бабяк</li> <li>Викладан: Андрій Васильович Бабяк</li> <li>Викладан: Андрій Васильович Бабяк</li> <li>Викладан: Андрій Васильович Бабяк</li> <li>Викладан: Андрій Васильович Бабяк</li> <li>Викладан: Андрій Васильович Бабяк</li> <li>Викладан: Сергій Васильович Байах</li> </ul> | иние и отрадития и сорона сорона Сорона сорона сорона сорона сорона<br>Сорона сорона сорона сорона сорона сорона сорона сорона сорона сорона сорона сорона сорона сорона сорона сорона<br>Сорона сорона сорона сорона сорона сорона сорона сорона сорона сорона сорона сорона сорона сорона сорона сорона С | Ø                                                                     |
| КЕРУВАННЯ<br>Категорія: Тестова категорія<br>▲ Репозиторії компетентностей                                                                                                    | <ul> <li>Викладач: Роуман Корович Блаута</li> <li>Викладач: Степан Крославович Бурда</li> <li>Викладач: Степан Крославович Бурда</li> <li>Викладач: Степан Крославович</li> <li>Викладач: Прина Богданівна Газдайка-<br/>Васкличшин</li> <li>Викладач: Віталій Олексійович Галчич</li> <li>Викладач: Віталій Олексійович Галчич</li> <li>Викладач: Олена Іванівна Газда имів</li> <li>Викладач: Кроїн Ворівна Гринко</li> <li>Викладач: Кроїн Іванівна Ддик</li> <li>Викладач: Наталія Іванівна Ддик</li> <li>Викладач: Роман Ярослававич Деммів</li> </ul>                                                                                                    | <ul> <li>Організація дистанційного навістворення електронних навістворення електронних тестів,<br/>курсів та електронних тестів,<br/>Вишнівський В.В. (2014)9<sup>6</sup></li> <li>Система електронного навчаї<br/>базі Мооdіе, Триус Ю.В. (2012)</li> <li>Робота в системі дистанційно<br/>Moodle, Aricinos A.M. (2009)9</li> <li>Moodie for Teachers Reference<br/>Sauvain Romain (2015)9<sup>9</sup></li> <li>Інструкція</li> </ul>                                                                                                    | вчання.<br>альних<br>Чня ВНЗ на<br>()ей<br>о навчання<br>₽<br>Manual, |
| md.lvduvs.edu.ua/course/view.php?id=19                                                                                                    | га Ярославівна Дида                                                                                                    | <ul> <li>Інструкція для викладача в</li> </ul>                                                                                                    |                                                                       |

I заходимо у курс.

# РЕЖИМ РЕДАГУВАННЯ КУРСУ (дисципліни)

Для редагування курсу/дисципліни натискаємо «**Редагувати**» в блоці «**Керування**», або у правому верхньому куту:

| Курс: Тестовий курс х                                                                                         |                                                 |                                                                                                    |
|----------------------------------------------------------------------------------------------------|-------------------------------------------------|----------------------------------------------------------------------------------------------------|
| ← → C ① md.lvduvs.edu.ua/course/view.php?id                                                                   | =10                                             | ☆ 0 :                                                                                                    |
| 🔕 Система дистанційного навчанн                                                                               | <b>ія Льв</b> ДУВС Українська (uk) <del>×</del> | 🚷 🔭 Адміністратор Системи 👤 🝷                                                                                                    |
| Тестовий курс                                                                                                 |                                                 |                                                                                                    |
| На головну 🕨 Курси 🕨 Тестова категорія 🕨 Т                                                                    | естовий курс                                    | Редагувати                                                                                                    |
| НАВІГАЦІЯ 🖃 🖾                                                                                                 |                                                 |                                                                                                    |
| <ul> <li>Інформаційна сторінка</li> <li>Сторінки сайту</li> </ul>                                             | Новини                                          |                                                                                                    |
| керування                                                                                                    | Тема 1                                          | d ti Xihilid                                                                                                    |
| <ul> <li>Керування курсом</li> <li>Редагувати</li> <li>Редагувати</li> </ul>                                  | Тема 2                                          | To be a second second s |
| <ul> <li>Користувачі</li> <li>Фільтри</li> <li>Звіти</li> </ul>                                               | Тема 3                                          | Електронна бібліотека в                                                                                                    |
| <ul> <li>Налаштування журналу оцнок</li> <li>Відзнаки</li> <li>Резервна копія</li> <li>Відновлення</li> </ul> | Тема 4                                          | <ul> <li>Moodle for Teachers Reference Manual,<br/>Sauvain Romain (2015).<br/>Організація дистанційного навчання.<br/>Старолення електорення и кавчальних</li> </ul>                                                                                                    |

Сторінка курсу (дисципліни) відкриється в режимі редагування, в якому можна редагувати кожну секцію, змінити їх послідовність, додати діяльність або ресурс тощо.

| C      md.lvduvs.edu.ua/co            | ourse/view.php?ic | d=10&notifyeditingon=1       |                                                  | ☆ 0                                   |
|---------------------------------------|-------------------|------------------------------|--------------------------------------------------|---------------------------------------|
| Система дистанційн                    | юго навчан        | ня ЛьвДУВС Українська (uk) т |                                                  | 🗶 📕 Адміністратор Системи 🤱 🔻         |
| естовий курс                          | :                 |                              |                                                  |                                       |
| la головну 🕨 Курси 🕨 Тестов           | а категорія 🕨 1   | Гестовий курс                |                                                  | Завершити редагування                 |
| ІАВІГАЦІЯ                             | -<<br>+ ÷-        |                              | Редагувати -                                     | корисні посилання 🖃 🗈 🖈               |
| а головну                             |                   |                              | гедагурати -                                     | МВС УКРАЇНИ                           |
| Інформаційна сторінка                 |                   |                              | <ul> <li>Додати діяльність або ресурс</li> </ul> |                                       |
| Сторінки сайту                        |                   |                              |                                                  |                                       |
| Курси                                 |                   | A Towa 1                     | Popopupatu -                                     | Val Val                               |
| <ul> <li>Тестова категорія</li> </ul> |                   |                              | Редагурати *                                     |                                       |
| <ul> <li>Тестовий курс</li> </ul>     |                   |                              | + Додати діяльність або ресурс                   |                                       |
| Учасники                              |                   |                              |                                                  |                                       |
| У Відзнаки                            |                   |                              |                                                  |                                       |
| Журнал оцінок                         |                   | ⊕ Тема 2 ∠                   | Редагувати 👻                                     | HHH JHIBEPCWTE                        |
| <ul> <li>Загальне</li> </ul>          |                   |                              |                                                  |                                       |
| ▶ Тема 1                              |                   |                              | - додати дияльність або ресурс                   | Електронна бібліотека Ф               |
| Тема 2                                |                   |                              |                                                  | Enexiponna oloniorekale               |
| Тема 3                                |                   | 🕁 Тема 3 🖉                   | Редар вати 👻                                     | Підручники по Moodle                  |
| ▶ Тема 4                              |                   |                              |                                                  | • Організація дистанційного навчання. |
| ▶ Факультет №1 (підрозділів           | в слідства)       |                              | + Додати діяльність бо ресурс                    | Створення електронних навчальних      |
| Факультет №2 (коиміналы)              | юї поліції)       |                              |                                                  | курсів та електронних тестів.,        |

Щоб вийти з цього режиму натискаємо кнопку «Завершити редагування».

# РЕЖИМ НАЛАШТУВАННЯ КУРСУ (дисципліни)

Для налаштування дисципліни натискаємо «Редагувати параметри» в блоці «Корувания»

| «керування»                                                                                          |                                           |                                                                                                    |
|----------------------------------------------------------------------------------------------------|-------------------------------------------|----------------------------------------------------------------------------------------------------|
| Мурс: Тестовий курс ×                                                                                |                                           |                                                                                                    |
| ← → C () md.lvduvs.edu.ua/course/view.ph                                                             | p?id=10                                   | ☆ <mark>0</mark> :                                                                                                    |
| Система дистанційного навч                                                                           | ання ЛьвДУВС Українська (uk) <del>-</del> | 🚷 🗭 Адміністратор Системи 🔍 🔹 🇴                                                                                                    |
| Тестовий курс                                                                                        |                                           |                                                                                                    |
| На головну 🕨 Курси 🕨 Тестова категорія                                                               | ► Тестовий курс                           | Редагувати                                                                                                    |
| НАВІГАЦІЯ<br>На головну<br>= Інформаційна сторінка<br>• Сторінки сайту<br>• Курси                    | новини                                    | КОРИСНІ ПОСИЛАННЯ                                                                                                    |
| КЕРУВАННЯ<br>• Керування курсом<br>• Редагувати параметри<br>• Редагувати                            | Тема 1<br>Тема 2                          | DERKIN DERKIN PROVIDE                                                                                                    |
| <ul> <li>Користувачі</li> <li>Фільтри</li> <li>Звіти</li> <li>Налаштування журналу оцінок</li> </ul> | Тема 3                                    | ей<br>Електронна бібліотека ей<br>Підручники по Moodle                                                                                                    |
| <ul> <li>Відзнаки</li> <li></li></ul>                                                                | Тема 4                                    | <ul> <li>Moodle for Teachers Reference Manual,<br/>Sauvain Romain (2015) क्ष</li> <li>Організація дистанційного навчання,<br/>Створення електронних навчальних</li> </ul> |

Відбудеться перехід на сторінку налаштування, де можна змінити усі параметри курсу (дисципліни), такі як назва, категорія курсу, доступність, дата початку тощо.

| fn Редагувати параметри к 🗙                             |                                       |                                     |
|---------------------------------------------------------|---------------------------------------|-------------------------------------|
| · -> C () md.lvduvs.edu.ua/course/edit.php?             | 'id=10                                | ☆ <mark>0</mark>                    |
| 🗿 Система дистанційного навча                           | ння ЛьвДУВС Українська (uk) ч         | - Адміністратор Системи 🔍 👻         |
| Тестовий курс                                           |                                       |                                     |
| На головну 🕨 Курси 🕨 Тестова категорія 🕨                | • Тестовий курс 🕨 Редагувати параметр | и                                   |
| НАВІГАЦІЯ                                               | PODOD/DOTH DODO                       |                                     |
| На годовну                                              | гедагувати пара                       | метри курсу                         |
| <ul> <li>Інформаційна сторінка</li> </ul>               |                                       | Розгорнути вс                       |
| • Сторінки сайту                                        | • Загальне                            |                                     |
| • Курси                                                 | Garanbrie                             |                                     |
| <ul> <li>Тестова категорія</li> </ul>                   |                                       |                                     |
| <ul> <li>Тестовий курс</li> </ul>                       | Повна назва курсу*                    | Тестовий курс                       |
| Учасники                                                |                                       |                                     |
| 🕎 Відзнаки                                              | Коротка назва курсу*                  | ⑦ Тестовий курс                     |
| 🛓 Компетентності                                        |                                       |                                     |
| 📰 Журнал оцінок                                         | Категорія курсу                       | ⑦ Тестова категорія                 |
| Загальне                                                |                                       |                                     |
| ▶ Тема 1                                                | Доступність студентам                 | 🕐 Показати 🔻                        |
| ▶ Тема 2                                                |                                       |                                     |
| Тема 3                                                  | Дата початку навчання                 | ⑦ 2 • листопад • 2017 • нн          |
| ▶ Тема 4                                                |                                       |                                     |
| ▶ Факультет №1 (підрозділів слідства)                   | Course end date                       | ⑦ 2 • листопад • 2018 • на включити |
| ▶ Факультет №2 (кримінальної поліції)                   |                                       |                                     |
| <ul> <li>Факультет №3 (превентивної поліції)</li> </ul> | лентфікатор курсу                     | 0                                   |
| Факультет №4 (заоч. навч.                               | депторкатор курсу                     | •                                   |

# Щоб вийти з цього режиму натискаємо кнопку «Зберегти і показати» внизу сторінки.

| Вишнаський В. (2014)<br>• Система електронного навчання ВНЗ<br>на базі Мооdle, Триус Ю.В. (2012)<br>• Робота в системі дистанційного<br>навчання Мооdle, Алісімов А.М.<br>(2009)<br>• Истова системі работа в системі дистанційного<br>навчання Мооdle, Алісімов А.М.<br>• Обов'язкові поля форми помічені символом •. | -                                                                                                    |                                             |
|----------------------------------------------------------------------------------------------------|----------------------------------------------------------------------------------------------------|---------------------------------------------|
| Робота в системі дистанційного навчання Moodle, Анісімов А.М.     Обов'язкові поля форми помічені символом *.     (2009)@     Мооdle Яліськи Вобования Махирі                                                                                                    | вишнівський В.В. (2014)<br>Вишнівський В.В. (2014)<br>Система електронного навчання ВНЗ<br>на базі Moodle, Триус Ю.В. (2012)                     | Зберегти й показати Скасувати               |
| Moode to reacters Reference Manual,                                                                                                    | <ul> <li>Робота в систем дистанційного<br/>навчання Moodle, Анісімов А.М.<br/>(2009) в</li> <li>Moodle for Teachers Reference Manual,</li> </ul> | Обов'язкові поля форми помічені символом *. |

#### ВАЖЛИВО!

В полі «Анотація курсу» обов'язково вкажіть спеціальність та фахове спрямування Вашої дисципліни.

В полі «Формат» обов'язкове значення «Тематичний формат».

В у розділі «Формат курсу», полі «Кількість секцій» встановіть кількість тем, яку має ваша дисципліна.

| C (i) md.lvduvs.edu.ua/course/edit.ph                                | np?id=10                                                            | ☆ <mark>(</mark> )            |
|----------------------------------------------------------------------|---------------------------------------------------------------------|-------------------------------|
| Система дистанційного навч                                           | нання ЛьвДУВС Українська (uk) -                                     | 🚓 🗭 Адміністратор Системи 🔍 🝷 |
| Керування курсом<br>В Редагувати параметри                           | ~ Формат курсу                                                      |                               |
| <ul> <li>Редагувати</li> <li>Користувачі</li> <li>Фільтри</li> </ul> | Формат 🕐 Тематичний формат 🔹                                        |                               |
| <ul> <li>Звіти</li> <li>Налаштування журналу оцінок</li> </ul>       | Кількість секцій 8 •                                                |                               |
| <ul> <li>Відзнаки</li> <li>Резервна копія</li> </ul>                 | Приховані секції 🕐 1                                                | утому виді 🔻                  |
| <ul> <li>Відновлення</li> <li>Імпорт</li> </ul>                      | Компонування курсу 🕐 4 гвати усі секції на одній сторінці           | ×                             |
| <ul> <li>Загальнии</li> <li>Очистити</li> <li>Банк питань</li> </ul> | ▶ Вигляд 7<br>8<br>0                                                |                               |
| Керування сайтом                                                     | ▶ Файли і завантаження 11<br>12                                     |                               |
| Знайти                                                               | <ul> <li>Відстеження виконання</li> <li>13<br/>14<br/>15</li> </ul> |                               |
|                                                                      | 16<br>17<br>18                                                      |                               |
| ОРИСНІ ПОСИЛАННЯ                                                     | <ul> <li>Перейменування ролі ()</li> </ul>                          |                               |
|                                                                      | ▶ МІтки                                                             |                               |

# РЕДАГУВАННЯ ТЕМ КУРСУ (дисципліни)

Переходимо в <u>режим редагування дисципліни</u>. Далі для редагування назви заняття натискаємо пункт «**Редагувати секцію**» в меню «**Редагувати**» потрібної теми.

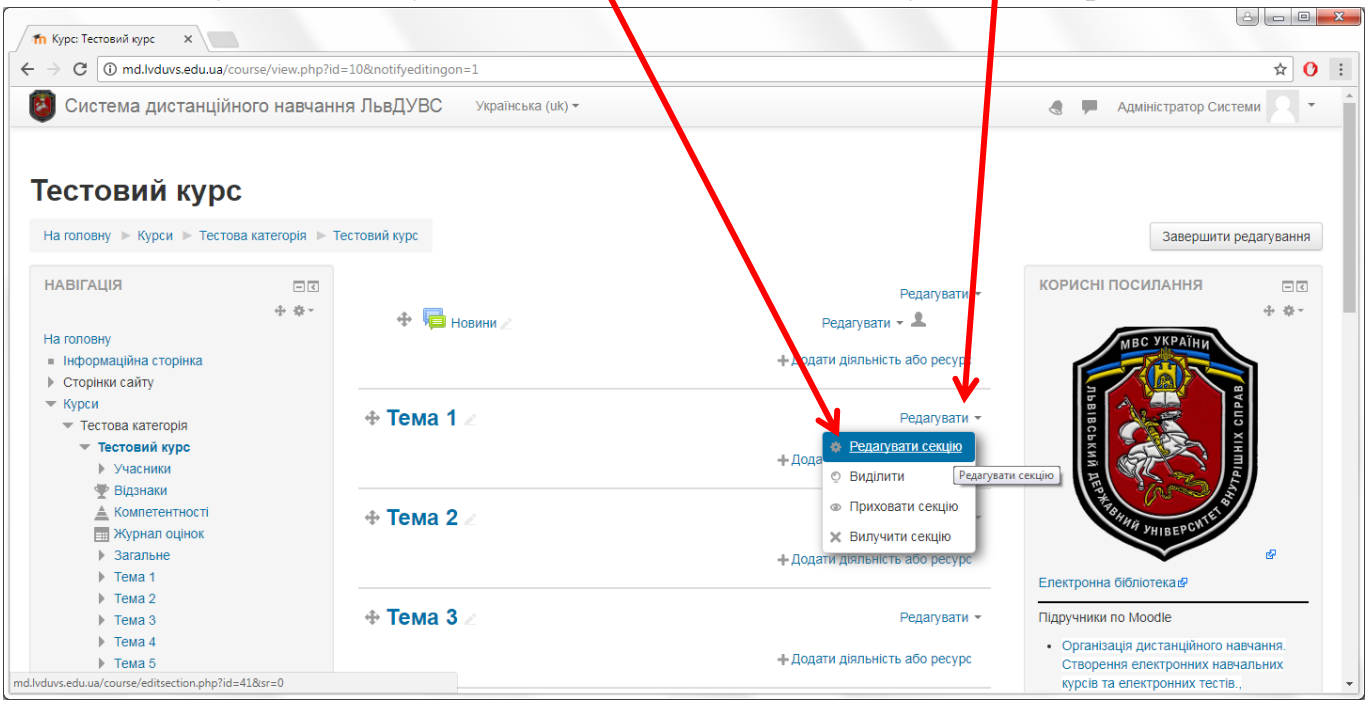

#### Відбудеться перехід до сторінки редагування.

#### Відмітку «Використовувати типову назву» НЕ знімаємо.

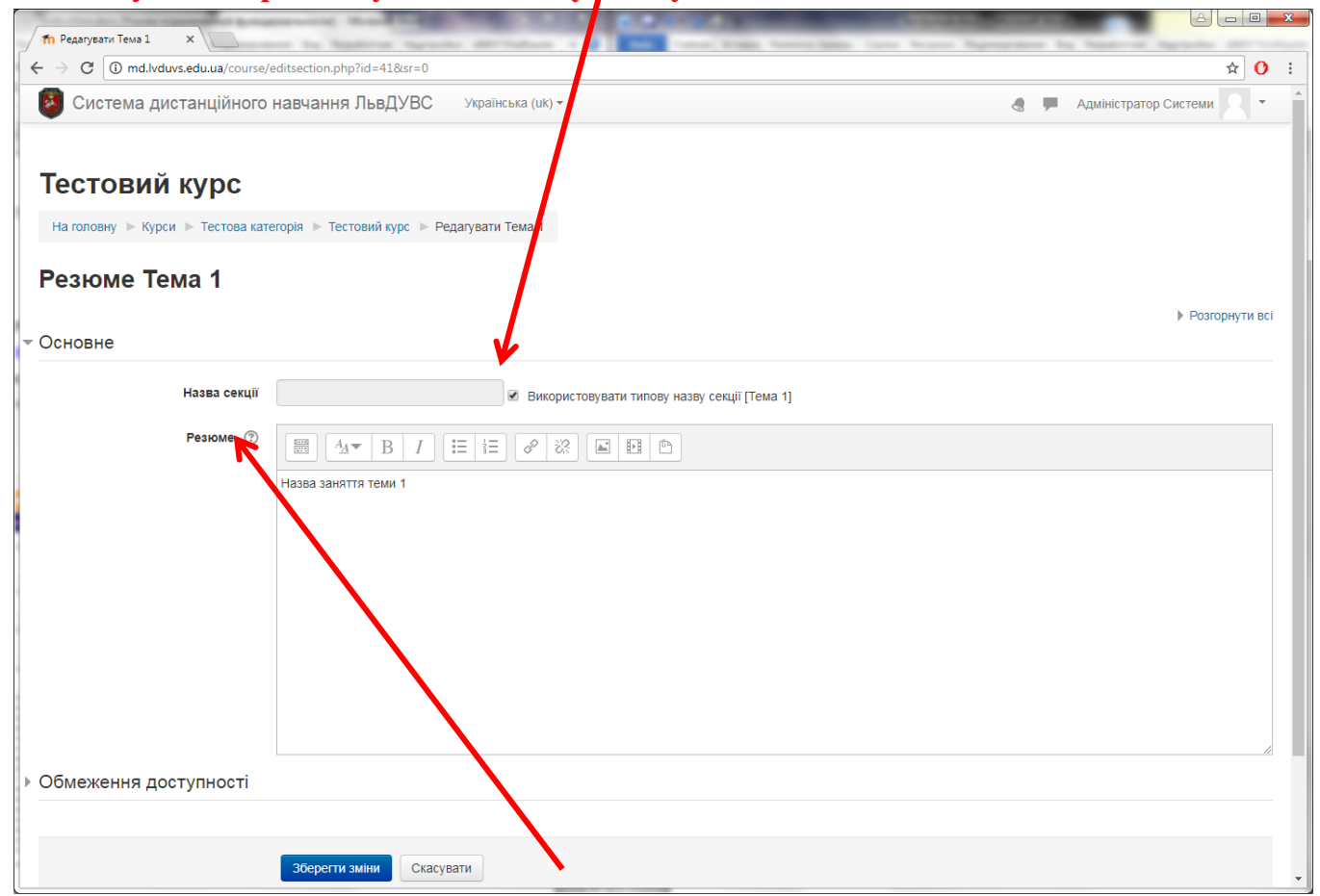

Вводимо назву заняття в полі «**Резюме**» і натискаємо кнопку «**Зберегти зміни**». Відбудеться повернення на сторінку дисципліни.

Аналогічно вказуємо назви всіх занять, які передбачені робочою програмою.

# ДОДАТИ ДІЯЛЬНІСТЬ АБО РЕСУРС

# ВИДИ ДІЯЛЬНОСТІ • Глосарій

ГЛОСАРІЙ ТЕРМІНІВ НАВЧАЛЬНОГО МАТЕРІАЛУ

Переходимо в <u>режим редагування дисципліни</u>. На сторінці редагування дисципліни натискаємо «Додати діяльність або ресурс».

|                                            | arbe, nempripria |                                                |                                | et al.                                                 |
|--------------------------------------------|------------------|------------------------------------------------|--------------------------------|--------------------------------------------------------|
| Система дистанційн                         | ого навчанн      | <b>ія ЛьвДУВС</b> Українська (uk) <del>-</del> |                                | 🗶 🗭 Адміністратор Системи                              |
| естовий курс<br>а головну ⊳ Курси ⊳ Тестов | а категорія 🕨 Т  | естовий курс                                   |                                | Завершити редагув                                      |
| ІАВІГАЦІЯ                                  | - <              |                                                | Редагувати 🔻                   | КОРИСНІ ПОСИЛАННЯ                                      |
|                                            | ⊕ ⊕ -            | 🕂 📠 новини 🖉                                   | Редагувати 👻 🚨                 | \$                                                     |
| а головну                                  |                  |                                                |                                | мвс України                                            |
| перормацина сторінка<br>Сторінки сайту     |                  |                                                | + додати діяльність або ресурс |                                                        |
| Курси                                      |                  |                                                |                                |                                                        |
| <ul> <li>Тестова категорія</li> </ul>      |                  | ⊕ Тема 1 ∠                                     | Редагувати 🔻                   |                                                        |
| • Тестовий курс                            |                  | Назва заняття теми 1                           | 7                              |                                                        |
| Учасники                                   |                  |                                                | + Додати діяльність або ресурс |                                                        |
| Компетентності                             |                  |                                                |                                | 440 5 S                                                |
| 📰 Журнал оцінок                            |                  | Тема 2                                         | Релагивати -                   | HAA VHIBEPCWT                                          |
| Загальне                                   |                  |                                                | r ogary barn                   | er er                                                  |
| <ul> <li>Тема 1</li> <li>Тема 2</li> </ul> |                  |                                                | + Додати діяльність або ресурс | Електронна бібліотекае                                 |
| <ul> <li>Тема 2</li> <li>Тема 3</li> </ul> |                  |                                                |                                | Підручники по Moodle                                   |
| • Тема 4                                   |                  | • Тема 3 //                                    | Редагувати 👻                   | <ul> <li>Організація дистанційного навчання</li> </ul> |
| Тема 5                                     |                  |                                                |                                | Створення електронних навчальних                       |
| Тема 6                                     |                  |                                                | + Додати діяльність або ресурс | курсів та електронних тестів.,                         |
| <ul> <li>Тема 7</li> <li>Тема 8</li> </ul> |                  |                                                |                                | <ul> <li>Система електронного навчання ВН</li> </ul>   |
|                                            | спілства)        | ⊕ Тема 4 ∠                                     | Редагувати 👻                   | на базі Moodle, Триус Ю.В. (2012)                      |
|                                            |                  |                                                |                                |                                                        |

У вікні, яке з'явилося, вибираємо вид діяльності «Глосарій» і натискаємо кнопку «Додати»

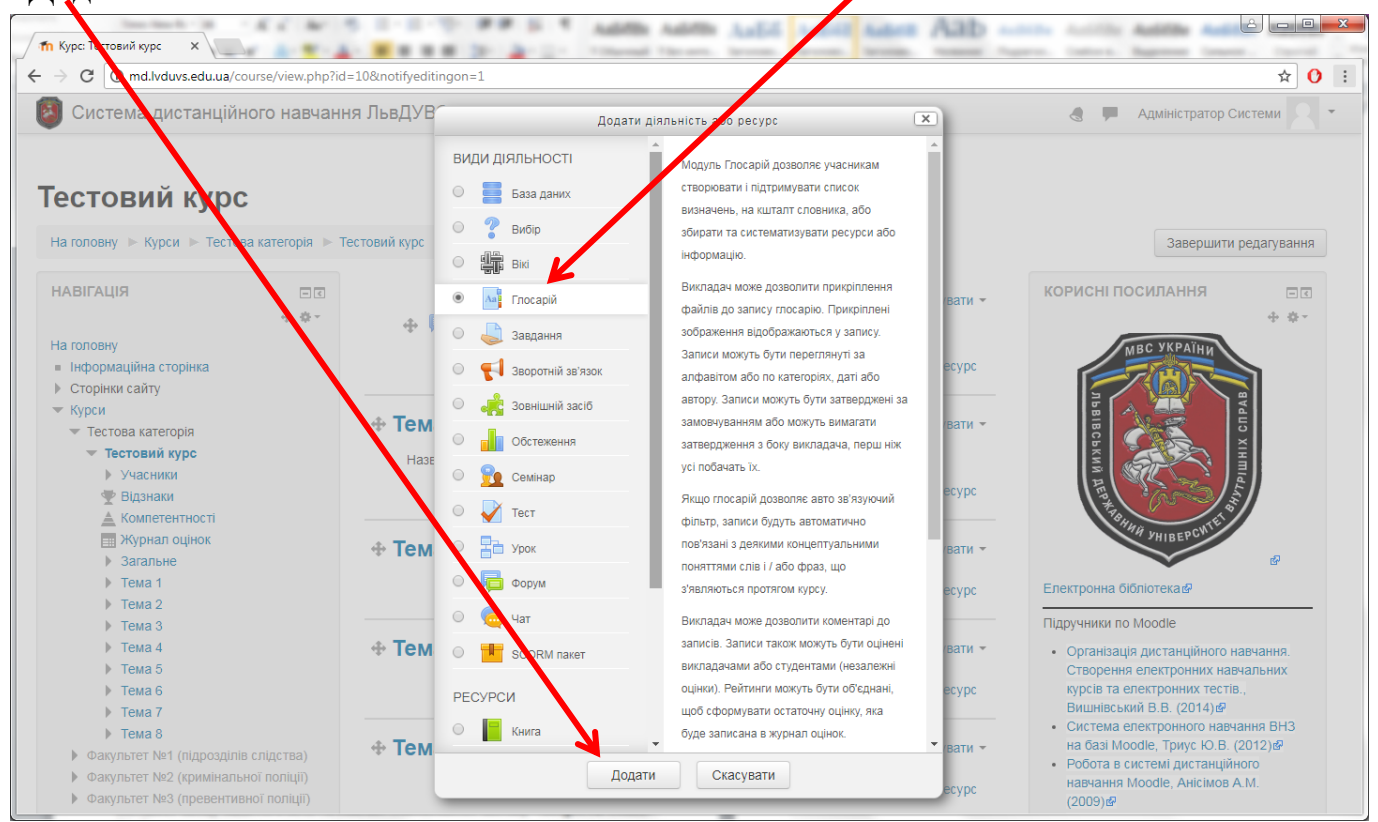

Вводимо назву «**Глосарій термінів навчального матеріалу**» і опис/налаштування в відповідних полях.

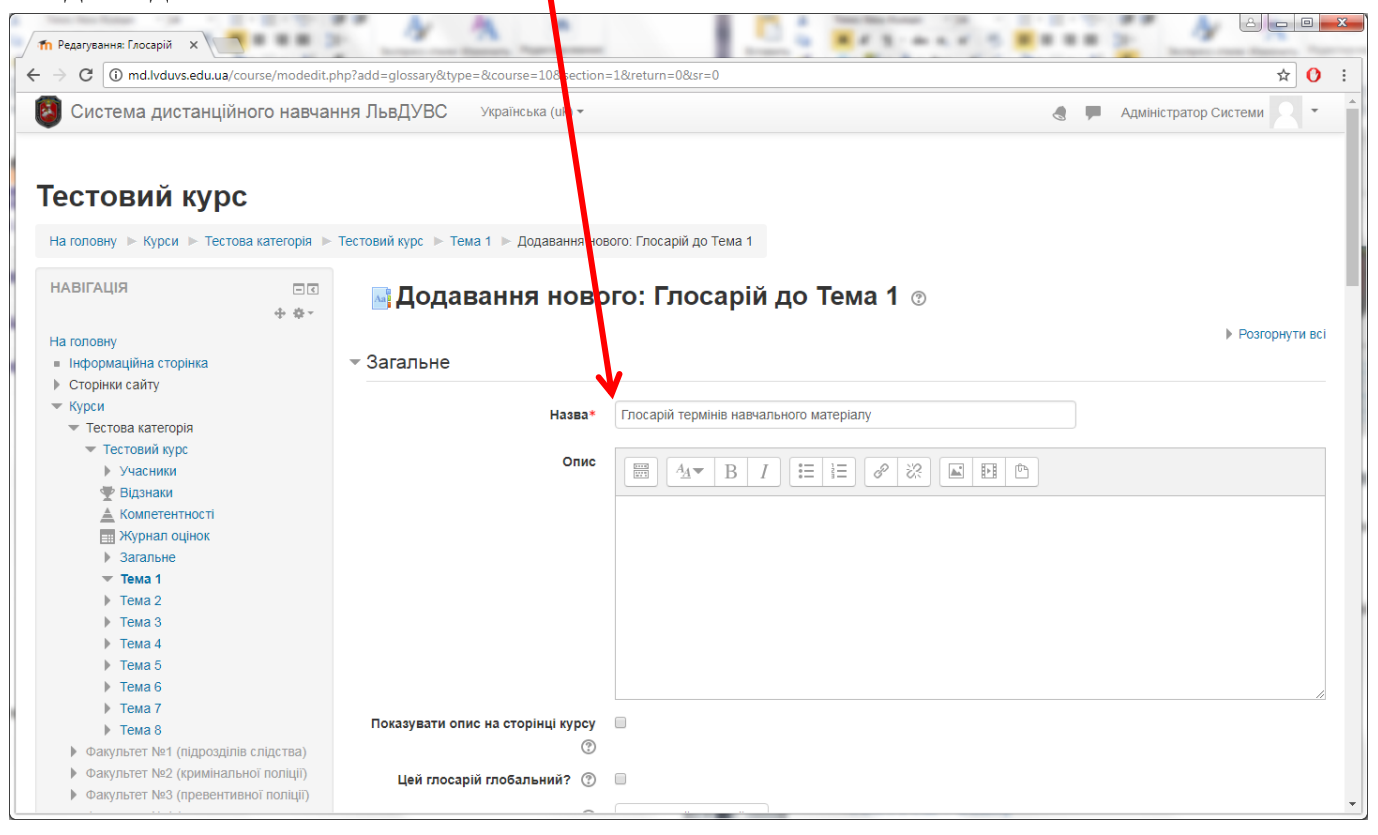

Внизу сторінки натискаємо кнопку «Зберегти й повернутися до курсу».

| C 🛈 md.lvduvs.edu.ua/co                                                     | urse/view.php?id | =10#section-1                                 |                                | ☆                                                                                                    |
|-----------------------------------------------------------------------------|------------------|-----------------------------------------------|--------------------------------|----------------------------------------------------------------------------------------------------|
| Система дистанційн                                                          | ого навчанн      | ия ЛьвДУВС Українська (uk) т                  |                                | 👌 🗭 Адміністратор Системи 🙎                                                                                                    |
| естовий курс                                                                |                  |                                               |                                |                                                                                                    |
| а головну 🕨 Курси 🕨 Тестов                                                  | а категорія 🕨 Т  | естовий курс                                  |                                | Завершити редагуванн                                                                                                    |
| ІАВІГАЦІЯ                                                                   | -<<br>+ ÷-       | 4 <b>B</b>                                    | Редагувати -                   | КОРИСНІ ПОСИЛАННЯ 🛛 🖸 🔄                                                                                                    |
| Ia головну<br>■ Інформаційна сторінка<br>> Сторінки сайту                   |                  | 🐨 мда Новини 🖉                                | Редагувати 🗸 🔺                 | MBC YKPATHY                                                                                                    |
| Курси<br>Тестова категорія<br><b>Тестовий курс</b>                          |                  | • Тема 1 //<br>Назва заняття теми 1           | Редагувати 👻                   | луалания сира                                                                                                    |
| <ul> <li>Учасники</li> <li>Відзнаки</li> </ul>                              |                  | 💠 🔤 Глосарій термінів навчального матеріалу 🖉 | Редагувати 👻                   | A HERE AND A HERE AND A                                                                                                    |
| <ul> <li>Компетентності</li> <li>Журнал оцінок</li> <li>Загальне</li> </ul> |                  |                                               | + Додати діяльність або ресурс | SHAH VHIBEPCWTE                                                                                                    |
| <ul><li>Тема 1</li><li>Тема 2</li></ul>                                     |                  | <b>⊕ Тем</b> а 2 ∠                            | Редагувати 👻                   | Електронна бібліотека                                                                                                    |
| <ul> <li>Тема 3</li> <li>Тема 4</li> </ul>                                  |                  |                                               | +дстати діяльність або ресурс  | Підручники по Moodle <ul> <li>Організація дистанційного навчання.</li> </ul>                                                     |
| <ul> <li>Тема 5</li> <li>Тема 6</li> <li>Тема 7</li> </ul>                  |                  | 🕂 Тема 3 🗷                                    | годагувати 👻                   | створення електронних навчальних<br>курсів та електронних тестів.,<br>Вишнівський В.В. (2014) Ф                                  |
| <ul> <li>▶ Тема 8</li> <li>▶ Факультет №1 (підрозділів</li> </ul>           | слідства)        |                                               | + Додати діяльність або ресурс | <ul> <li>Система електронного навчання ВНЗ<br/>на базі Moodle, Триус Ю.В. (2012) в<br/>Робота в системі пистанційного</li> </ul> |
| ▶ Факультет №2 (кримінальн                                                  | юї поліції)      |                                               |                                | POUDIA B CACTEMI JACTARIJIAHOTO                                                                                                  |

На сторінці дисципліни відкриваємо щойно створений вид діяльності «Глосарій термінів навчального матеріалу».

#### Натискаємо кнопку «Додати новий запис»

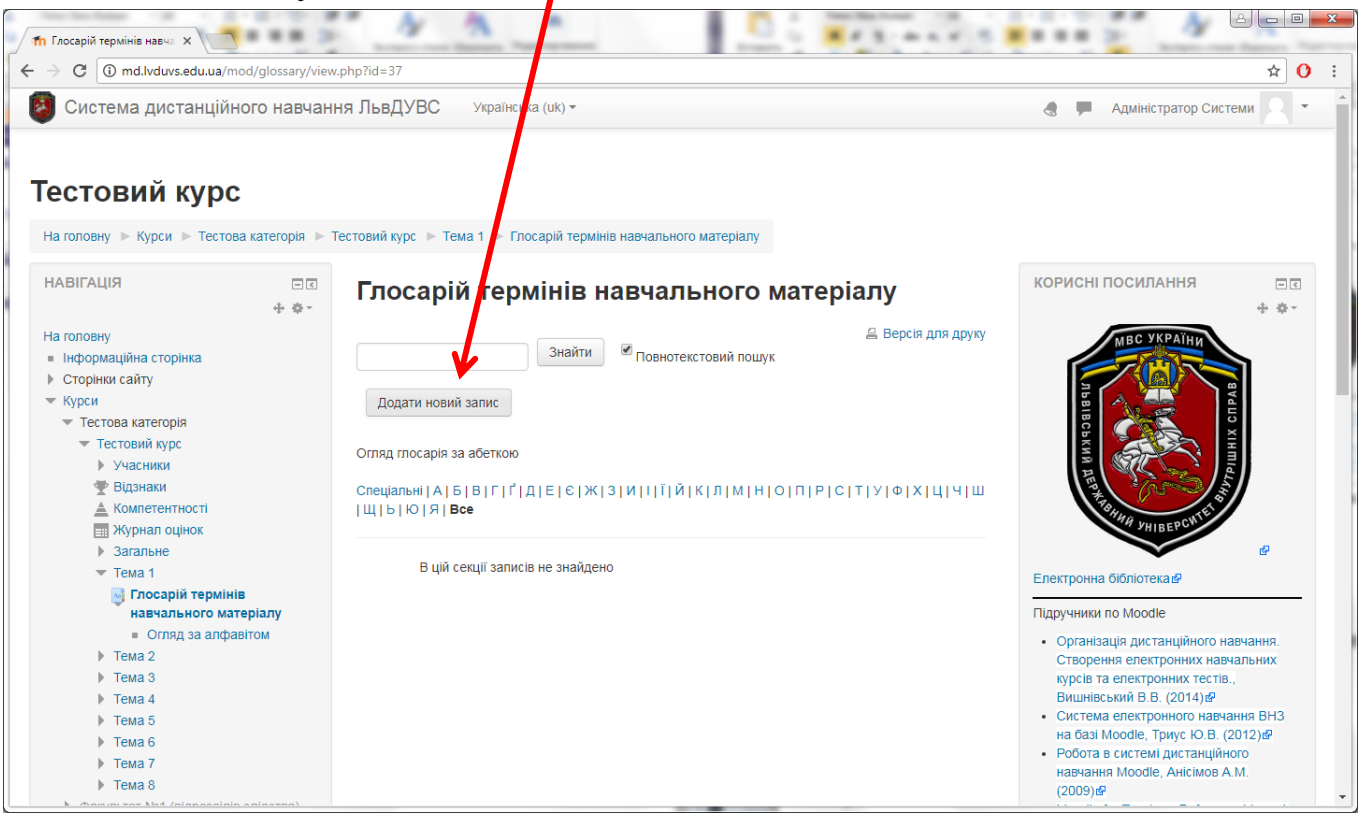

#### Вводимо <u>Поняття</u> та <u>Визначення</u> в відповідних полях.

| O imd.lvduvs.edu.ua/mol/glossary/ed                                                                                                    | it.php?cmid=37                                                                                                    | ☆ 0                                                                                                    |
|----------------------------------------------------------------------------------------------------|----------------------------------------------------------------------------------------------------|----------------------------------------------------------------------------------------------------|
| Система дистанційного навча                                                                                                    | ння ЛьвДУВС у раїнська (uk) <del>-</del>                                                                                                    | 👌 🗭 Адміністратор Системи 🙎 🔻                                                                                                    |
| естовий курс<br>а головну ▶ Курси ▶ Тестова категорт ▶                                                                                                    | Тестовий курс 🕨 Тема 1 🕨 Глосарій термінів навчального матеріалу 🕨 Додати новий запис                                                                                                    |                                                                                                    |
| ІАВІГАЦІЯ 💷 🗈                                                                                                    | Глосарії термінів навчального матеріалу                                                                                                    | КОРИСНІ ПОСИЛАННЯ                                                                                                    |
| Ia головну<br>■ Інформаційна сторінка<br>▶ Сторінки сайту<br>▼ Курси<br>▼ Тестови категорія<br>▼ Тестови курс<br>▶ Учасники<br>▼ Відзнаки<br>▲ Компетентності<br>■ Жуорал оцінок                                                              | Загальне       Поняття*       Моосle       Визначення                                                                                                    | CE<br>MBC YKPAIHIN<br>Rest Constrained<br>Rest Constrained<br>Rest Const Con |
| <ul> <li>Загальне</li> <li>Тема 1</li> <li>Глосарій термінів<br/>навчального матеріалу</li> <li>Огляд за алфавітом</li> <li>Тема 2</li> <li>Тема 3</li> <li>Тема 3</li> <li>Тема 4</li> <li>Тема 5</li> <li>Тема 6</li> <li>Тема 7</li> </ul> | Мoodle (акронім від <i>Modular Object-Oriented Dynamic Learning Environment</i> — модульне об'єктно-<br>орієнтоване динамічне навчальне середовище) — навчальна платформа призначена для об'єднання<br>педагогів, адміністраторів і учнів (студентів) в одну надійну, безпечну та інтегровану систему для<br>створення персоналізованого навчального середовища. | В<br>В Електронна бібліотекая<br>Підручники по Moodle<br>• Організація дистанційного навчання.<br>Створення електронних навчальних<br>курсів та електронних тестів.,<br>Вишнівський В.В. (2012)<br>• Система електронного навчання ВНЗ<br>на базі Мооdle, Триус Ю.В. (2012)<br>• Робота в системі дистанційного                                                                                                    |

За потреби змінюємо додаткові налаштування і натискаємо кнопку «Зберегти зміни».

## ВИДИ ДІЯЛЬНОСТІ • Завдання

#### СТВОРЕННЯ ЗАВДАНЬ

Переходимо в <u>режим редагування дисципліни</u>. На сторінці редагування дисципліни у відповідній темі натискаємо «Додати діяльність або ресурс».

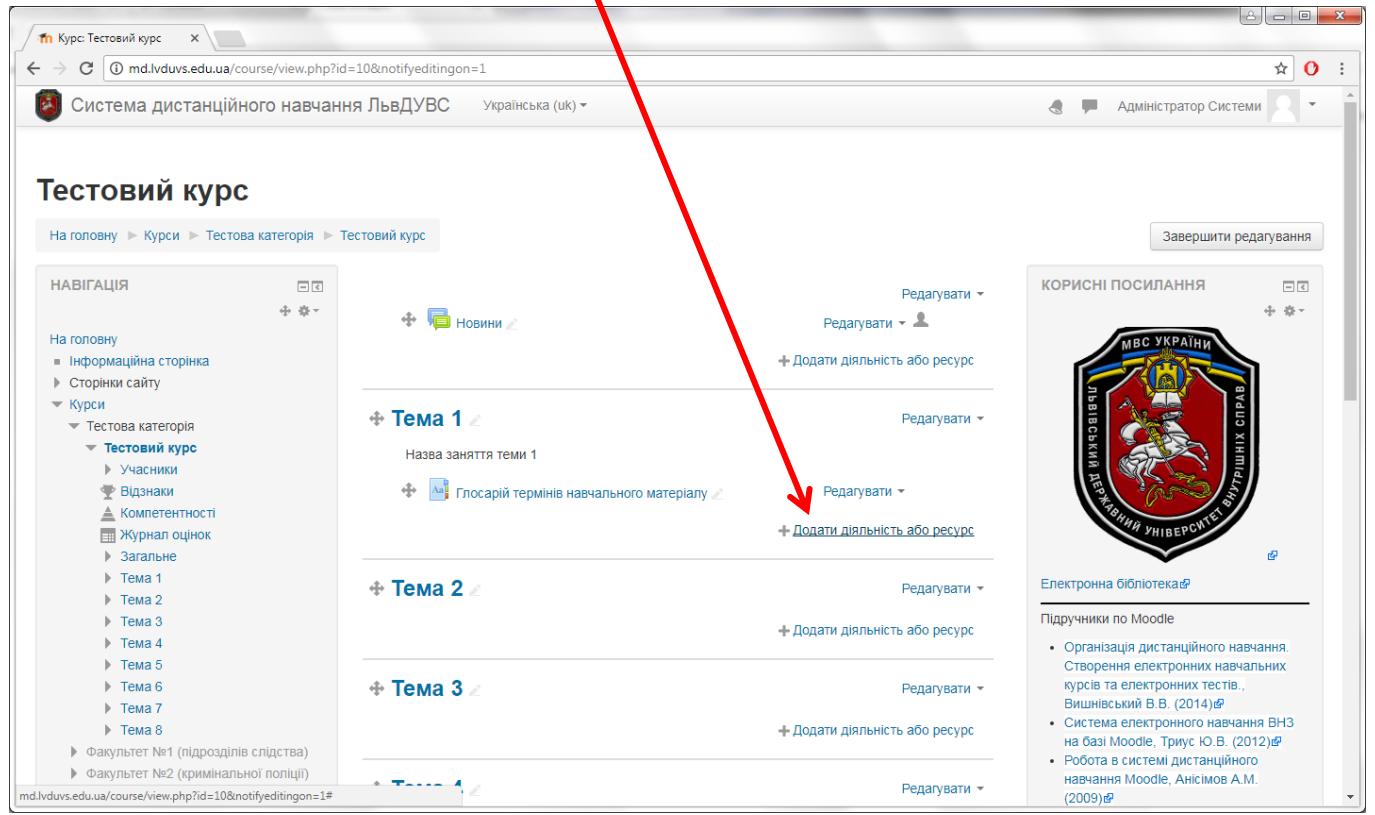

У вікні, яке з'явилося, вибираємо вид діяльності «Завдання» і натискаємо кнопку

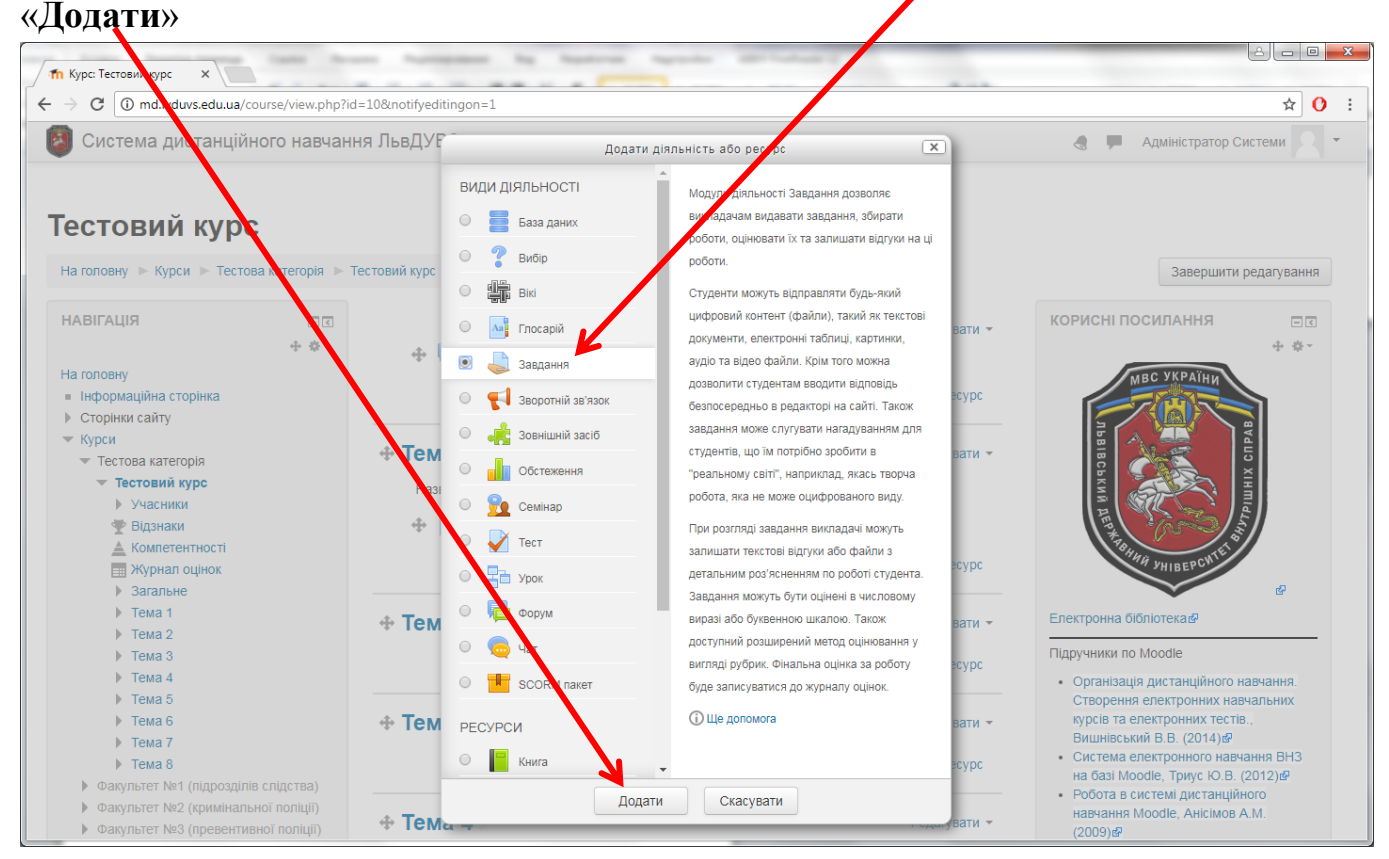

Вводимо назву завдання у поле «Назва завдання», а в поле «Зміст завдання» вводимо завдання.

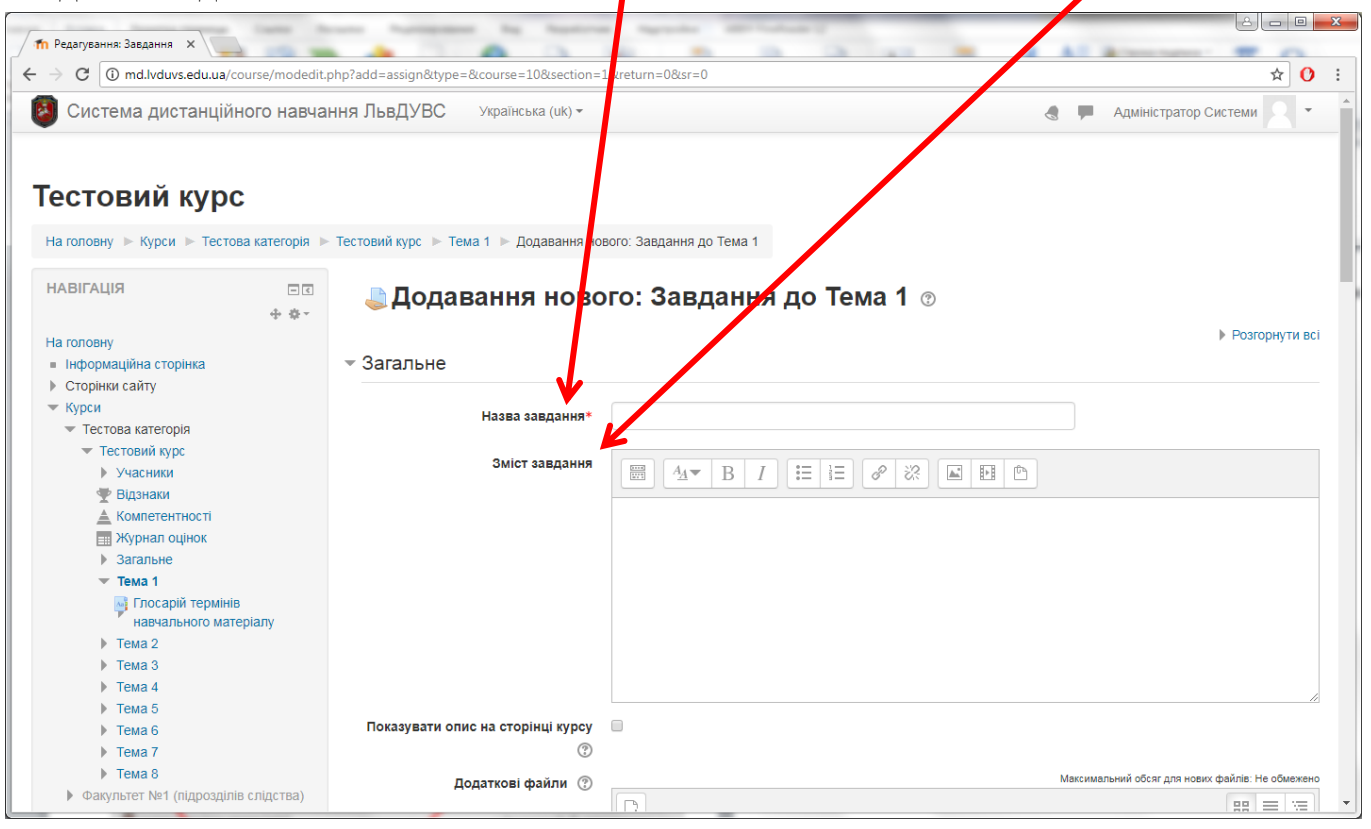

Далі встановлюємо терміни прийому відповідей на завдання у блоці «Доступність».

| Система дистанційн                             | ого навчан | ня ЛьвДУВС Українська (uk) • 🔄 💭                                          | Адміністратор Системи             |
|------------------------------------------------|------------|---------------------------------------------------------------------------|-----------------------------------|
| Відділення первинної проф<br>підготовки, спеці | ресійної   | - Доступність                                                             |                                   |
|                                                |            | Відповіді приймаються з 🕐 3 🔻 листопад 🔻 2017 🔻 00 🔻 00 👻 🖽 🖉 Включити    |                                   |
| ЕРУВАННЯ                                       | -<<br>+ ÷- | Кінцевий термін здачі 🕐 10 х листопад х 2017 х 00 х 00 х 📾 🕢 Вкличнити    |                                   |
|                                                | * *        |                                                                           |                                   |
| Керування курсом                               |            | Термін неприйняття здачі 🕐 🦪 🔻 листопад 🔻 2017 🔻 09 🔻 30 🔻 🗰 🗖 Включити   |                                   |
| Завершити релагування                          |            |                                                                           |                                   |
| Користувачі                                    |            | Завжди показувати завдання 🕐 🕑                                            |                                   |
| <b>Т</b> Фільтри                               |            |                                                                           |                                   |
| ▶ Звіти                                        |            | <ul> <li>Типи подання відповідей</li> </ul>                               |                                   |
| 🄹 Налаштування журналу оц                      | цінок      |                                                                           |                                   |
| Відзнаки                                       |            | Типи полания вілловілей 🔲 Текст онлайн 🔊 🖉 Завантаження файлу 🔊           |                                   |
| 🏦 Резервна копія                               |            | завантажения фанку С                                                      | ення файлу 🗙                      |
| 📩 Відновлення                                  |            | Обмеження в кількості слів 🕐 🖉 🛛 Включити                                 |                                   |
| 📩 Імпорт                                       |            | Укщо включено, то студенти змо                                            | жуть завантажувати в якості своіх |
| Загальний                                      |            | Максимальна кількість файлів дия 1 т                                      |                                   |
| Очистити                                       |            | завантаження                                                              |                                   |
| Банк питань                                    |            | 0                                                                         |                                   |
| Керування сайтом                               |            | Макс. розмір відповіді (фийлу) 🕐 Сайт обмеження на завантаження (300Мб) 🔻 |                                   |
|                                                |            |                                                                           |                                   |
|                                                |            |                                                                           |                                   |
| Знайти                                         |            | и типи відтуків                                                           |                                   |
|                                                |            |                                                                           |                                   |
|                                                |            | Параметри відповідей                                                      |                                   |
| ОРИСНІ ПОСИЛАННЯ                               |            |                                                                           |                                   |
|                                                | 4 ð-       | Напашуування групової здачі                                               |                                   |
|                                                | .4. 44     | и наладнування групової здачі                                             |                                   |

Тахож налаштовуємо тип подання відповідей на завдання студентами у блоці «**Тип відповідей**» вибираючи відповідь у вигляді <u>завантажуваного файлу</u> або текст відповіді <u>онлайн</u>. Далі встановлюємо систему оцінювання даного завдання у полях «Оцінка», «Максимальні бали» та «Прохідний бал».

| п Редатування: Завдання                                                                                                    | ture buringsmon by business                  | a harden anti-shand a                       | ê • ×                           |
|----------------------------------------------------------------------------------------------------|----------------------------------------------|---------------------------------------------|---------------------------------|
| $\leftarrow$ $\rightarrow$ C () md.lvduvs.edu.ua/cobse/modedit.                                                                                   | php?add=assign&type=&course=10&section=      | 1&return=0&sr=0                             | ☆ 🕐 :                           |
| 🔕 Система дистанційного навча                                                                                                    | ння ЛьвДУВС Українська (uk) -                |                                             | 🖪 🗭 Адміністратор Системи 🤉 🔹 🏠 |
| имятова                                                                                                    | ⊸ Оцімка                                     |                                             |                                 |
| REPARTING THE POINTER                                                                                                    | Оцінка 😨                                     | тип Бали •<br>Шкала Будьте неупередженими • |                                 |
| ей<br>Електронна бібліотекае<br>Підручники по Moodle                                                                                              | Метод оцінювання 🕐                           | Максимальні бали 100<br>Просте оцінювання • |                                 |
| <ul> <li>Організація дистанційного навчання.<br/>Створення електронних навчальних</li> </ul>                                                      | Категорія оцінки 🕐                           | Без категорії 🔹                             |                                 |
| курсів та електронних тестів.,<br>Вишнівський В.В. (2014)<br>Система електронного навчання ВНЗ<br>из бра Моейн. Тикко (В. (2011) Я                | Прохідний бал 💿                              |                                             |                                 |
| <ul> <li>Робота в системі дистанційного<br/>навчання Moodle, Анісімов А.М.<br/>(2009)а?</li> <li>Moodle for Teachers Reference Manual,</li> </ul> | Використати позначення процесу<br>оцінювання | Hi V                                        | I                               |
| Sauvain Romain (2015)เฮ<br>Iнструкція                                                                                                    | Використати призначення<br>оцінювачів        | HI                                          |                                 |
| -<br>Інше<br>•                                                                                                    | <ul> <li>Загальні налаштування ме</li> </ul> | рдуля                                       |                                 |
| •                                                                                                    | <ul> <li>Обмеження доступності</li> </ul>    |                                             |                                 |
| КАЛЕНДАР СС                                                                                                    | ▶ МІтки                                      |                                             | -                               |

Також для налаштування доступні таці блоки опцій як: «Типи відгуків», «Параметри відповідей», «Налаштування групової здачі», «Повідомлення» та інші, які за потреби можна також налаштувати.

| Design 2222                                                                                                    | ture burgeness by basics tartile attributed            |                               |
|----------------------------------------------------------------------------------------------------|--------------------------------------------------------|-------------------------------|
| Редагування: Завдання х<br>→ С ① md.lvduvs.edu.ua/course/modedit.                                                              | php?add=assign&type=&course=10&section=1&return=0&sr=0 | <u>↓</u>                      |
| Система дистанційного навча                                                                                                    | ння ЛьвДУВС Українська (uk) -                          | 👌 🗭 Адміністратор Системи 📿 🝷 |
| Знайти                                                                                                    | ▶ Типи відгуків                                        |                               |
|                                                                                                    | ▶ Параметри відповідей                                 |                               |
| СОРИСНІ ПОСИЛАННЯ ІС                                                                                                    | <ul> <li>Налаштування групової здачі</li> </ul>        |                               |
| MBC YKPATHIN                                                                                                    | ▶ Повідомлення                                         |                               |
| N938189                                                                                                    | ▶ Оцінка                                               |                               |
|                                                                                                    | <ul> <li>Загальні налаштування модуля</li> </ul>       |                               |
| SHAH VHIBEPCHTE                                                                                                    | • Обмеження доступності                                |                               |
| лектронна бібліотека<br>шаручники по Moodle                                                                                    | ▶ МІтки                                                |                               |
| <ul> <li>Організація дистанційного навчання.</li> <li>Створення електронних навчальних</li> </ul>                              | ▶ Компетентності                                       |                               |
| курсів та електронних тестів.,<br>Вишнівський В.В. (2014)                                                                      |                                                        |                               |
| <ul> <li>Система електронного навчання ВНЗ<br/>на базі Moodle, Триус Ю.В. (2012)<br/>Робота в системі дистанційного</li> </ul> | Зберегти й повернутися до курсу Зберегт                | и й показати Скасувати        |
| навчання Moodle, Анісімов А.М.<br>(2009)과<br>• Moodle for Teachers Reference Manual,                                           | Обов'язкові поля форми помічені символог *.            |                               |
| Sauvain Romain (2015)ള്                                                                                                    |                                                        |                               |

Після завершення налаштування натискаємо кнопку «Зберегти й повернутися до курсу» або «Зберегти й показати».

# ВИДИ ДІЯЛЬНОСТІ • Тест

Для того щоб створити такий від діяльності як «Тест», необхідно спочатку:

- 1) Створити категорію запитань
- 2) Додати запитання у категорію
- 3) Створити сам тест та додати питання до нього

#### Створення категорій запитань

#### У блоці «Керування» розгортаємо список «Банк питань».

| → C ③ md.lvduvs.edu.ua/course/viev                                                                | .php?id=10                                                                          | й <mark>()</mark>                                                                                                    |
|---------------------------------------------------------------------------------------------------|-------------------------------------------------------------------------------------|----------------------------------------------------------------------------------------------------|
| Система дистанційного на                                                                          | вчання ЛьвДУВС Українська (uk) -                                                    | 👌 🗭 Адміністратор Системи 🔍 🝷                                                                                                    |
| естовий курс                                                                                      |                                                                                     |                                                                                                    |
| На головну 🕨 Курси 🕨 Тестова категој                                                              | ия 🕨 Тестовий курс                                                                  | Редагувати                                                                                                    |
| НАВІГАЦІЯ<br>На головну<br>■ Інформаційна сторінка<br>▶ Сторінки сайту<br>▶ Курси                 | Новини Тема 1                                                                       | КОРИСНІ ПОСИЛАННЯ                                                                                                    |
| КЕРУВАННЯ<br>▼ Керування курсом<br>Ф Редагувати параметри<br>✔ Редагувати<br>▶ Користувачі        | Наука заняття теми 1<br>Глосарій термінів навчального матеріалу<br>Тестове завдання | AND DEVELOPMENT                                                                                                    |
| <ul> <li>Фільтри</li> <li>Звіти</li> <li>Налаштування журналу оцінок</li> <li>Відзнаки</li> </ul> | Тема 2                                                                              | Електронна бібліотекас<br>Підручники по Moodle<br>• Організація дистанційного навчання.                                                                     |
| <ul> <li></li></ul>                                                                               | Тема 3                                                                              | Створення електронних навчальних<br>курсів та електронних тестів.,<br>Вишнівський В.В. (2014)<br>Система електронного навчання ВНЗ                          |
| Очистити<br>Банк питань<br>Питання                                                                | Тема 4                                                                              | на разлимовие, триус КО.В. (2012)@<br>Робота в системи дистанцийного<br>навчання Moodle, Анісійков А.М.<br>(2009)@<br>Мoodle for Teachers Reference Manual. |
| <ul> <li>Категори</li> <li>Імпорт</li> <li>Експорт</li> </ul>                                     | Тема 5                                                                              | Sauvain Romain (2015)ଜ                                                                                                    |

В меню, яке відкрилося, натискаємо пункт меню «Категорії».

| Редагування категорій 🗙                                                                               |                                      | The second second                                                                                                    |                               |
|----------------------------------------------------------------------------------------------------|--------------------------------------|----------------------------------------------------------------------------------------------------|-------------------------------|
| C (i) md.lvduvs.edu.ua/questi                                                                         | on/category.php?courseid=10          |                                                                                                    | ☆ 0                           |
| Система дистанційного                                                                                 | о навчання ЛьвДУВС Українська (uk) - |                                                                                                    | 👌 🗭 Адміністратор Системи 🔍 👻 |
| 🛓 Імпорт<br>🎯 Загальний                                                                               | - Додати категорію                   |                                                                                                    |                               |
| <ul> <li>Очистити</li> <li>Банк питань</li> <li>Питання</li> <li>Категорії</li> <li>Імпорт</li> </ul> | Входить у категорію 💿<br>Навва*      | За замовчуванням для Тестовий курс (2)<br>Курс: Тестовий курс<br>Верхній рівень<br>За замовуравням для Тестовий курс (2)<br>Катори Пологовий Курс (2)           |                               |
| <ul> <li>Експорт</li> <li>Керування сайтом</li> </ul>                                                 | Інформація по категорію              | категория, тестова категория<br>Верхній рівень<br>За замовкуванням для Тестова категорія<br>Ядро системи<br>Верхній рівень<br>За замовкуванням для Ядло системи |                               |

У полі «**Входить у категорію**» можна обрати доступність / приналежність питань до конкретного *курсу / категорії / ядра системи*.

Далі вводимо назву категорії, яку будемо створювати, в полі «**Назва**». Наприклад: *Тестовий контроль до 1 (2, 3 і т.д.) теми*.

| G 0 md.lvduvs.edu.ua/question/catego              | pry.php?courseid=10            |                                            | ☆ C                           |
|---------------------------------------------------|--------------------------------|--------------------------------------------|-------------------------------|
| Система дистанційного навча                       | ання ЛьвДУВС Українська (uk) - |                                            | 🗶 📕 Адміністратор Системи 🔍 🔹 |
| 📩 Імпорт<br>🚱 Загальний                           | – Додати категорію             |                                            |                               |
| <ul> <li>Очистити</li> <li>Банк питань</li> </ul> | Входить у категорію 💿          | 3 замовчуванням для Тестовий курс (2) 🔹    |                               |
| <ul> <li>Питання</li> <li>Категорії</li> </ul>    | Назва* Т                       | естовий контроль до теми 1                 |                               |
| <ul><li>Імпорт</li><li>Експорт</li></ul>          | Інформація про категорію       |                                            |                               |
| Керування сайтом                                  |                                |                                            |                               |
| Знайти                                            |                                |                                            |                               |
| Shavin                                            |                                |                                            |                               |
| ОРИСНІ ПОСИЛАННЯ ПІЛ                              |                                |                                            |                               |
| мвс україни                                       |                                |                                            |                               |
|                                                   |                                |                                            |                               |
|                                                   |                                | Додати категорію                           |                               |
|                                                   |                                | 1                                          |                               |
| FIGHUH VULDEPCWEL                                 | 00                             | 5ов'яз ові поля форми помічені символом *. |                               |
| ¢                                                 |                                |                                            |                               |
| лектронна бібліотекае                             |                                |                                            |                               |

Після цього натискаємо кнопку «Додати категорію». Аналогічно створюємо категорії для кожної теми.

#### Додавання запитань у категорії

<u>Питання</u> не повинні містити нумерацію. А <u>відповіді</u> повинні бути пронумеровані автоматично (засобами Word, розділ «Абзац» — «Нумерація») і виключно великими, латинськими, прописними літерами.

| W  🛃 🄊 - ೮ 🎲   -        |          | and the day Name                         | Constant and Advert |                | -                                               | Інструк        |
|-------------------------|----------|------------------------------------------|---------------------|----------------|-------------------------------------------------|----------------|
| Файл Главная Е          | Вставка  | Разметка страницы                        | Ссылки Рассылки     | Рецер          | ирование Вид Разра                              | аботчик Надстр |
| Копировать              | Tim      | nes New Rc - 14 -                        | A A A Aa Aa         | :≡ <b>-</b> 13 | ▼*╦҂│∰∰∰│∯↓│¶                                   | АаБбВі Аз      |
| Вставить 🗳 Формат по об | бразцу Ж | ( <i>К</i> <u>Ч</u> ање х <sub>2</sub> х | ² 🔺 🤷 - <u>A</u> -  | <b>F</b> = :   | ■ ■   \$≣*   🆄 * 🖽 *                            | 106ычный 15    |
| Буфер обмена            | Es.      | Шрифт                                    | G.                  |                | Абзац Б                                         |                |
| L                       |          |                                          |                     |                | Нумерация                                       |                |
|                         |          |                                          |                     |                | Начало нумерованного сп                         | иска.          |
|                         |          |                                          |                     |                | Щелкните стрелку, чтобы в<br>форматы нумерации. | ыбрать другие  |

Правильна відповідь позначається як: ANSWER:(пробіл)А (і т.д.)

ВАЖЛИВО! Правильна відповідь (ANSWER: ...) повинна містити виключно латинський алфавіт. Якщо Ви введете замість А (ей) нашу А (а) і т.д. (B, C) система при оцінюванні питань сприйматиме їх як неправильні відповіді. Для додавання запитань у категорії набираємо їх у Word (за зразком і згідно вище описаних правил).

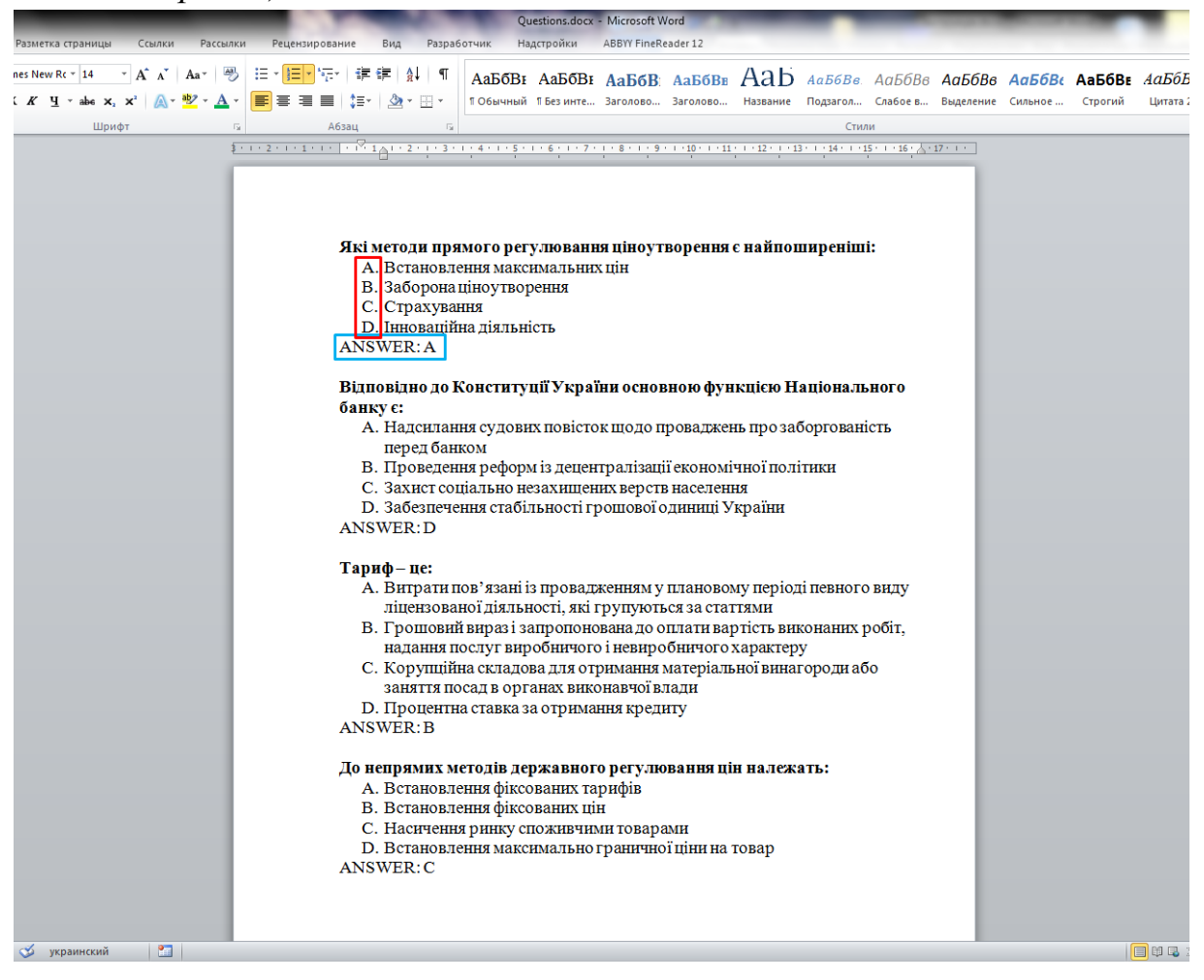

Далі копіюємо запитання в текстовий документ «.txt» (Блокнот), створивши для кожної категорії окремий файл. Результат має мати наступний вигляд:

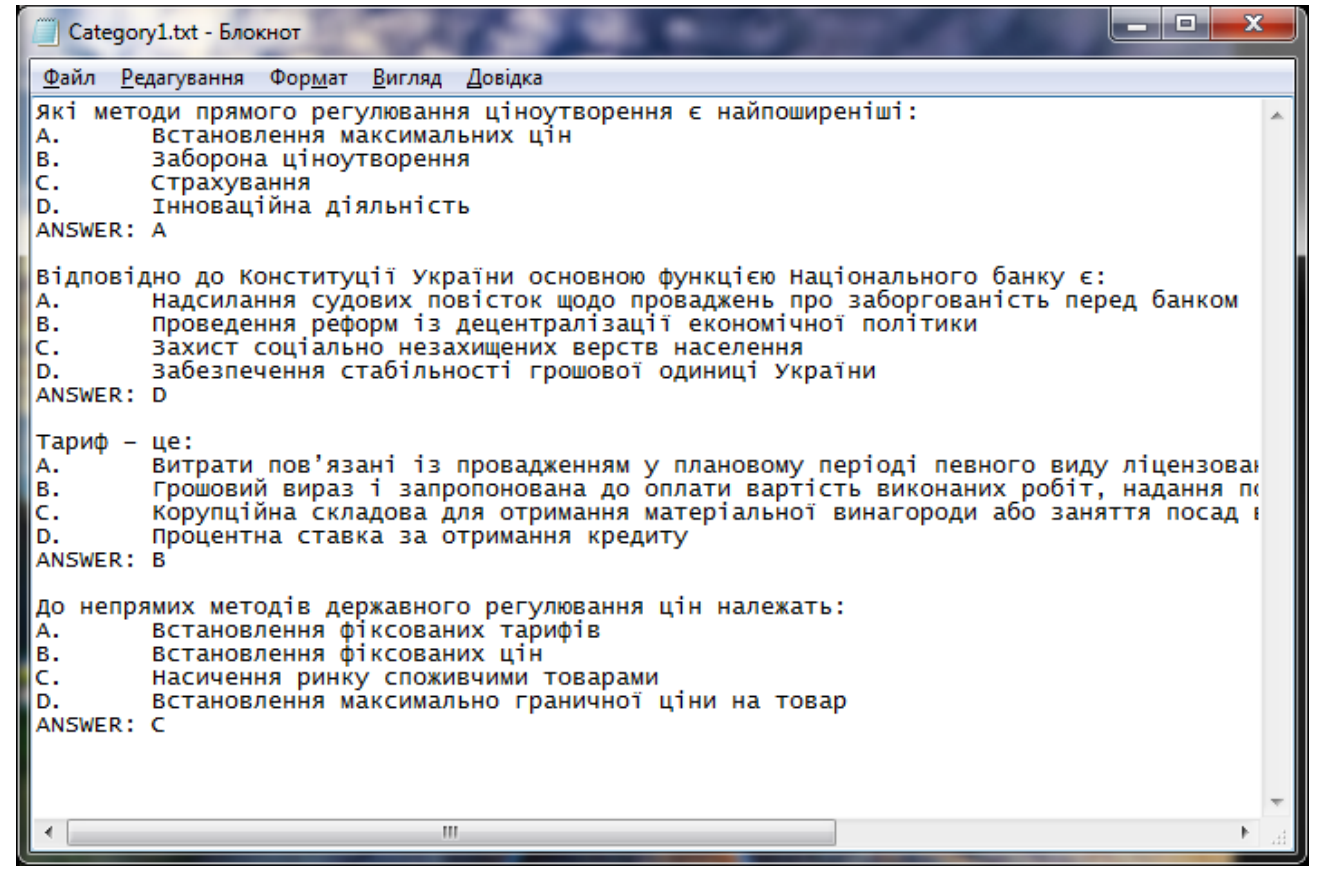

Тепер зберігаємо текстовий документ наступним чином:

| «Файл» → «Зберег | <b>ти як…» / «</b> Файл» → | «Сохранить как» |
|------------------|----------------------------|-----------------|
|------------------|----------------------------|-----------------|

| Cate                                    | egory1.txt - Блокнот                                                                                                    | 14       |                                                                                                    |  |  |  |  |
|-----------------------------------------|----------------------------------------------------------------------------------------------------|----------|----------------------------------------------------------------------------------------------------|--|--|--|--|
| Файл                                    | Редагування Формат                                                                                                    | Вигляд Д | Іовідка                                                                                                    |  |  |  |  |
| C                                       | творити                                                                                                    | Ctrl+N   | ціноутворення є найпоширеніші:                                                                                                    |  |  |  |  |
| Bi                                      | ідкрити                                                                                                    | Ctrl+O   |                                                                                                    |  |  |  |  |
| 30                                      | берегти                                                                                                    | Ctrl+S   |                                                                                                    |  |  |  |  |
| 30                                      | берегти як                                                                                                    |          |                                                                                                    |  |  |  |  |
| П<br>Д                                  | Іараметри сторінки<br>рук<br>ихід                                                                                                    | Ctrl+P   | ни основною функцією Національного банку є:<br>сток щодо проваджень про заборгованість перед банком<br>централізації економічної політики<br>щених верств населення<br>ті грошової одиниці України |  |  |  |  |
| Тариф<br>А.<br>В.<br>С.<br>D.<br>ANSWEI | Тариф – це:<br>А. Витрати пов'язані із провадженням у плановому періоді певного виду ліцензован<br>В. Грошовий вираз і запропонована до оплати вартість виконаних робіт, надання по<br>С. Корупційна складова для отримання матеріальної винагороди або заняття посад н<br>D. Процентна ставка за отримання кредиту<br>ANSWER: В |          |                                                                                                    |  |  |  |  |
| До не<br>A.<br>B.<br>C.<br>D.<br>ANSWEI | До непрямих методів державного регулювання цін належать:<br>А. Встановлення фіксованих тарифів<br>В. Встановлення фіксованих цін<br>С. Насичення ринку споживчими товарами<br>D. Встановлення максимально граничної ціни на товар<br>ANSWER: С                                                                                   |          |                                                                                                    |  |  |  |  |
| •                                       |                                                                                                    |          | اند<br>ایر ۱۹                                                                                                    |  |  |  |  |

| 🧾 Зберегти як                     | 10000         |                                           | 1.00             | 12000             | <b></b>       |
|-----------------------------------|---------------|-------------------------------------------|------------------|-------------------|---------------|
| 🚱 🕞 🗸 🔰 🕨 Categories              | 100 100       | /                                         | <b>▼</b> 47      | Пошук: Categories | Q             |
| Упорядкувати 🔻 Створити пап       | ку            |                                           |                  |                   | ≣ ▾ 🔞         |
| Відеозаписи                       | ▲ Ім'я        |                                           | Дата змінення    | Тип               | Розмір        |
| Документи                         | Category0.txt | (                                         | 07.11.2017 17:03 | Файл ТХТ          | 0 КБ          |
| Ображення<br>Музика               |               |                                           |                  |                   |               |
| n in the second state (C)         |               |                                           |                  |                   |               |
| — Локальний диск (С:)             |               |                                           |                  |                   |               |
| 🍰 Дисковод компакт-дисків (G      |               |                                           |                  |                   |               |
| 🗣 Мережа<br>🍌 Categories          | E             |                                           |                  |                   |               |
|                                   | ▼ <           |                                           |                  |                   | •             |
| <u>I</u> м'я файлу: Category1.txt |               |                                           |                  |                   |               |
| <u>Т</u> ип файлу: Текстові докум | енти (*.txt)  |                                           |                  |                   | •             |
| 🗻 Приховати папки                 |               | <u>К</u> одування: ANSI<br>ANSI<br>Юнікод | •                | З <u>б</u> ерегти | Скасувати     |
|                                   |               | Юнікод (І<br>UTF-8                        | Big-Endian)      |                   | -             |
|                                   |               |                                           |                  |                   | <u>ا</u> ند ۲ |

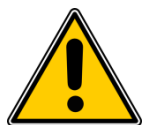

ВАЖЛИВО!

У вікні, що з'явилося, <u>обов'язково</u> вибираємо «Кодування» → «UTF-8». Використовуйте виключно латинський алфавіт у назвах файлів. В полі «Ім'я файлу» вводимо назву нашого документу і натискаємо «Зберегти».

| 🧾 Зберегти як                                                                                                    |               |                          |              |                   | ×         |
|----------------------------------------------------------------------------------------------------|---------------|--------------------------|--------------|-------------------|-----------|
| 📀 🕞 – 🗼 🕨 Catego ries                                                                                                    |               |                          | <b>▼</b> 49  | Пошук: Categories | ج<br>ع    |
| Упорядкувати 🔻 С ворити папку                                                                                                    |               |                          |              |                   | ≣ ▾ 🔞     |
| Відеозаписи                                                                                                    | Ім'я          | Дата                     | змінення     | Тип               | Розмір    |
| Документи                                                                                                    | Category0.txt | 07.11                    | 1.2017 17:03 | Файл TXT          | 0 КБ      |
| 🚽 Музика                                                                                                    |               |                          |              |                   |           |
| <ul> <li>Локальний диск (С:)</li> <li>Локальний диск (D:)</li> <li>Дисковод компакт-дисків (G:</li> <li>Мережа</li> <li>Categories</li> </ul> | <             |                          |              |                   |           |
| <u>I</u> м'я файлу: Category1.txt                                                                                                    |               |                          |              |                   | •         |
| <u>Т</u> ип файлу: Текстові докумен                                                                                                    | ги (*.txt)    |                          |              |                   | •         |
| <ul> <li>Приховати папки</li> </ul>                                                                                                    |               | <u>К</u> одування: UTF-8 | •            | Зберегти          | Скасувати |

# В блоці «**Керування**» СДН ЛьвДУВС натискаємо пункт меню «**Імпорт**».

| 1 Імпорт питань з ф йлу ×                                                              | 180 MAR 11 191                                          |                                                                                                    |
|----------------------------------------------------------------------------------------|---------------------------------------------------------|----------------------------------------------------------------------------------------------------|
| $\epsilon  ightarrow {f C}$ () methyduvs.edu.ua/question/import.                       | php?courseid=10                                         | ☆ 0 :                                                                                                  |
| 🔕 Система дистанційного навча                                                          | ння ЛьвДУРС Українська (uk) -                           | 🗟 📮 Адміністратор Системи 🔍 🍷 🇴                                                                        |
| Тестовий курс                                                                          |                                                         |                                                                                                    |
| На головни 🕨 Курси 🕨 Тестова категорія 🕨                                               | Тестовий курс 🕨 Банк питань 🕨 Імпорт                    |                                                                                                    |
| НАВІГАДІЯ СТ<br>На полону                                                              | ипорт питань з файл                                     | <b>у</b> 💿                                                                                             |
| <ul> <li>порядника сторика</li> <li>Стерінки сайту</li> <li>Кулси</li> </ul>           | ∽ Формат файлу                                          |                                                                                                    |
| КЕРУВАННЯ 💷 Г                                                                          |                                                         | удовані відповіді (пропущені слова) ⑦<br>ven (аікен) ⑦                                                 |
| <ul> <li>Керування курсом</li> <li>Редагувати параметри</li> <li>Редарувати</li> </ul> | GI                                                      | алован и<br>amview (екзмиенаційний) ⑦<br>FT ⑦                                                          |
| <ul> <li>Користувачі</li> <li>Фільтри</li> </ul>                                       | ⊖ Mi<br>⊝ Mo                                            | ssing word (пропучене слово) 😨<br>odie XML 💿                                                           |
| <ul> <li>Звіти</li> <li>Налаштування журналу однок</li> <li>Відзнаки</li> </ul>        | ⊸ Загальне                                              | арст (web course tools- веб засоби для курсів) 🕐                                                       |
| <ul> <li>▲ Резервна копія</li> <li>▲ Відновлення</li> <li>▲ Імпорт</li> </ul>          | Імпортувати у категорію 🕚 Те                            | стовий контроль до теми 1 🔹                                                                            |
| <ul> <li>Загальний</li> <li>Очистити</li> <li>Банк питань</li> <li>Питання</li> </ul>  | <ul> <li>От</li> <li>Відповідність оцінон ()</li> </ul> | римати категорію з файлу⊗ Отрићати контекст з файлу<br>рувати помилку при відсутності оцінках списку 🔹 |
| <ul> <li>Категорі</li> <li>Імпорт</li> </ul>                                           | Зупинятися при поминці 🕜 Так                            |                                                                                                    |
| = Експорт                                                                              | 👻 Імпорт питань з файлу                                 |                                                                                                    |
| Керування сайтом                                                                       | Імпорт* Ви                                              | 5еріть файл                                                                                            |
| Знайти                                                                                 |                                                         |                                                                                                    |
|                                                                                        |                                                         |                                                                                                    |

На сторінці імпорту в розділі «**Формат файлу**» вибираємо «*Aiken*». В розділі «Загальне» у полі «Імпортувати у категорію» вибираємо з випадаючого списку категорію, в яку потрібно завантажити питання.

Далі натискаємо кнопку «Виберіть файл...», потім у вікні кнопку «Вибрати файл».

| 📶 Імпорт питань з файлу 🗙 📃                                               | regiment by Repairing                  | And And Address of     | _                          |                                     |           |
|---------------------------------------------------------------------------|----------------------------------------|------------------------|----------------------------|-------------------------------------|-----------|
| $\leftarrow$ $\rightarrow$ C $\bigcirc$ md.lvduvs.edu.ua/question/import. | php?courseid=10                        |                        |                            |                                     | ☆ 🕐 🗄     |
| 🛿 🗐 Система дистанційного навча                                           | ння ЛьвДУВС Українська                 | a uk) <del>▼</del>     |                            | 🍓 🏴 Адміністрато                    | о Системи |
| На головну                                                                |                                        |                        | Вибір ф                    | райлу                               | X         |
| <ul> <li>перормацина сторнка</li> <li>Сторнки сайту</li> </ul>            | - Conver doŭry                         | <b>т</b> Файли сервера |                            |                                     |           |
| ▶ Курси                                                                   | • Формат фанлу                         | По Недавні файли       |                            |                                     |           |
|                                                                           |                                        |                        |                            |                                     |           |
|                                                                           |                                        |                        |                            |                                     |           |
| КЕРУВАННЯ                                                                 |                                        | 🚵 URL завантажувач     | Долучення                  | Вибрати файл Category1.txt          |           |
| 🐨 Керування курсом                                                        |                                        | 👘 Орбисті файли        |                            |                                     |           |
| 🍄 Редагувати параметри                                                    |                                        | ()) Вік недіа          | Зберегти як                |                                     |           |
| Редагувати                                                                |                                        |                        |                            |                                     |           |
| Користувачі                                                               |                                        |                        | Автор                      | Адміністратор Системи               |           |
| Фільтри                                                                   |                                        |                        |                            |                                     |           |
| В Напаштування журналу оцінок                                             |                                        |                        | Оберіть ліцензію           | Усі права захищені (All rights re 🔻 |           |
| <ul> <li>Відзнаки</li> </ul>                                              | 💌 Загальне                             |                        |                            |                                     |           |
| 📩 Резервна копія                                                          | -                                      |                        |                            |                                     |           |
| 📥 Відновлення                                                             | Імпортувати у кате                     |                        | 13                         | 1.21                                |           |
| 📥 Імпорт                                                                  |                                        |                        |                            | Завантажити цей файл                |           |
| Загальний                                                                 |                                        |                        |                            |                                     |           |
| Очистити                                                                  | Piggopiguiori (                        |                        |                            | <b>`</b> \                          |           |
| 💌 Банк питань                                                             | ыдповідність с                         |                        |                            |                                     |           |
| Питання                                                                   | 0                                      |                        |                            |                                     |           |
| <ul> <li>Kareropii</li> </ul>                                             | Зупинятися при по                      |                        |                            |                                     |           |
| = Ekchoot                                                                 |                                        |                        |                            |                                     |           |
| - Exclopi                                                                 | <ul> <li>Імпорт питань з фа</li> </ul> | илу                    |                            |                                     |           |
| Керування сайтом                                                          |                                        |                        |                            |                                     |           |
|                                                                           |                                        | Імпорт* Виберіть файл  |                            |                                     |           |
| Знайти                                                                    |                                        |                        |                            |                                     |           |
| <u> </u>                                                                  |                                        |                        |                            |                                     |           |
|                                                                           |                                        | 1                      |                            |                                     | î.        |
|                                                                           |                                        |                        |                            | <b>—</b>                            | 1         |
| КОРИСНІ ПОСИЛАННЯ                                                         |                                        |                        | Для додавання файлів ви мо | жете просто перетягнути їх моди.    |           |
| мвс україни                                                               |                                        | L                      |                            |                                     |           |
|                                                                           |                                        |                        |                            |                                     |           |
|                                                                           |                                        |                        |                            |                                     |           |
|                                                                           |                                        | імпорт                 |                            |                                     |           |
|                                                                           |                                        |                        |                            |                                     |           |

Вибираємо файл з тестовими питаннями та натискаємо кнопку «Завантажити цей файл», далі «Імпорт». Чекаємо поки відбудеться завантаження питань.

| fn Імпорт питань з файлу 🗙 📃                                                     |                  | NAME AND ADDRESS OF A DOCUMENT                                                                   |                               |
|----------------------------------------------------------------------------------|------------------|--------------------------------------------------------------------------------------------------|-------------------------------|
| - $ ightarrow$ C 🛈 md.lvduvs.edu.ua/qu                                           | estion/import.ph | p                                                                                                | ☆ 🗘 :                         |
| 🔕 Система дистанційн                                                             | ого навчани      | ия ЛьвДУВС Українська (uk) -                                                                     | 👌 🗭 Адміністратор Системи 🤦 👻 |
| Тестовий курс                                                                    | а категорія 🕨 Т  | естовий курс ▶ Банк питань ▶ Імпорт                                                              |                               |
| НАВІГАЦІЯ<br>На головну                                                          | - 4              | Розбір питань з файлу імпорту.                                                                   | ×                             |
| <ul> <li>Інформаційна сторінка</li> <li>Сторінки сайту</li> <li>Курси</li> </ul> |                  | Імпортування 4 питань з файлу                                                                    | x                             |
| <ul> <li>Тестова категорія</li> <li>Тестовий курс</li> <li>Учасники</li> </ul>   |                  | 1. Які методи прямого регулювання ціноутворення є найпоширеніші:                                 |                               |
| <ul> <li>Відзнаки</li> <li>Компетентності</li> <li>Журнал оцінок</li> </ul>      |                  | 2. Відповідно до Конституції України основною функцією Національного банку є:                    |                               |
| <ul> <li>Загальне</li> <li>Тема 1</li> <li>Тема 2</li> </ul>                     |                  | <b>3</b> . Тариф – це:                                                                           |                               |
| <ul> <li>Тема 3</li> <li>Тема 4</li> <li>Тема 5</li> </ul>                       |                  | <ol> <li>До непрямих методів державного регулювання цін належать:</li> <li>Попловжити</li> </ol> |                               |
| <ul> <li>Тема 5</li> <li>Тема 6</li> </ul>                                       |                  | Продовжити                                                                                       |                               |

На сторінці, до якої відбувся перехід, бачимо питання, що ми імпортували і натискаємо кнопку «**Продовжити**».

# Відбудеться перехід до сторінки «Банк питань», де можна побачити завантаженні питання.

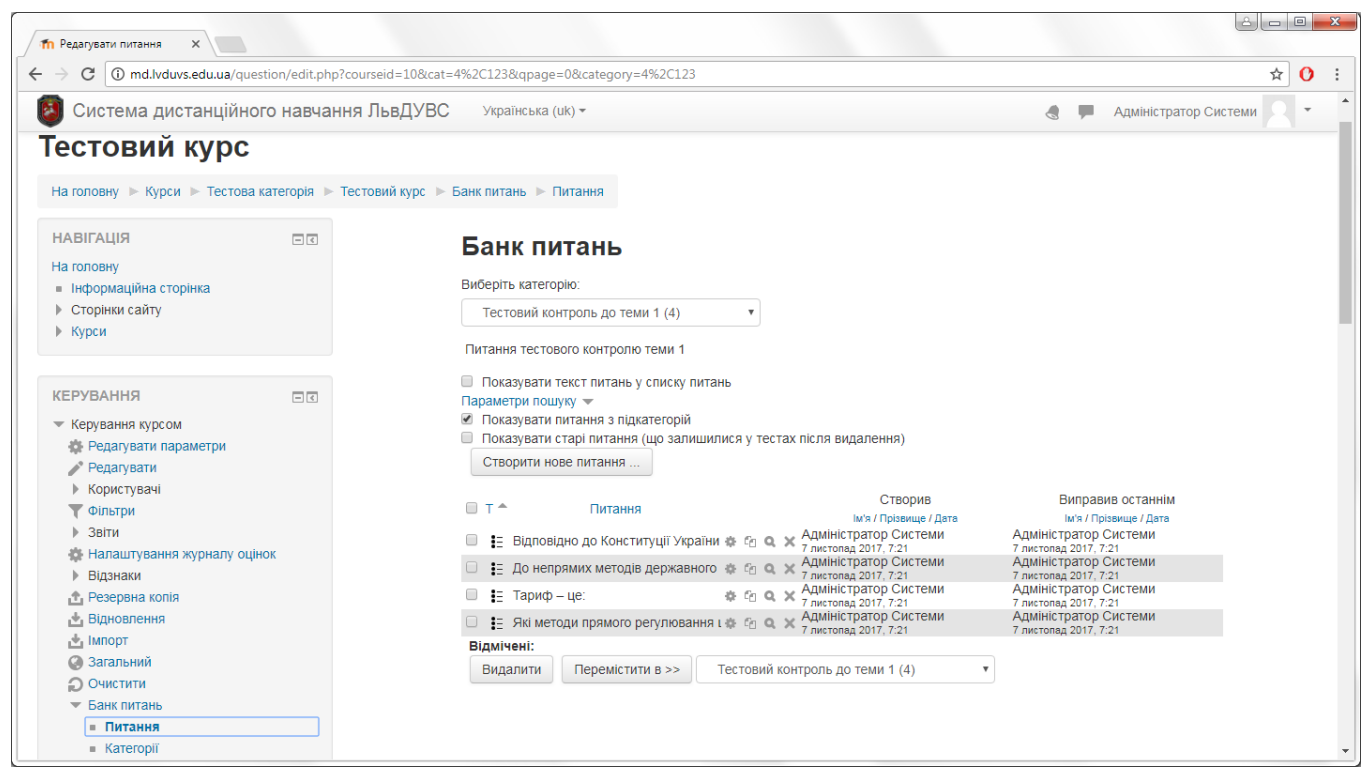

Аналогічно завантажуємо питання у інші створені категорії.

#### Створення Тесту і прикріплення запитань з категорій

Переходимо в <u>режим редагування дисципліни</u>. На сторінці редагування дисципліни у відповідній темі натискаємо «Додати діяльність або ресурс».

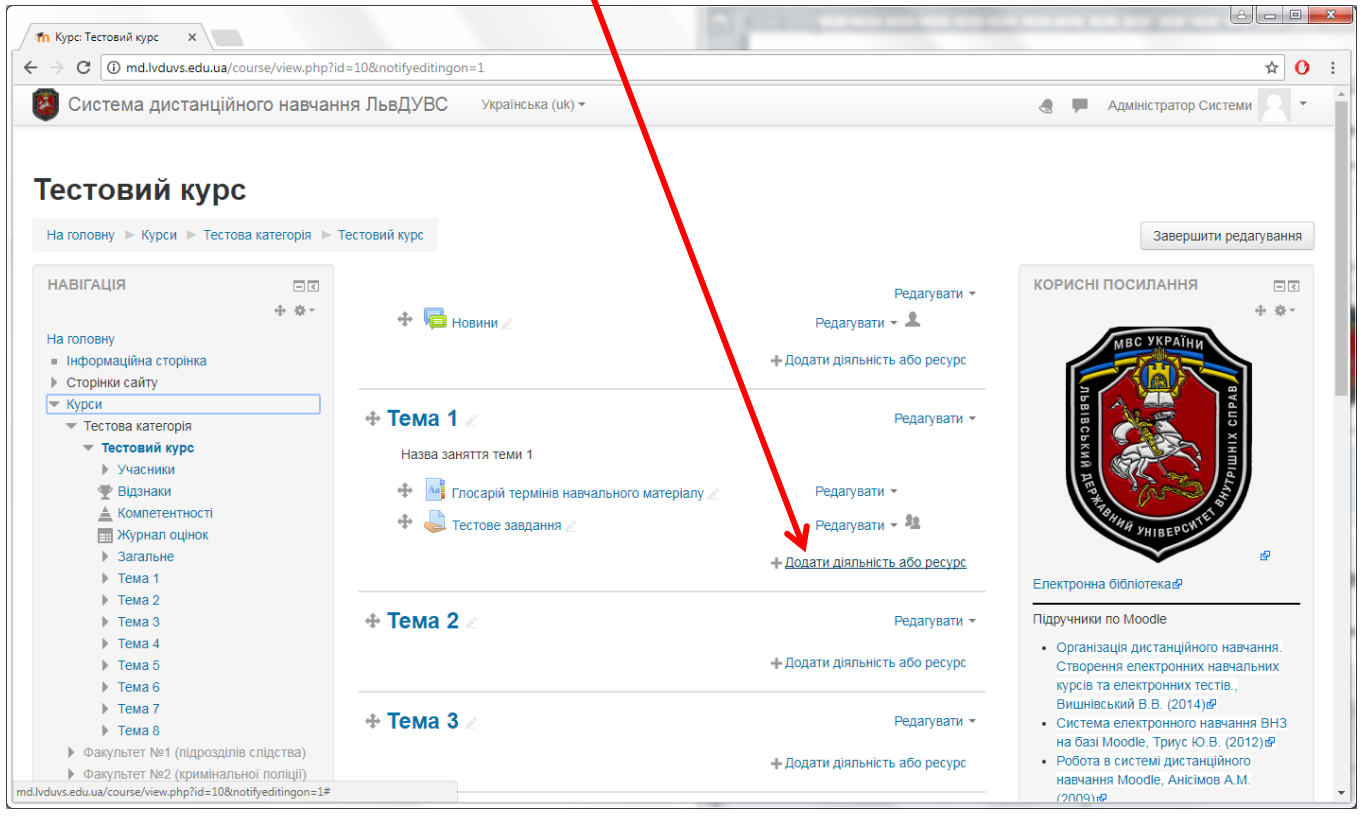

# У вікні, яке з'явилося, вибираємо вид діяльності «**Тест**» і натискаємо кнопку «Додати»

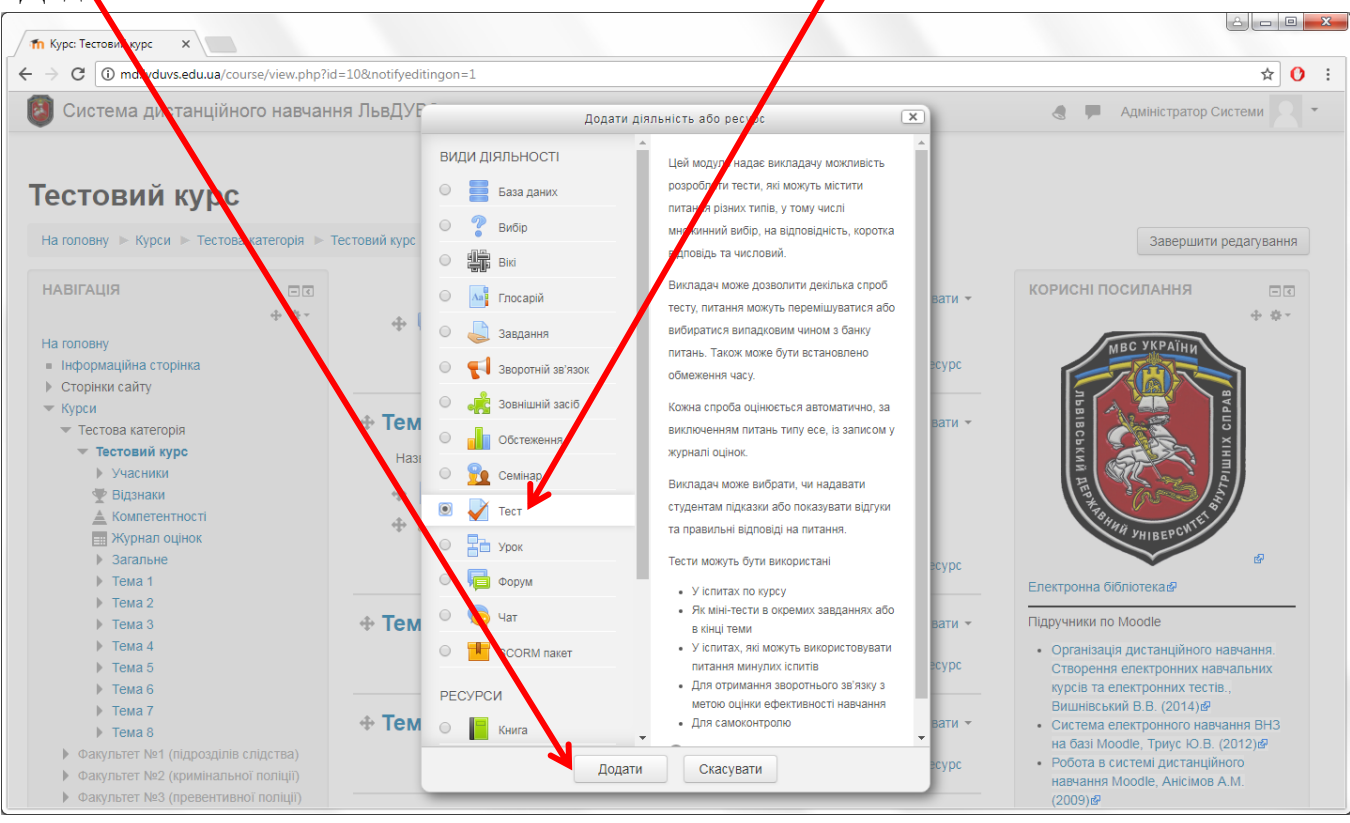

На сторінці створення тесту в полі «Назва» вводимо назву - Тестовий контроль

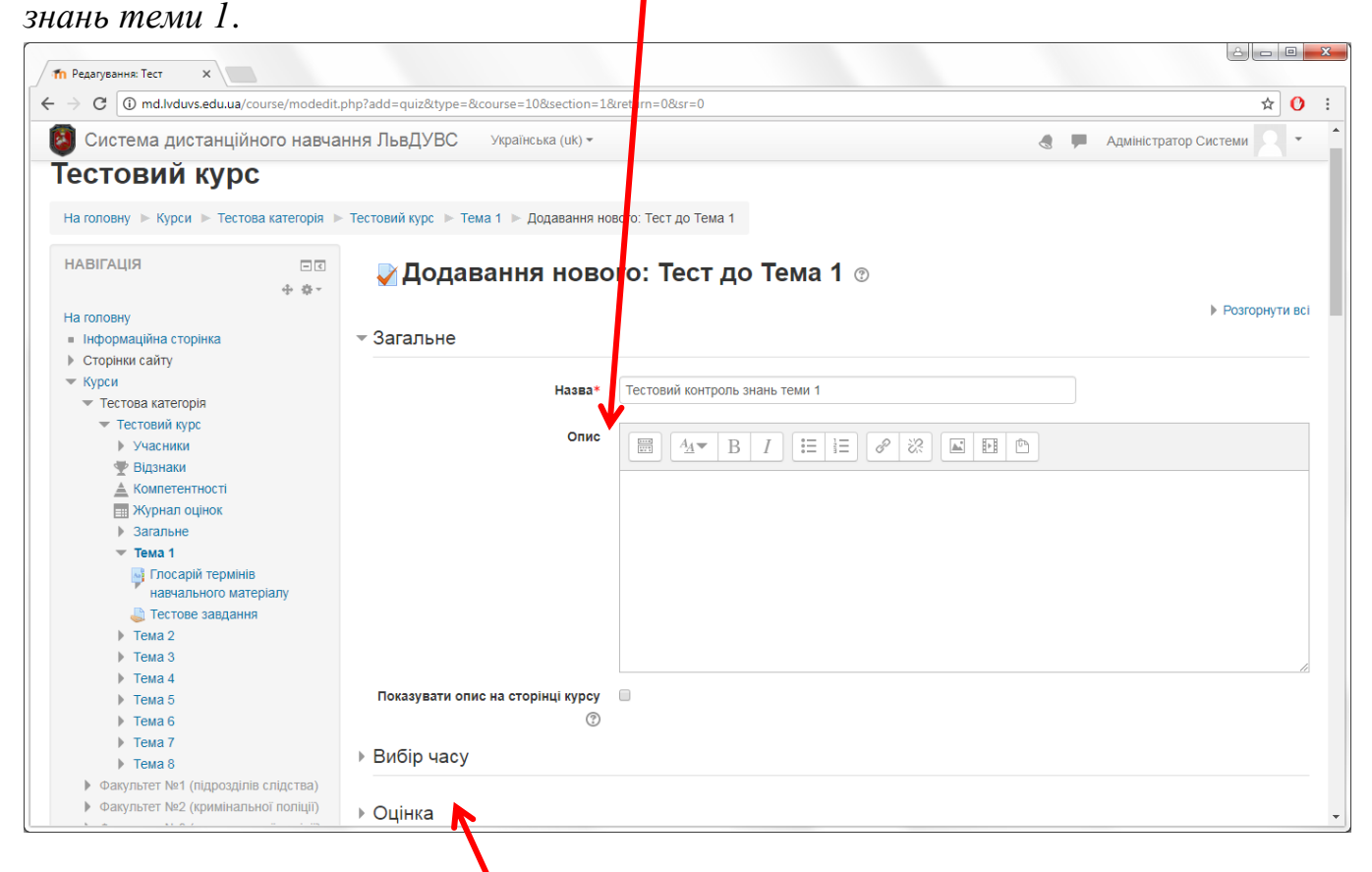

Далі встановлюємо додаткові параметри тесту.

Для встановлення дати/часу тестування розгортаємо пункт «**Вибір часу**» на сторінці створення тесту.

| Редагування: Тест 🗙                                                                                                    |                                                                    |                               |
|----------------------------------------------------------------------------------------------------|--------------------------------------------------------------------|-------------------------------|
| C (i) md.lvduvs.edu.ua/course/mode                                                                                                    | it.php?add=quiz&type=&course=10&section=1&return=0&                | ☆ 0                           |
| Система дистанційного нав                                                                                                    | ання ЛьвДУВС Українська (цк)                                       | 🐟 🗭 Адміністратор Системи 🤶 🕶 |
| <ul> <li>Тема /</li> <li>Тема 8</li> </ul>                                                                                                    | - Вибір часу                                                       |                               |
| <ul> <li>▶ Факультет №1 (підрозділів слідства)</li> <li>▶ Факультет №2 (кримінальної поліції)</li> <li>▶ Факультет №3 (превентивної поліції)</li> </ul> | Почати тестування 😨 8 • листопад • 2017 • 17 • 52                  | <ul> <li>Включити</li> </ul>  |
| Факультет №4 (заоч. навч.<br>працівників поліції)                                                                                                    | Завершити тестування 8 т листопад т 2017 т 17 т 52                 | 🔻 🎬 🗹 Включити                |
| Факультет №5 (заоч. навч. цивільних<br>осіб)                                                                                                    | Обмеження в часі 😨 30 хвилин(а) 🔻 🖉 Включити                       | $\uparrow$                    |
| <ul> <li>Факультет №6 (юридичний)</li> <li>Факультет №7 (психології)</li> <li>Факультет №8 (економічний)</li> </ul>                                     | Коли час спливае 🕐 Початі спроби будуть закій нуватися автоматично | 0                             |
| Відділення первинної професійної<br>підготовки, спеці                                                                                                   | Пільговий період подання 💿 1 ДНВ 🔻 🖉 Білючити                      |                               |
|                                                                                                    | ▶ Оцінка                                                           |                               |
| ЕРУВАННЯ ⊡⊂<br>∲∳≠                                                                                                    | ▶ Макет                                                            |                               |
| Керування курсом<br>Редагувати параметри<br>Завершити редагування                                                                                       | ▶ Поведінка питань                                                 |                               |
| <ul> <li>Користувачі</li> <li>Фільтри</li> <li>Звіти</li> </ul>                                                                                         | ▶ Параметри перегляду ③                                            |                               |
| <ul> <li>Зыпи</li> <li>Налаштування журналу оцінок</li> <li>Відзнаки</li> </ul>                                                                         | ▶ Вигляд                                                           |                               |
| <ul> <li>Резервна копія</li> <li>Відновлення</li> <li>Імпорт</li> </ul>                                                                                 | <ul> <li>Додаткові обмеження на спроби</li> </ul>                  |                               |
| Загальний                                                                                                    |                                                                    | M                             |

Включаємо дати <u>початку</u> і <u>кінця</u> тестування відповідними галочками. Так само встановлюємо тривалість виконання тесту від початку спроби. Наприклад *30 хв*.

8 - 0 **X** 

Далі встановлюємо <u>кількість спроб</u> для даного тесту у пункті «**Оцінка**» → «Дозводено спроб», та кількість запитань на сторінці у пункті «**Макет**».

| C imd.lvduvs.edoua/course/modedit.php?u                                                                                                    | odate=39&return=1                                     | ☆ O                                   |
|----------------------------------------------------------------------------------------------------|-------------------------------------------------------|---------------------------------------|
| Система дистанційного навчання                                                                                                    | ПьвДУВС Українська (uk) -                             | 🌏 🔎 Адміністратор Системи 🔍 🔹         |
| • Факультет №т (підрозділів слідь ва)                                                                                                    | Лијнка                                                |                                       |
| ▶ Факультет №2 (кримінальної поліції)                                                                                                    |                                                       |                                       |
| Факультет №3 (превентивної поліції)                                                                                                    |                                                       |                                       |
| Факультет №4 (заоч. навч.<br>працівників поліції)                                                                                                    | Категорія оцінки (2) Без категорії 🔻                  |                                       |
| Факультет №5 (заоч. навч. цивільних<br>осіб)                                                                                                    | Прохідний бал 💿 0,00                                  |                                       |
| ▶ Факультет №6 (юридичний)                                                                                                    |                                                       |                                       |
| ▶ Факультет №7 (психології)                                                                                                    | Дозволено спроб Не обмежено 🔻                         |                                       |
| Факультет №8 (економічний)                                                                                                    |                                                       |                                       |
| <ul> <li>Відділення первинної професійної<br/>підготовки, спеці</li> </ul>                                                                                                    | Метод оцінювання 🕐 Краща оцінк 🔻                      |                                       |
| <b>_</b>                                                                                                    | Лакет                                                 |                                       |
| ЕРУВАННЯ 🖂                                                                                                    |                                                       |                                       |
| <ul> <li>Керування тестом</li> </ul>                                                                                                    | нова сторінка 🕐 кожне запитання                       | <ul> <li>Розподілити зараз</li> </ul> |
| <ul> <li>Редагувати параметри</li> </ul>                                                                                                    |                                                       |                                       |
| <ul> <li>Перевизначення для групи</li> </ul>                                                                                                    | Показати додаткове                                    |                                       |
| <ul> <li>Перевизначення для користувача</li> </ul>                                                                                                    | Товедінка питань                                      |                                       |
| 🔅 Редагувати тест                                                                                                    |                                                       |                                       |
| Q Перегляд                                                                                                    |                                                       |                                       |
| Результати                                                                                                    |                                                       |                                       |
| <ul> <li>Локально призначені ролі</li> </ul>                                                                                                    | U .                                                   |                                       |
| Права                                                                                                    | Отримання результату 💿 Після відправлення всього тест | ту 🔻                                  |
| <ul> <li>Перевірити права</li> </ul>                                                                                                    |                                                       |                                       |
| Финари                                                                                                    | По азати додаткове                                    |                                       |
| - Recompute regin                                                                                                    |                                                       |                                       |
| Вілновлення                                                                                                    | араметри перепляду                                    |                                       |
| Банк питань                                                                                                    |                                                       |                                       |
| > Data in the base of the base of the base | Зигляд                                                |                                       |

Також тут встановлюємо «Випадковий порядок відповідей» у пункті «Поведінка питань».

У вкладці «Вигляд» встановлюємо «Кількість десяткових знаків...» рівною «О».

| fn Редагування: Тест X                                                 |                                                  |                                 |
|------------------------------------------------------------------------|--------------------------------------------------|---------------------------------|
| $\leftrightarrow$ $\rightarrow$ C (i) md.lvduvs.edu.ua/course/movedit. | php?update=39&return=1                           | ☆ <mark>0</mark> :              |
| Система дистанційного навчання ЛьвДУВС українська (uk) -               |                                                  | 🜏 🗭 Адміністратор Системи 🔍 🔹 🕯 |
| ыдділення первинної професійної<br>підготовки, спеці                   | - Вигляд                                         |                                 |
| КЕРУВАННЯ                                                              | Фото та ім'я студента 🛞 🖅 картинки 🔻             |                                 |
| Редагувати параметри                                                   | Кількість десяткових знаків в 🛛 🔍                |                                 |
| <ul> <li>Перевизначення для групи</li> </ul>                           | оцінці за тест                                   |                                 |
| <ul> <li>Перевизначення для користувача</li> </ul>                     |                                                  |                                 |
| Редагувати тест                                                        | з ти додаткове                                   |                                 |
| Результати                                                             | Лодаткові обмеження на сп <sup>4</sup><br>5<br>1 |                                 |
| <ul> <li>Локально призначені ролі</li> </ul>                           |                                                  |                                 |
| ■ Права                                                                |                                                  |                                 |
| <ul> <li>Перевірити права</li> </ul>                                   | Розширений відгук (?)                            |                                 |
| Фільтри                                                                |                                                  |                                 |
| <ul> <li>Події</li> </ul>                                              | Загальні налаштування модуля                     |                                 |
| <ul> <li>Резервна копія</li> </ul>                                     |                                                  |                                 |
| <ul> <li>Відновлення</li> <li>Башк витації</li> </ul>                  | Обмеження доступності                            |                                 |
|                                                                        | сомежения доступност                             |                                 |
| Керування курсом                                                       |                                                  |                                 |
| Керування сайтом                                                       | МІтки                                            |                                 |
|                                                                        |                                                  |                                 |
|                                                                        | Компетентності                                   |                                 |
| Знаити                                                                 |                                                  |                                 |
|                                                                        |                                                  |                                 |
|                                                                        | Зборогти й роворизтися во изрем                  |                                 |
| КОРИСНІ ПОСИЛАННЯ                                                      | Зоерен и и повернутися до курсу                  | Скасувати                       |
| МВС УКРАЇНИ                                                            | 7                                                |                                 |

За бажанням можна встановити й інші параметри тесту, проте вони є не обов'язковими. Для збереження змін та завершення налаштування натискаємо кнопку «Зберегти й повернутися до курсу» або «Зберегти й показати».

Для повторного внесення змін в налаштування, на сторінці тесту у блоці «Керування» → «Керування тестом» натискаємо «Редагувати параметри».

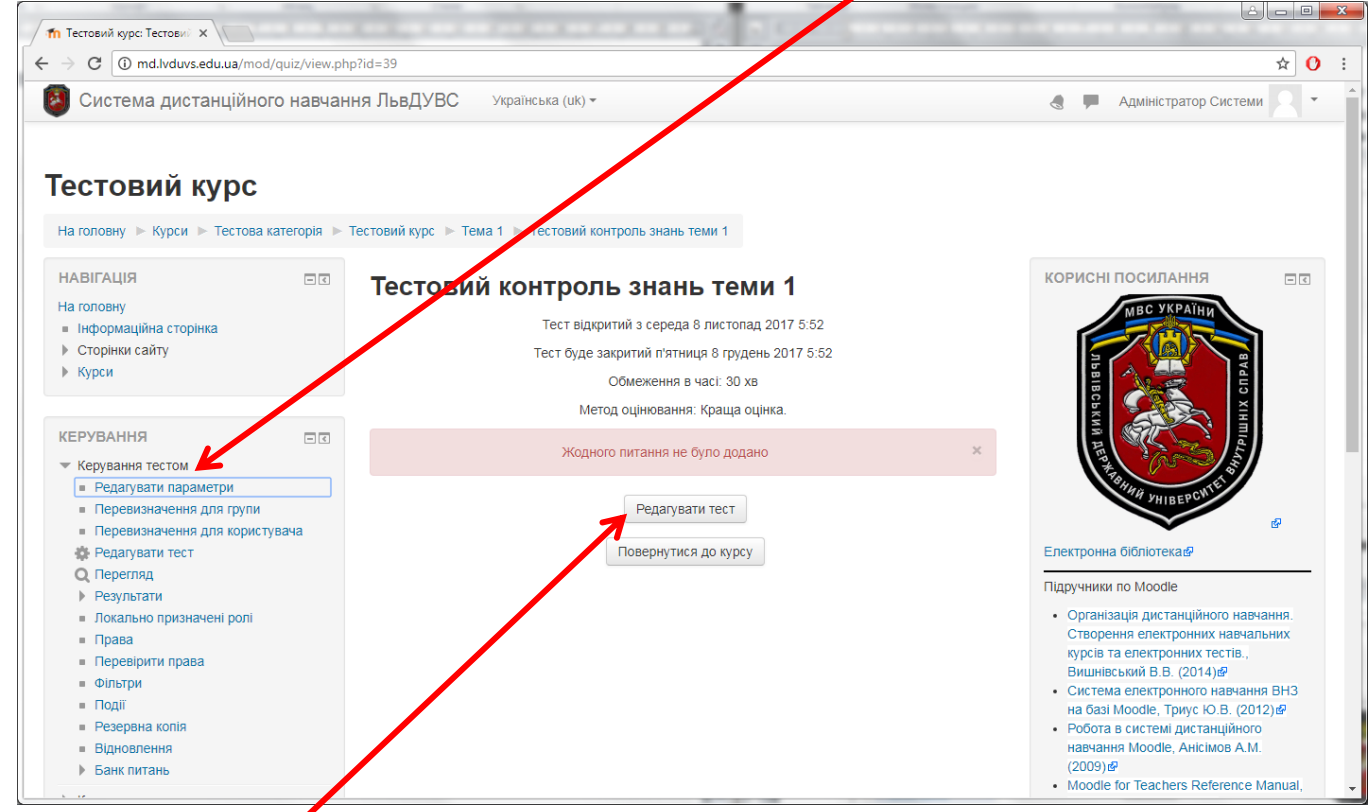

Щоб додати питання у налаштований тест, на сторінці тесту натискаємо кнопку «**Редагувати тест**».

#### Відкриється сторінка «Редагування тесту». На ній натискаємо «Додати».

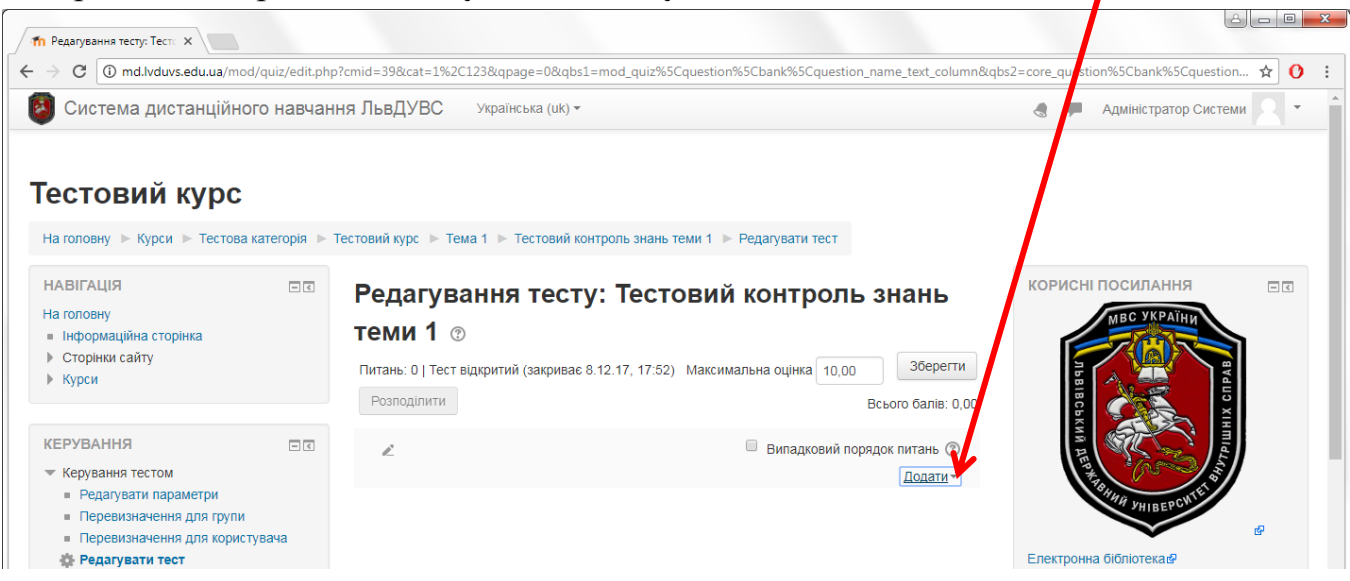

З'явиться вікно вибору, що дозволяє додати:

- нове питання
- з банку питань
- випадкове питання (натискаємо)

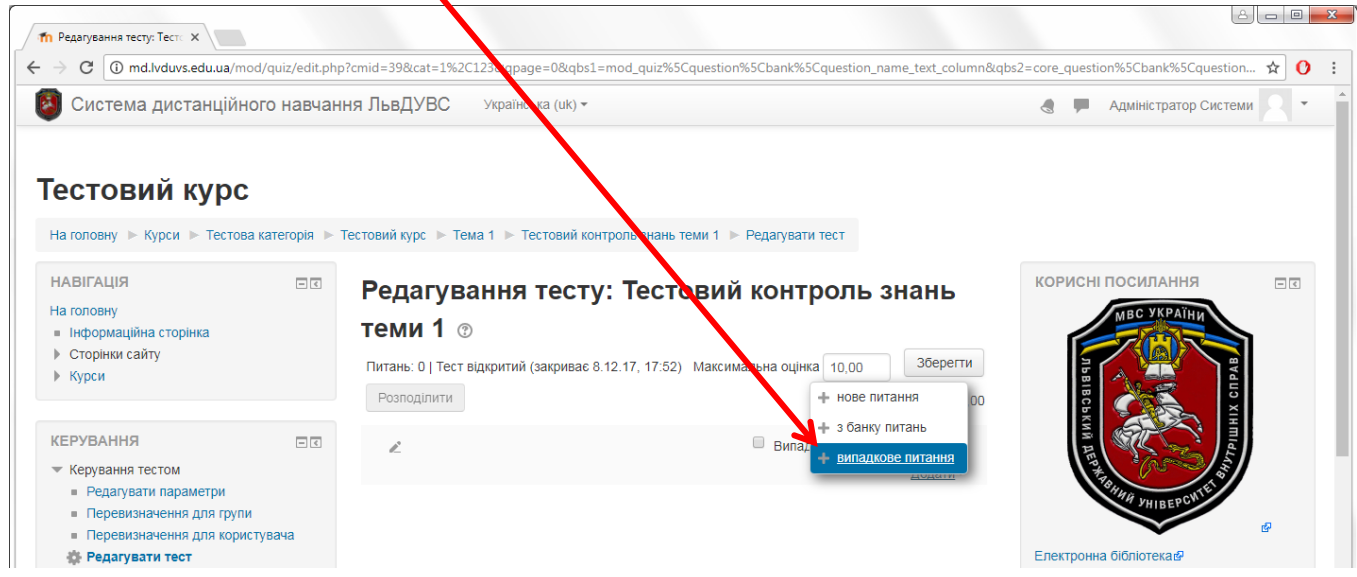

У новому вікні обираємо «Категорія», з якої додавати питання, «Кількість випадкових питань» та натискаємо кнопку «Додати випадкове питання».

| адково питання з існу                                    | рчої категорії                          |
|----------------------------------------------------------|-----------------------------------------|
| Категорія                                                | Тестовий контроль до теми 1 (4)         |
| Кількість випадкових питань                              | Включати також питання з підкатегорій   |
|                                                          |                                         |
|                                                          | Addam panddiopo uniania                 |
| падкове питання, викор                                   | истовуючи нову категорію                |
| падкове питання, викор<br>назва                          | истовуючи нову категорію                |
| падкове питання, викор<br>Назва<br>Входить у категорію 🕐 | истовуючи нову категорію Верхній рівень |

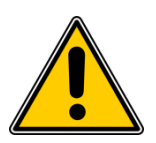

Це дозволить генерувати **різний список питань** для <u>кожного</u> студента і <u>кожної</u> його спроби, в залежності від кількості питань, доданих у категорію (тобто чим більше – тим краще).

Коли питання додано встановлюємо «Максимальну оцінку» та «Бал» для кожного питання у відповідних полях.

Також відзначаємо пункт «Випадковий порядок питань».

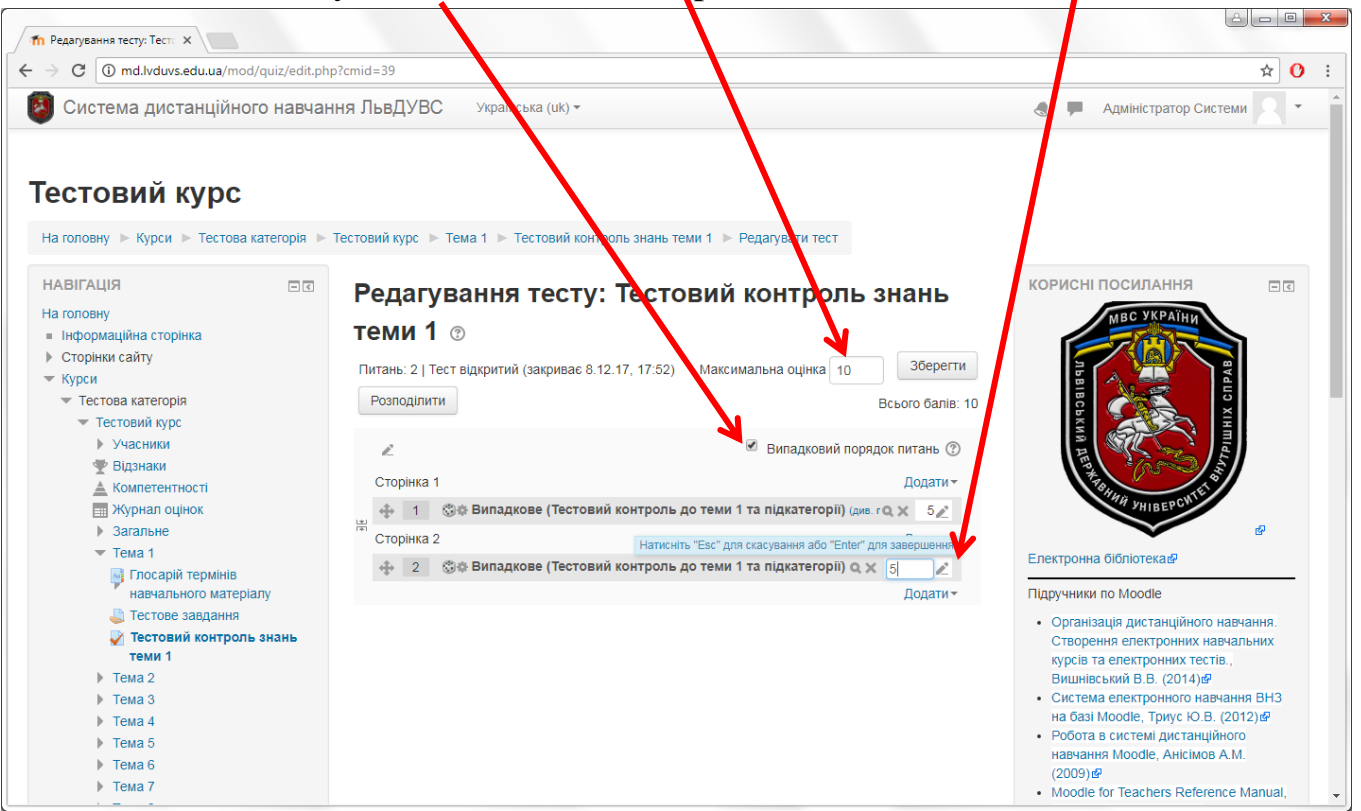

В даному випадку: 2 питання по 5 балів = 10 балів (максимальна оцінка).

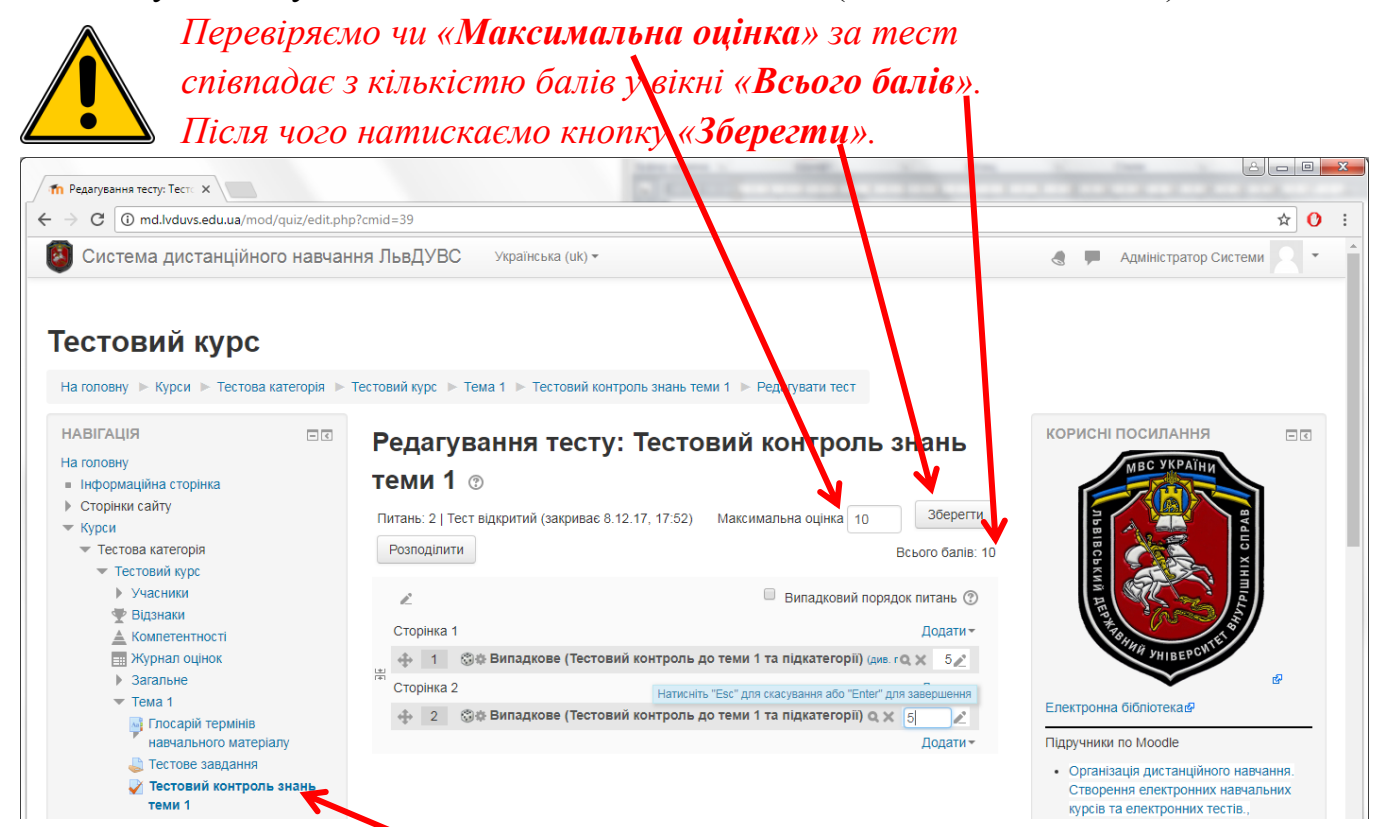

Далі переходимо на сторінку тесту.

# Щоб переглянути результати тестування у блоці «Керування» натискаємо «Результати».

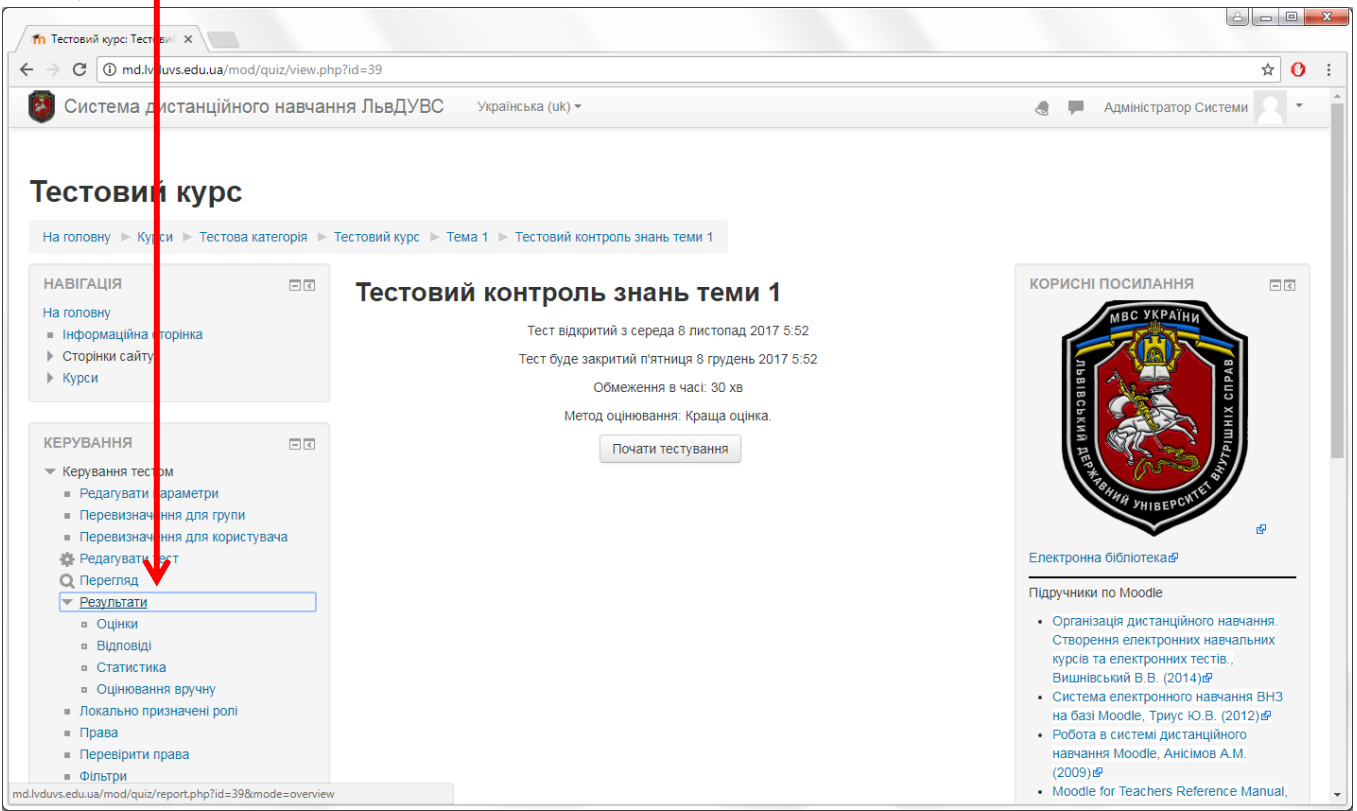

На цій сторінці обираємо потрібні параметри з вкладок «Що включати у звіт» і «Параметри показу»

| → C 🛈 md.lvduvs.edu.ua/mod/quiz/repor                                                | t.php?id=39&mode=overview              | ☆ 0                                                                              |
|--------------------------------------------------------------------------------------|----------------------------------------|----------------------------------------------------------------------------------|
| 🧿 Система дистанційного навча                                                        | ання ЛьвДУВС Українська (uk) -         | 🍓 📕 Адміністратор Системи 🥂 👻                                                    |
| Гестовий курс                                                                        |                                        |                                                                                  |
| На головну 🕨 Курси 🕨 Тестова категорія 🛛                                             | Тестовий курс > Тема 1 > Тестовий конт | роль знань теми 1 🕨 Результати 🕨 Оцінки                                          |
| НАВІГАЦІЯ                                                                            | Тестовий контроль                      | ь знань теми 1                                                                   |
| <ul><li>Інформаційна сторінка</li><li>Сторінки сайту</li></ul>                       | Окремі групи: Усі учасники             | Спроб: 0 💌 Згорнути все                                                          |
| ▶ Курси                                                                              | ⊸ Що включати у звіт                   |                                                                                  |
| КЕРУВАННЯ                                                                            | Спроби від                             | зарахованих користувачів, які мають спроби тесту 🔹                               |
| <ul> <li>Керування тестом</li> <li>Редагувати параметри</li> </ul>                   | Спроби, які                            | 🗷 В процесі 🗷 Прострочено 🗭 Завершено 📝 Не здано                                 |
| <ul> <li>Перевизначення для групи</li> <li>Перевизначення для користувача</li> </ul> |                                        | Показати не більше однієї закінченої спроби на користувача (Краща оцінка)        |
| <ul> <li>Редагувати тест</li> <li>Перегляд</li> </ul>                                | Показувати тільки спроби               | <ul> <li>що сули переоциент / видичент ик. п. що потреоують переоцику</li> </ul> |
| <ul> <li>Результати</li> <li>Оцінки</li> </ul>                                       | • Параметри показу                     |                                                                                  |
| <ul><li>Відповіді</li><li>Статистика</li></ul>                                       | Розмір сторінки                        | 30                                                                               |
| <ul> <li>Оцінювання вручну</li> <li>Локально призначені ролі</li> </ul>              | Бали по кожному питанню                | Так •                                                                            |
| <ul> <li>Права</li> <li>Перевірити права</li> </ul>                                  |                                        |                                                                                  |
| <ul> <li>Фільтри</li> <li>Полії</li> </ul>                                           |                                        | Показати звіт                                                                    |
| <ul><li>Резервна копія</li><li>Відновлення</li></ul>                                 |                                        | 7                                                                                |

та генеруємо звіт (кнопка «Показати звіт»).

# ВИДИ ДІЯЛЬНОСТІ • Форум

Цей вид діяльності використовується для створення «**Практичних завдань**» у формі Питання (від викладача ) – Відповіді (від слухачів). Оцінювання проводить викладач особисто.

#### Створення

Переходимо в <u>режим редагування дисципліни</u>. На сторінці редагування дисципліни у відповідній темі натискаємо «**Додати діяльність або ресурс**».

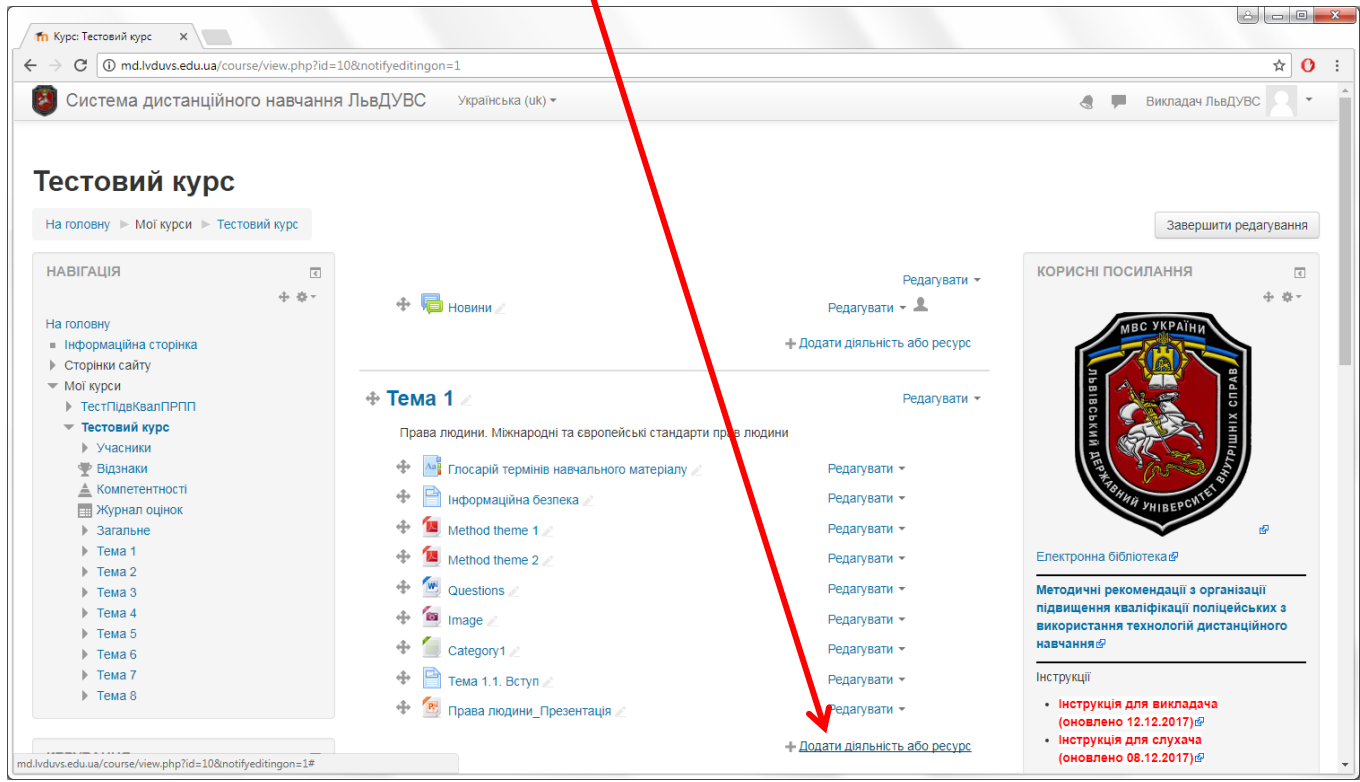

У вікні, яке з'явилося, вибираємо вид діяльності «Форум» і натискаємо кнопку

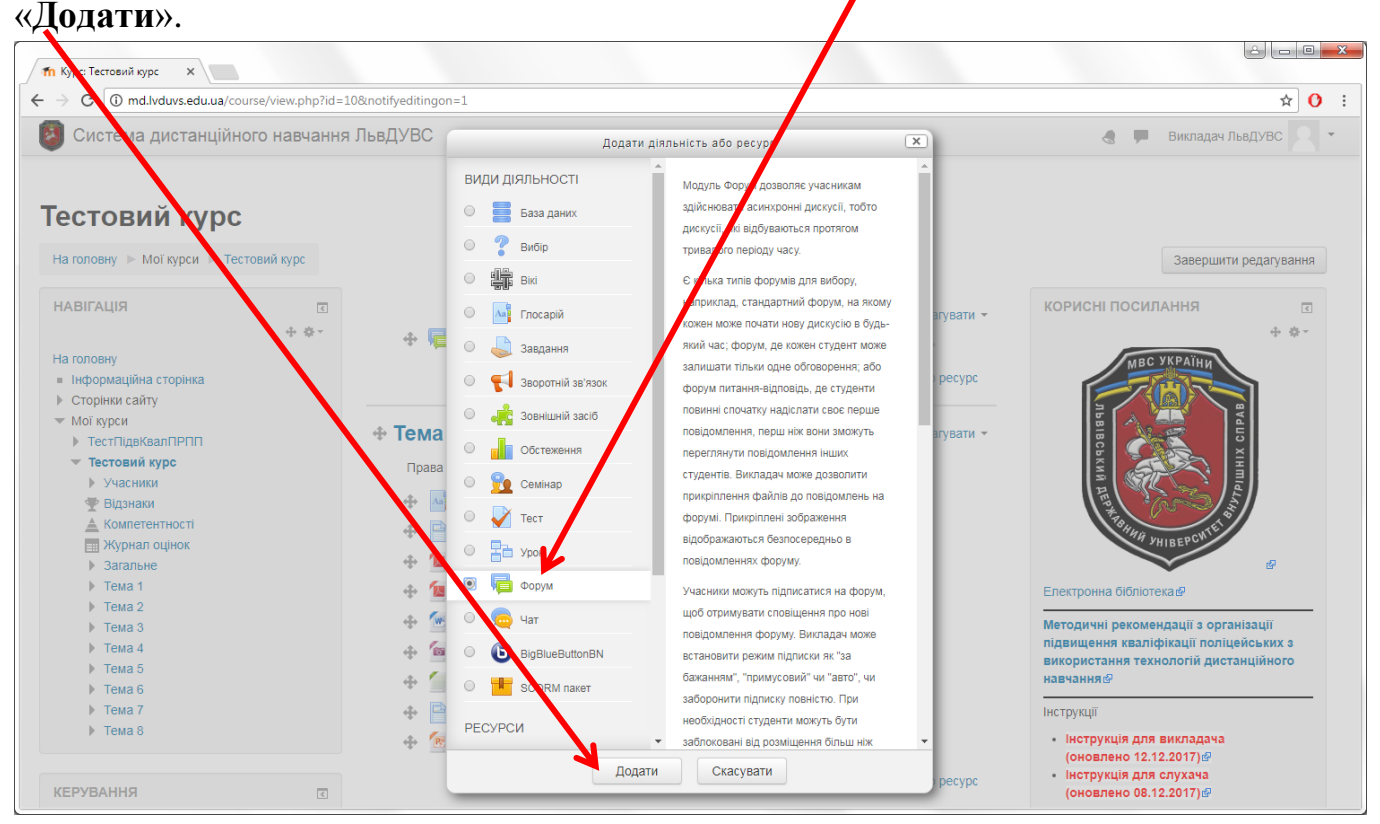

На сторінці створення форуму в полі «Назва» вводимо – Практичне завдання 1.

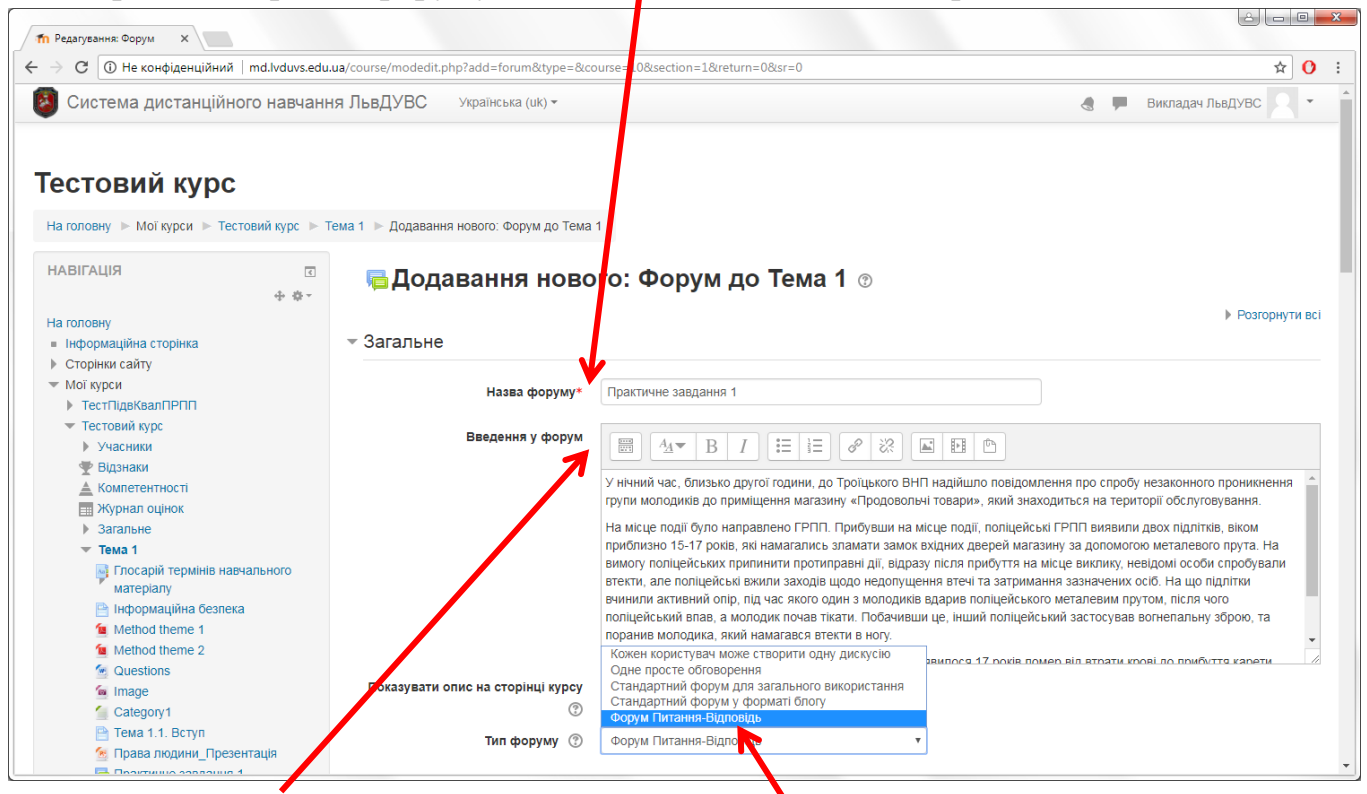

В полі «Введення у форум» описуємо ситуацію подію, до якої потім будемо ставити питання/завдання для слухачів. У списку «Тип форуму» обираємо «Форум Питання-Відповідь».

#### Налаштування

У блоці «Розсилання та відслідковування» в полі «Режим підписки» обираємо «*Автопідписка*».

| C ① Не конфіденційний   md.lvduvs.ed                                                                                           | u.ua/course/modedit.php?update=551&return=0&sr=0                        | ☆ () |
|----------------------------------------------------------------------------------------------------|-------------------------------------------------------------------------|------|
| Система дистанційного навчан                                                                                                   | Система дистанційного навчання ЛьвДУВС Українська (uk) -                |      |
| <ul> <li>Iema 4</li> <li>Tema 5</li> </ul>                                                                                     | <ul> <li>Розсилання та відслідковування</li> </ul>                      |      |
| <ul> <li>Тема 6</li> <li>Тема 7</li> <li>Тема 8</li> </ul>                                                                     | Режим підписки 😗 Катопідписка 🔹                                         |      |
| F 10M2 0                                                                                                    | Відслідковувати прочитані/ Необов'язково •<br>непрочитані повідомлення? |      |
| КЕРУВАННЯ                                                                                                    | 0                                                                       |      |
| <ul> <li>Ф Ф •</li> <li>Адміністрування форуму</li> </ul>                                                                      | Discussion locking                                                      |      |
| <ul> <li>Редагувати параметри</li> <li>Локально призначені ролі</li> <li>Права</li> </ul>                                      | Ліміт повідомлень для блокування                                        |      |
| <ul> <li>Права</li> <li>Перевірити права</li> <li>Фільтри</li> </ul>                                                           | ▶ Оцінка                                                                |      |
| <ul> <li>Події</li> <li>Резервна копія</li> <li>Візноражних</li> </ul>                                                         | - Рейтинги                                                              |      |
| <ul> <li>Бодновлення</li> <li>Режим підписки</li> <li>Анулювати підписку</li> <li>Показти/педалязти склад авресатів</li> </ul> | Ролі, що мають право оцінювати Менеджер, Викладач, Асистент 💿           |      |
| <ul> <li>Керування курсом</li> </ul>                                                                                           | Тип підсумку 🛞 Сума оцінок 🔻                                            |      |
|                                                                                                    | Шкала 🖉 Тип Бали 🔻                                                      |      |
| корисні посилання 🛛 🕁 💠                                                                                                    | Шкала Будьте неупередженими 🔻                                           |      |
| МВС УКРАЇНИ                                                                                                    | Максимальні бали 3                                                      |      |
|                                                                                                    | Обмежити оцінювания елементів                                           |      |

У блоці «Рейтинги» в полі «**Тип підсумку**» обираємо «*Сума оцінок*», а в полі «**Максимальні бали**» – вписуємо макс. бал за завдання, наприклад «**3**».

У блоці «Загальні налаштування модуля» в пункті «**Режим роботи з групами**» обираємо «*Немає груп*».

| <b>П</b> Редагування: Форум X                                                                                                    |                                         |                                                                |   |
|----------------------------------------------------------------------------------------------------|-----------------------------------------|----------------------------------------------------------------|---|
| C (1) md.lvduvs.edu.ua/course/modedit.pl                                                                                                    | hp?update=551&yetum=1                   | ☆ 0                                                            | 1 |
| 🔕 Система дистанційного навчан                                                                                                    | ня ЛьвДУВС Українська (uk) -            | 🌏 💭 Викладач ЛьвДУВС 🔍 💌                                       |   |
| <ul><li>Події</li><li>Резервна копія</li></ul>                                                                                                    | 👻 Загальні налуштування мод             | дуля                                                           |   |
| <ul> <li>Відновлення</li> <li>Режим підписки</li> </ul>                                                                                                    | Доступність тудентам                    | Показати •                                                     |   |
| <ul> <li>Анулювати підписку</li> <li>Показати/редагувати склад адресатів</li> </ul>                                                                                                    | Ідентифікато, 🕐                         |                                                                |   |
| Керування курсом                                                                                                    | Режим роботи з групами 🕐                | Немає груп 🔹 🔻                                                 |   |
| КОРИСНІ ПОСИЛАННЯ                                                                                                    | Групування ③<br>• Обмеження доступності | Не вибрано •<br>Додати обмеження доступу за групою/групуванням |   |
| A REPORT OF THE PARTY OF THE PARTY OF THE PA | МІтки                                   |                                                                |   |
| VHIBEPCW I                                                                                                    | Компетентності                          |                                                                |   |
| Електронна бібліотека                                                                                                    |                                         |                                                                |   |
| Методичні рекомендації з організації<br>підвищення кваліфікації поліцейських з<br>використання технологій дистанційного                                                                                                    |                                         | Зберегти й повернутися до курсу Зберегти й показати Скасувати  |   |
| навчання®                                                                                                    |                                         | Обов'язкові поля форми помічені символом *.                    |   |
| тнотрукції                                                                                                    |                                         |                                                                |   |

У кінці сторінки не забуваємо натиснути кнопку «Зберегти й показати».

#### Після потрібних налаштувань отримуємо сторінку наступного вмісту:

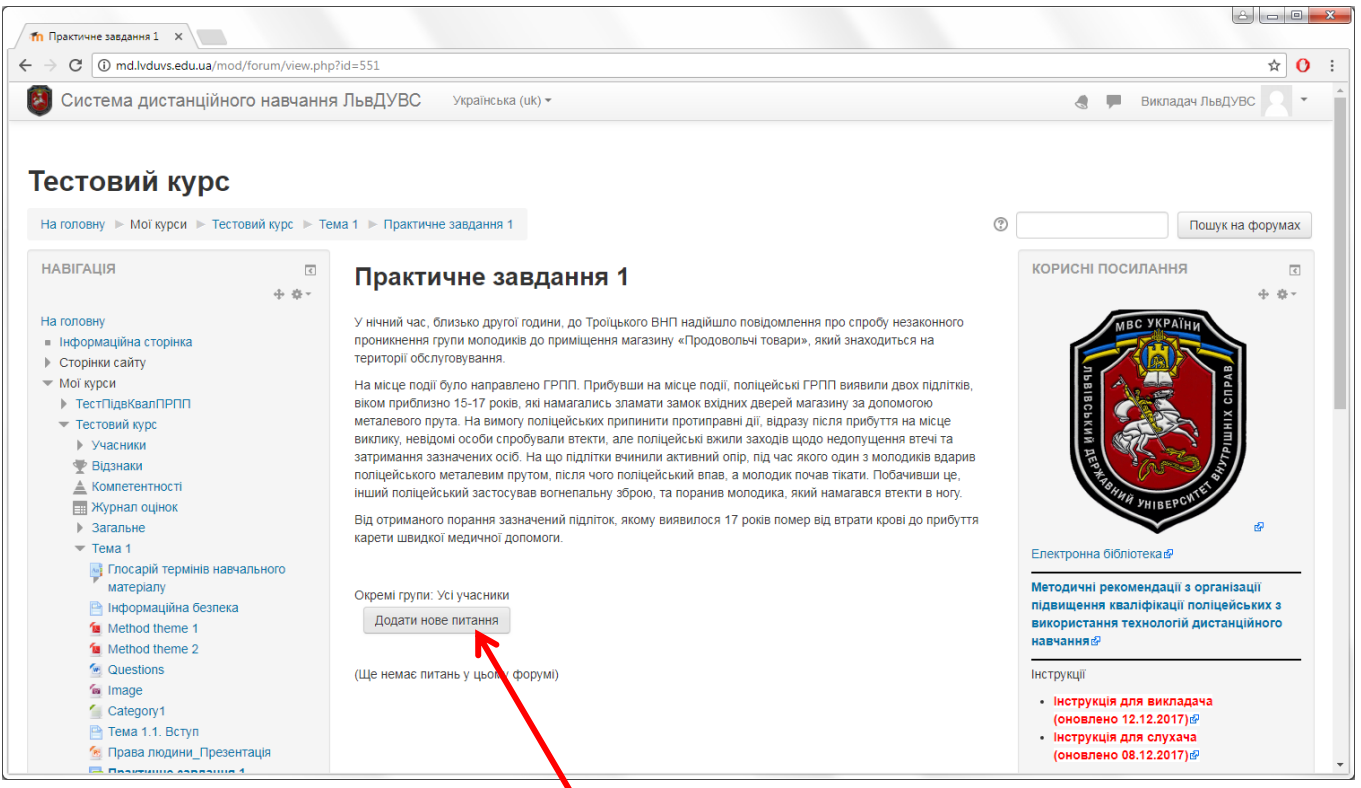

Наступний крок – додавання питань, за які будемо пізніше виставляти оцінки. Натискаємо кнопку «Додати нове запитання».

| fn Тестовий курс: Практич 🗙                                                                                                    |                 |                                                                                                    |                                                                                                    | l                                                                                                    |                             |
|----------------------------------------------------------------------------------------------------|-----------------|----------------------------------------------------------------------------------------------------|----------------------------------------------------------------------------------------------------|----------------------------------------------------------------------------------------------------|-----------------------------|
| Э С 🛈 Не конфіденційний   п                                                                                                    | nd.lvduvs.edu.u | a/mod/forum/post.php?forum=128                                                                                                    |                                                                                                    |                                                                                                    | ☆ ()                        |
| 🗿 Система дистанційного                                                                                                    | о навчання      | я ЛьвДУВС Українська (uk) -                                                                                                    |                                                                                                    | 🖪 🏓 Викладач ЛьвДУ                                                                                                    | ивс 2 т                     |
| НАВІГАЦІЯ                                                                                                    | ء<br>+ + +      | Практичне завдання                                                                                                    | 1                                                                                                    | корисні посилання                                                                                                    |                             |
| На головну<br>■ Інформаційна сторінка<br>▶ Сторінки сайту                                                                                  |                 | У нічний час, близько другої години, до Трої<br>проникнення групи молодиків до приміщенн<br>території обслуговування.                                                                                                    | цького ВНП надійшло повідомлення про спробу незаконного<br>я магазину «Продовольчі товари», який знаходиться на                                                                                                    | MBC YKPATHI                                                                                                    | ה                           |
| <ul> <li>Мої курси</li> <li>ТестПідвКвалПРПП</li> <li>Тестовий курс</li> <li>Учасники</li> <li>Відзнаки</li> <li>Компетентності</li> </ul> |                 | На місце події було направлено ГРПП. Прис<br>віком приблизно 15-17 років, які намагались<br>металевого прута. На вимогу поліцейських г<br>виклику, невідомі особи спробували втекти,<br>затримання зазначених осіб. На що підлітки<br>поліцейського значених осіб. На що підлітки<br>поліцейського закатосукав вогнепальну | Зувши на місце події, поліцейські ГРПП виявили двох підлітків,<br>з зпамати замок вхідних дверей магазину за допомогою<br>припинити протиправні дії, відразу після прибуття на місце<br>але поліцейські вжили заходів щодо недопущення втечі та<br>в чинили активний опір, під час якого один з молодиків вдарив<br>о поліцейський впав, а молодик почав тікати. Побачивши це,<br>збою, та поданив молодика, який намагався втекти в ногу. | ELISCERAN DE PROVINCIA                                                                                                    |                             |
| <ul> <li>Журнал оцінок</li> <li>Загальне</li> <li>Тема 1</li> </ul>                                                                        |                 | Інший поліцейський застосував вогнепальну зброю, та поранив молодика, який намагався втекти в ногу.<br>Від отриманого порання зазначений підліток, якому виявилося 17 років помер від втрати крові до прибуття<br>карети швидкої медичної допомоги.                                                                        |                                                                                                    | Електронна бібліотека                                                                                                    | ď                           |
| <ul> <li>Посарій Гермінів навчал<br/>матеріалу</li> <li>Інформаційна безпека</li> <li>Method theme 1</li> <li>Method theme 2</li> </ul>    | вного           | ⊸ Нове питання                                                                                                    | ★ Згорнути вс                                                                                                    | е Методичні рекомендації з організ<br>підвищення кваліфікації поліцей<br>використання технологій дистани<br>навчання &             | рації<br>ських з<br>ційного |
| Questions                                                                                                    |                 | Тема* П                                                                                                    | итання до практичного завдання 1                                                                                                    | Інструкції                                                                                                    |                             |
| 🧉 Image<br>🚰 Category1<br>😁 Тема 1.1. Вступ<br>🧐 Права людини_Презента<br>🙀 Права людини_Презента                                          | ація            | Повисомлення*                                                                                                    |                                                                                                    | <ul> <li>Інструкція для викладача<br/>(оновлено 12.12.2017)∉</li> <li>Інструкція для слухача<br/>(оновлено 08.12.2017)∉</li> </ul> |                             |
| ▶ Тема 2                                                                                                    |                 | 1.                                                                                                    | Чи були законними дій поліцейських ГРПП в даній ситуації?                                                                                                    |                                                                                                    |                             |
| Tema 3                                                                                                    |                 | 2                                                                                                    | Як повинні діяти поліцейські у зазначеній ситуації?                                                                                                    | ПІДРУЧНИКИ ПО MOODLE                                                                                                    | ¢                           |
| • Тема 5                                                                                                    |                 | 3                                                                                                    | Які юридичні наслідки застосування вогнепальної зброї для                                                                                                    |                                                                                                    | ⊕ ⊕ -                       |
| ▶ Тема 6                                                                                                    |                 | по                                                                                                    | ліцейського можуть наступити в зазначеній ситуації?                                                                                                    | <ul> <li>Організація дистанційного навч</li> </ul>                                                                                 | ання.                       |
| ▶ Тема 7                                                                                                    |                 |                                                                                                    |                                                                                                    | створення електронних навчал                                                                                                    | ьних                        |

Тут заповнюємо поля «**Тема**» та «**Повідомлення**» (одне або декілька питань). Решту налаштувань можна залиши без змін. Внизу сторінки натискаємо кнопку «Надіслати до форуму».

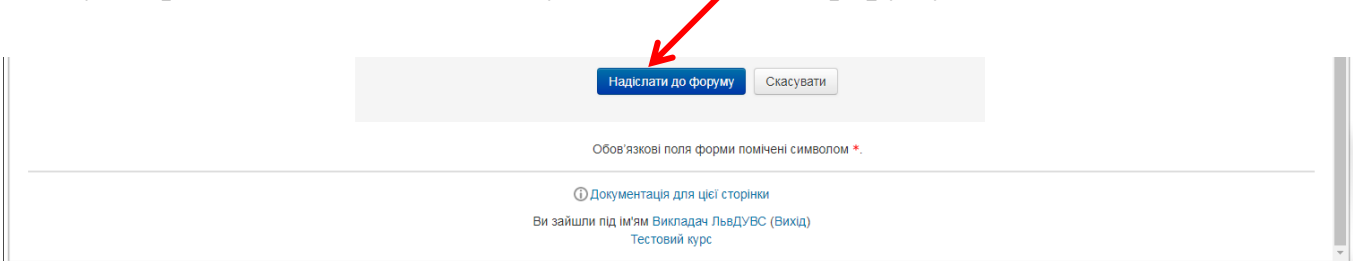

# На сторінці, що відкрилася, бачимо наступне повідомлення: Ваше повідомлення додано успішно.

Ви маєте 30 хв для його редагування, якщо хочете внести певні зміни.

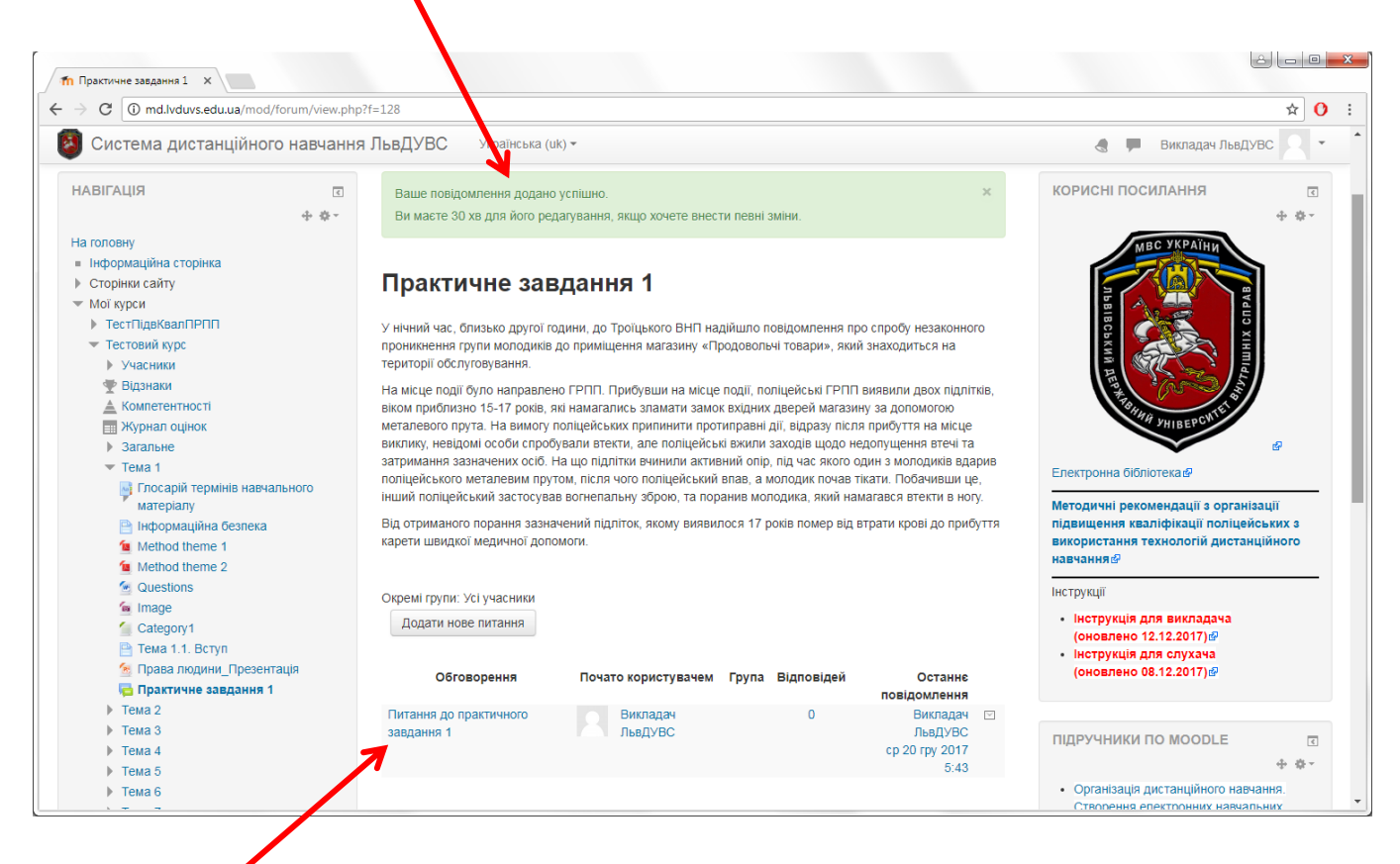

і задане питання під описом.

Тепер слухачі можуть дати відповідь на питання, яка буде оцінена викладачем.

Після того, як хтось з слухачів курсу дасть відповідь у практичному завданні, кількість цих відповідей відобразиться тут.

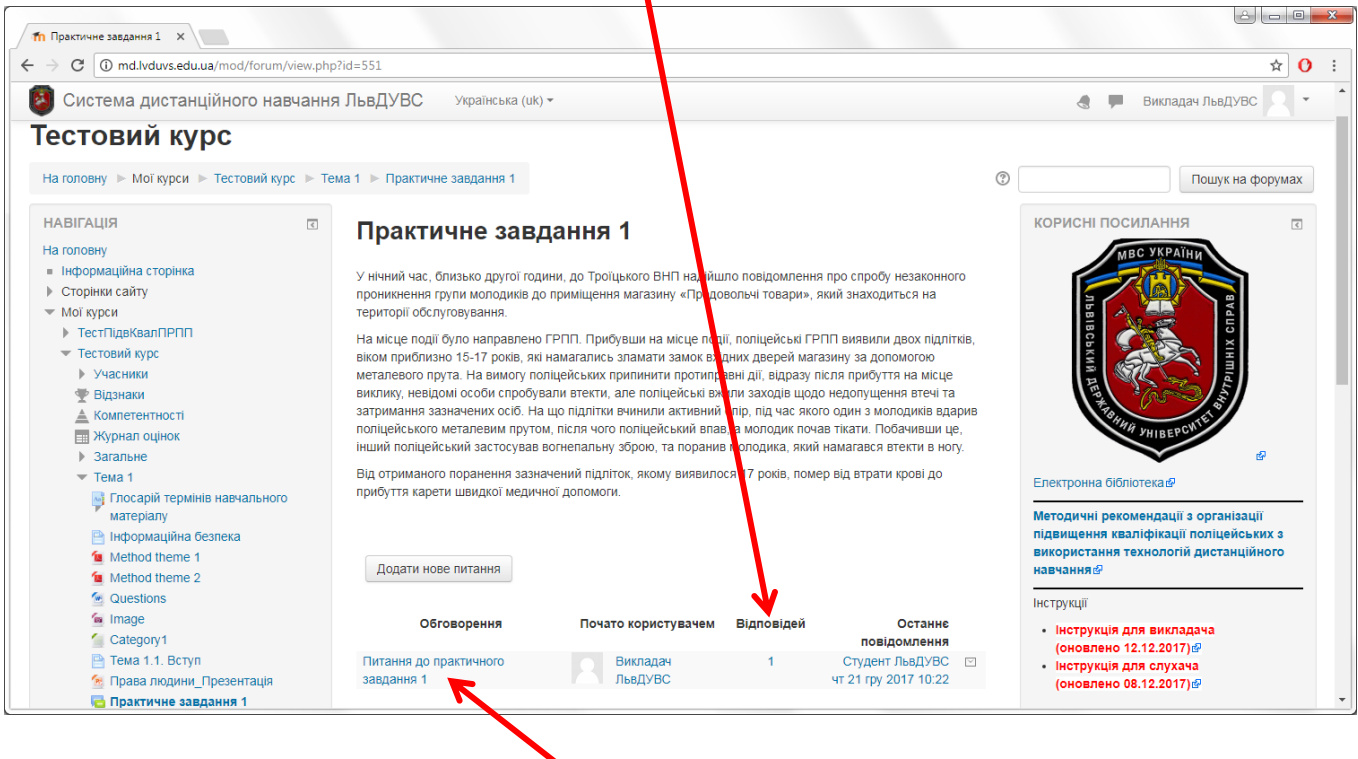

Щоб оцінити відповідь заходимо у питання, натиснувши на його назву.

На сторінці, що відкрилася, бачимо відповідь слухача і можемо її оцінити по шкалі в залежності від встановлених раніше налаштувань практичного завдання.

8 - O - X

| C () md.lvduvs.edu.ua/mod/forum/discus                                                                                                    | s.php?d=103                                                                                                    | ☆                                                                                                    |
|----------------------------------------------------------------------------------------------------|----------------------------------------------------------------------------------------------------|----------------------------------------------------------------------------------------------------|
| Система дистанційного навчан                                                                                                    | ня ЛьвДУВС Українська (uk) т                                                                                                    | 👌 🗭 Викладач ЛьвДУВС 👤                                                                                                    |
| Інформаційна сторінка<br>Сторінки сайту<br>Мої курси<br>▶ ТестПідвКвалПРПП<br>▼ Тестовий курс<br>▶ Учасники<br>♥ Відзнаки                                                                                                    | Питання до практичного завдання 1<br>Показувати відповіді у формі вкладених повідомлень<br>Перемістити цю дискусію в • Перемістити<br>Прикріпити                                                                                                    | THE CENTRE                                                                                                    |
| <ul> <li>Komileten Hoch</li> <li>Xyhaan oujiok</li> <li>3aranshe</li> <li>Tocapiñ repulsils навчального<br/>матерiany</li> <li>Indoppmaujíň dosneka</li> <li>Method theme 1</li> <li>Method theme 2</li> <li>Questions</li> <li>Image</li> <li>Category1</li> <li>Tewa 1.1. Bcryn</li> <li>Tepasa nogułwu Презентація</li> <li>Права подини 1</li> </ul> | Питання до практичного завдання 1           Викладач ЛьвДУВС - середа 20 грудень 2017 5:43           1. Чи були законними дій поліцейських ГРПП в даній ситуації?           2. Як повинні діяти поліцейських ГРПП в даній ситуації?           3. Які юридичні наслідки застосування вогнепальної зброї для поліцейського можуть наступити в зазначеній ситуації?           Сума оцінюс -           Питання до практичного завдання 1           Студент ЛьвДУВС - четвер 21 грудень 2017 10:22 | Сновлено 08.12.2017) Ф                                                                                                    |
| <ul> <li>Питання до практичного<br/>завдання 1</li> <li>Тема 2</li> <li>Тема 3</li> <li>Тема 4</li> <li>Тема 5</li> <li>Тема 6</li> <li>Тема 7</li> <li>Тема 8</li> </ul>                                                                                                    | <ol> <li>Я вважаю дії поліцейських ГРПП</li></ol>                                                                                                    | ПІДРУЧНИКИ ПО MOODLE<br>• Організація дистанційного навчальних<br>створення спектронних навчальних<br>курсів та епектронних тестів.,<br>Вишнівський В.В. (2014)<br>• Система епектронного навчання ВНЗ на<br>базі Moodle, Триус Ю.В. (2012)<br>• Робота в системі дистанційного навчання<br>Moodle, Анісімов А.М. (2009)<br>• |

Також тут є елементи керування відповіддю слухача.

#### Журнал оцінок

#### Відкриваємо «Журнал оцінок», натиснувши на посилання у блоці «Навігація» зліва.

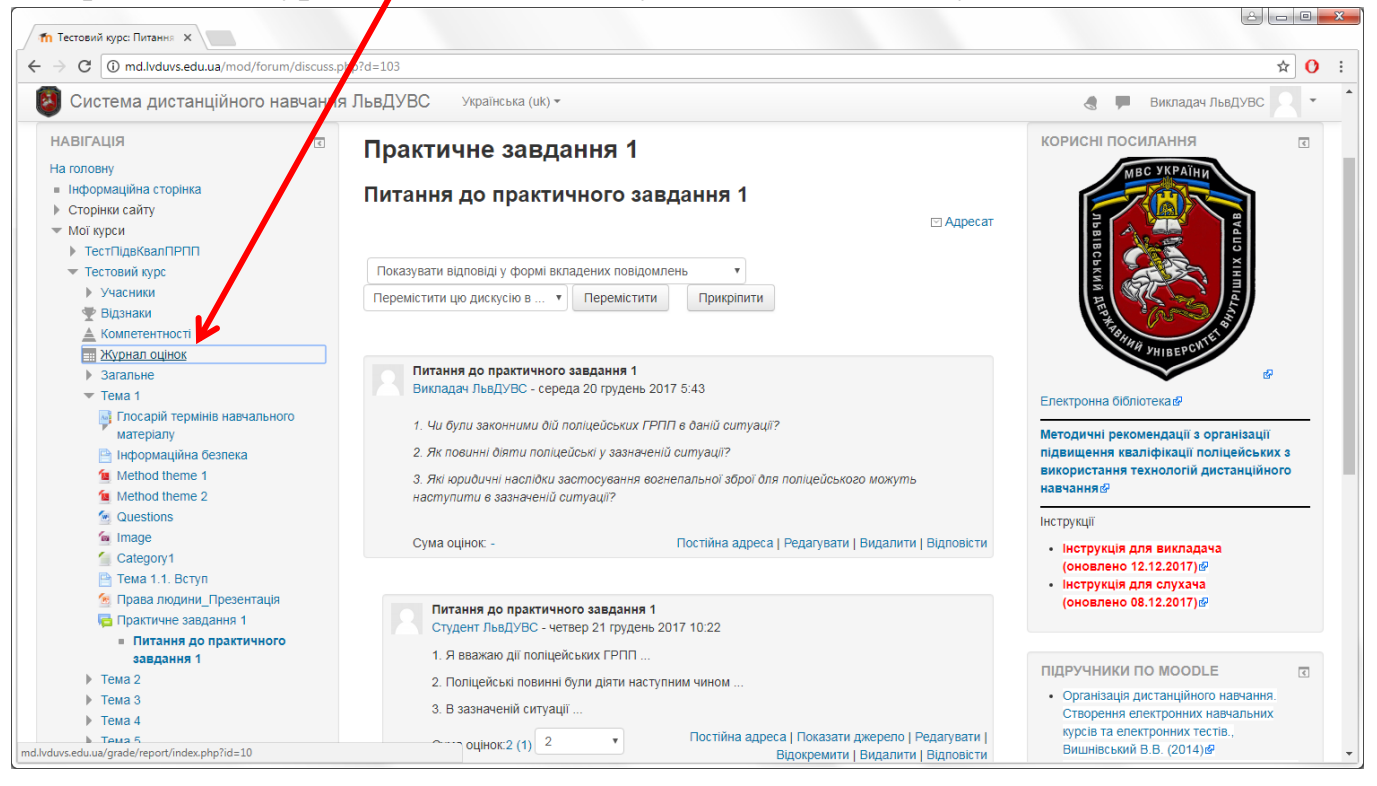

На сторінці, що відкрилася, бачимо список усіх учасників курсу в алфавітному порядку і посилання для переключення на список починаючи з певної літери.

|                                                                                      | e Vindex.php?id=19&sifirst=     |          |                      |                                    | ☆                                 |
|--------------------------------------------------------------------------------------|---------------------------------|----------|----------------------|------------------------------------|-----------------------------------|
| Система дистанційного навчан                                                         | ня ЛьвДУВС Українська (uk       | <) -     |                      |                                    | 🖪 🗭 Викладач ЛьвДУВС 🙎            |
|                                                                                      |                                 |          |                      |                                    |                                   |
| стовий Підвищенн                                                                     | ія <mark>к</mark> валіфікації г | підро    | озділів реа          | гування патрульної пе              | оліції: Перегляд:                 |
| алаштування: Жур                                                                     | нал оцінок                      |          |                      |                                    |                                   |
| а головну 🕨 Мої курсь 🕨 ТестПідвКвалПРП                                              | П 🕨 Кергвання оцінками 🕨 Журнал | л оцінок |                      |                                    | Редагуват                         |
|                                                                                      |                                 |          |                      |                                    |                                   |
| АВІГАЦІЯ                                                                             | Журнал оцінов                   | ĸ        |                      |                                    |                                   |
| а головну                                                                            | луспал сцист                    | •        |                      |                                    |                                   |
| Інформаційна сторінка                                                                | Переляд Налаштування            | а Шкалі  | и Букви Імпорт       | EKCHODT                            |                                   |
| Сторінки сайту                                                                       |                                 |          |                      | •                                  |                                   |
| Мої курси                                                                            |                                 |          |                      |                                    |                                   |
| <ul> <li>ТестПідвКвалПРПП</li> </ul>                                                 | Журналоцінок Історія оц         | цінок Ре | зультати Окремий вид | Звіт по користувачу у курсі        |                                   |
| ▶ Учасники                                                                           |                                 |          |                      |                                    |                                   |
| 🝸 Відзнаки                                                                           | Усі учасники 95/9               | 95       |                      |                                    |                                   |
| 🛓 Компетентності                                                                     | yor y labrinki.co/c             |          |                      |                                    |                                   |
| 🎫 Журнал оцінок                                                                      | ім'я: 💊                         |          |                      |                                    |                                   |
| Загальне                                                                             | Вибрати все АБВГҐДЕ             | єжзи     | їйклмнопрст          | УФХЦЧШЩЬЮЯ                         |                                   |
| Тиждень перший. День перший                                                          | Прізвище :                      |          |                      |                                    |                                   |
| Тиждень перший. День другий                                                          | Вибрати все АБВГҐДЕ             | е ж з и  | їйклмнопрст          | У Ф Х Ц Ч Ш Щ Ь Ю Я                |                                   |
| Тиждень перший. День третій                                                          |                                 |          |                      |                                    |                                   |
| Тиждень перший. День четвертий                                                       |                                 |          |                      | Тестовий Підвищення ква 😑          |                                   |
| Тиждень перший. День п'ятий                                                          | Прізвище 🔶 Ім'я                 |          | Електронна пошта     | 🗸 Тестування (Тиждень пе 🚖 🖌 🔽 Тес | гування (Тижлень пе 🛛 📥 🖉 Тестува |
|                                                                                      |                                 |          | and perma notaria    |                                    |                                   |
| Тиждень перший. День шостий                                                          |                                 |          |                      |                                    |                                   |
| <ul> <li>Тиждень перший. День шостий</li> <li>Тиждень другий. День перший</li> </ul> | Firstname Middlename            |          | test@test.com        | 0.40 0                             | 0.40 0                            |

«Журнал оцінок» призначений для перегляду оцінок слухачів у тій чи іншій формі по кожному з видів діяльності у курсі, які передбачають оцінювання.

| Mypuer audere flager:       N         Image: Nypuer audere flager:       N         Image: Nypuer audere                                                                                                    |                                                                                                    |                                                                                            |                                                                                           |                            |                   |
|----------------------------------------------------------------------------------------------------|----------------------------------------------------------------------------------------------------|--------------------------------------------------------------------------------------------|-------------------------------------------------------------------------------------------|----------------------------|-------------------|
| $\leftarrow$ $\rightarrow$ C (i) md.lvduvs.edu.ua/grade/report/grader/in                                                                                                    | ndex.php?id=19&sifirst=C                                                                                                    |                                                                                            |                                                                                           |                            | ☆ 🕐 🗄             |
| 🔕 Система дистанційного навчання                                                                                                    | ЛьвДУВС Українська (uk)                                                                                                    | •                                                                                          |                                                                                           | 🖪 🏴 Викладач               | ч львдувс 2 -     |
| НАВІГАЦІЯ<br>На головну<br>= Інформаційна сторінка<br>> Сторінки сайту<br>▼ Мої курси<br><b>тестіцаКвалПРПП</b><br>> Учасники<br>▼ Відзнаки<br>▲ Компетентності<br>Щ Журнал оцінок<br>> Загальне<br>> Тихкдень перший. День перший<br>> Тихдень перший. День дуугий                                                                                                    | Журнал оцінок           Перегляд         Налаштування           Журнал оцінок         Історія оцінок           Усі учасники:5/95           Ім'я :           Викони все А Б В Г ґ Д Е Є           Прізальс:           Вибрати все А Б В Г ґ Д Е Є | Шкали Букви Імпорт<br>нок Результати Окремий<br>жзиіїй клмнопр <b>с</b><br>:жзиіїй клмнопр | Експорт<br>аид Зайт по користувачу у курсі<br>ту Ф Х Ц Ч Ш Щ Ь Ю Я<br>у Ф Х Ц Ч Ш Щ Ь Ю Я |                            |                   |
| <ul> <li>Тиждень перший. День третій</li> <li>Тиждень перший. День четвертий</li> </ul>                                                                                                    |                                                                                                    |                                                                                            | Теттовий Підвищення ква 🖃                                                                 |                            |                   |
| <ul> <li>Тиждень перший. День п'ятий</li> <li>Тиждень родиний. День п'ятий</li> </ul>                                                                                                    | Прізвище 🔶 Ім'я                                                                                                    | Електронна пошта                                                                           | 📝 Тастування (Тиждень пе 🜲 🖉                                                              | Тестування (Тиждень пе 💠 🖉 | Тестування (Тижде |
| <ul> <li>Тиждень перший. День шостий</li> <li>Тиждень другий. День перший</li> <li>Тиждень другий. День другий</li> </ul>                                                                                                    | Сергій Михайлович<br>Банах                                                                                                    | 🗐 🖉 tetianabanakh@gmail.d                                                                  | om - <b>Q</b>                                                                             | - Q                        |                   |
| <ul> <li>Тиждень другий. День третій</li> <li>Тиждень другий. День четвертий</li> <li>Тиждень другий. День п'ятий</li> </ul>                                                                                                    | Степан Ярославович<br>Бурда                                                                                                    | burda84@ukr.net                                                                            | - a                                                                                       | - Q                        |                   |
| <ul> <li>Тиждень другий. День шостий</li> <li>Тестовий курс</li> </ul>                                                                                                    | Сергій Миколайович<br>Котов                                                                                                    | 🖩 🗶 skgbl 3@gmail.com                                                                      | - a                                                                                       | - Q                        |                   |
| КЕРУВАННЯ                                                                                                    | Студент ЛьвДУВС                                                                                                    | 💷 🖌 qwerty@.i.ua                                                                           | 0,30 <b>Q</b>                                                                             | 0,30 <b>Q</b>              |                   |
| Image: Speak aqueer, Hyser: X       Image: Speak aqueer, Hyser: X       Image: Speak aqueer, Hyser: X         Image: Speak aqueer, Hyser: X       Image: Speak aqueer, Hyser: X       Image: Speak aqueer, Hyser: X         Image: Speak aqueer, Hyser: X       Image: Speak aqueer, Hyser: X       Image: Speak aqueer, Hyser: X         Image: Speak aqueer, Hyser: X       Image: Speak aqueer, Hyser: X       Image: Speak aqueer, Hyser: X         Image: Speak aqueer, Hyser: X       Image: Speak aqueer, Hyser: X       Image: Speak aqueer, Hyser: X         Image: Speak aqueer, Hyser: X       Image: Speak aqueer, Hyser: X       Image: Speak aqueer, Hyser: X         Image: Speak aqueer, Hyser: X       Image: Speak aqueer, Hyser: X       Image: Speak aqueer, Hyser: X         Image: Speak aqueer, Hyser: X       Image: Speak aqueer, Hyser: X       Image: Speak aqueer, Hyser: X         Image: Speak aqueer, Hyser: X       Image: Speak aqueer, Hyser: X       Image: Speak aqueer, Hyser: X         Image: Speak aqueer, Hyser: X       Image: Speak aqueer, Hyser: X       Image: Speak aqueer, Hyser: X         Image: Speak aqueer, Hyser: X       Image: Speak aqueer, Hyser: X       Image: Speak aqueer, Hyser: X         Image: Speak aqueer, Hyser: X       Image: Speak aqueer, Hyser: X       Image: Speak aqueer, Hyser: X         Image: Speak aqueer, Hyser: X       Image: Speak aqueer, Hyser: X       Image: Speak aqueer, Hyser: X       Image: Speak aqueer, Hyser: X </th <th></th> |                                                                                                    |                                                                                            |                                                                                           |                            |                   |
| 🔝 Журнал оцінок<br>🔝 Історія оцінок                                                                                                    |                                                                                                    | Загальне сере,                                                                             | i∺ 0,55                                                                                   | 0,35                       |                   |
| •                                                                                                    |                                                                                                    |                                                                                            |                                                                                           |                            | •                 |

«**Журнал оцінок**» відібраний по <u>імені</u> за літерою «С»

### Один з видів журналу це «Звіт по користувачу у курсі».

| <ul> <li>Журнал оцінок: Перегл⊧ ×</li> <li>→ С ① md.lvduvs.edu.ua/grade/report/user/iii</li> </ul>                                                                                               | ndex.php?id=19&userid=0&userview=2                                   |                          |                   |              |                                                                                                    | \$                                                  | ۲ <mark>(</mark> |
|----------------------------------------------------------------------------------------------------|----------------------------------------------------------------------|--------------------------|-------------------|--------------|----------------------------------------------------------------------------------------------------|-----------------------------------------------------|------------------|
| Система дистанційного навчанн                                                                                                    | 🗶 🗭 Виклад                                                           | ач львдувс               | •                 |              |                                                                                                    |                                                     |                  |
| естовий Підвищення<br>віт по користувачу у                                                                                                    | я кваліфікації підрозділів р<br>у курсі                              | еагування                | і патру           | пьної        | ї поліції: Пе                                                                                                    | регляд                                              | ţ:               |
| а головну раконкурси ракон нарквали на на<br>НАВІГАЦІЯ<br>На головну<br>Інформаційна сторінка                                                                                                    | Звіт по користувачу у курсі<br>Перегор Напантування Шкали Булян Імпо | DT EXCRONT               |                   |              |                                                                                                    |                                                     |                  |
| <ul> <li>Сторінки сайту</li> <li>Мої курси</li> <li>тестпідвКвалПРПП</li> <li>Учасники</li> </ul>                                                                                                | Журнал оцінок Історія оцінок Результати Окрем                        | ий вид Звіт по корист    | увачу у курсі     |              |                                                                                                    |                                                     |                  |
| <ul> <li>              € Відзнаки          </li> <li>Компетентності         </li> <li>Журнал оцінок         </li> <li>Загальне         </li> <li>Тиждень перший. День перший         </li> </ul> | Звіт по користувачу у курсі<br>Firstname Middlename Lastna           | вибері<br>Ime            | ть всіх або окрем | иого користу | увача Всі користувачі (95)<br>Юлія эрославівна к<br>Ярема Федорович К<br>Андрій Ігорович Кун<br>Тетяна Вячеславівн<br>Марян Дмитрович К | оцан-Олинець<br>улешник<br>тій<br>а Курило<br>урляк |                  |
| <ul> <li>Тиждень перший. День другий</li> <li>Тиждень перший. День третій</li> </ul>                                                                                                    | Елемент оцінювання                                                   | Обрахована<br>значимість | Оцінка            | Інтервал     | Віталій Орестович К<br>Максим Андрійович<br>Андрій Романович Г                                                                          | учер<br>Лісовий                                     |                  |
| <ul> <li>Тиждень перший. День четвертий</li> <li>Тиждень перший. День п'ятий</li> </ul>                                                                                                    | 🖿 Тестовий Підвищення кваліфікації підрозділів рез                   | гування патрульної по    | ліції             |              | Викладач ЛьвДУВС                                                                                                    | ещух                                                |                  |
| <ul> <li>Тиждень перший. День шостий</li> </ul>                                                                                                    | 🟹 Тестування (Тиждень перший. День перший)                           | 14,29 %                  | 0,40              | 0–1          | 40, Сергій Іванович Мар<br>Олег Зіновійович Ма                                                                                          | жо<br>армура                                        |                  |
| <ul> <li>Тиждень другий. День перший</li> <li>Тиждень другий. День другий</li> </ul>                                                                                                    | 🟹 Тестування (Тиждень перший. День другий)                           | 14,29 %                  | 0,40              | 0–1          | 40, Володимир Валенти<br>Анатолій Васильови                                                                                             | нович Мина<br>ич Мовчан                             |                  |
| <ul> <li>Тиждень другий. День третій</li> <li>Тиждень другий. День четвертий</li> </ul>                                                                                                    | 📝 Тестування (Тиждень перший. День третій)                           | 0,00 %<br>(Порожньо)     |                   | 0–1          | Микола Віталійович<br>- Тарас Іванович Мор<br>Марія Олегівна Мос                                                                        | Моргун<br>оз<br>ковчук                              |                  |
| <ul> <li>Тиждень другий. День п'ятий</li> <li>Тиждень другий. День шостий</li> <li>Тестовий курс</li> </ul>                                                                                      | 🖌 Тестування (Тиждень другий. День четвертий)                        | 0.02 %<br>(Порожньо)     | -                 | 0–1          | Богдан Юліанович N<br>- Юрій Степанович На<br>Мирон Мирославові                                                                         | Іузика<br>азар<br>ич Олексюк                        |                  |
|                                                                                                    |                                                                      |                          |                   |              |                                                                                                    | -                                                   |                  |

Тут обираємо потрібного нам слухача зі списку і бачимо детальний звіт по його активності у кожному з оцінюваних видів діяльності.

| C () md.lvduvs.edu.ua/grade/report/                                                                                                    | /user/inde | x.php?id=19&use            | erid=154                                                                               |                                                    |                                                |                          |                                        | ☆                                                     | ) <b>C</b> |
|----------------------------------------------------------------------------------------------------|------------|----------------------------|----------------------------------------------------------------------------------------|----------------------------------------------------|------------------------------------------------|--------------------------|----------------------------------------|-------------------------------------------------------|------------|
| Система дистанційного нав                                                                                                    | чання .    | ПьвДУВС                    | Українська (uk) 🕶                                                                      |                                                    | 🗶 🏴 Вик                                        | ладач ЛьвДУВС            |                                        |                                                       |            |
| НАВІГАЦІЯ<br>На головну<br>= Інформаційна сторінка<br>> Сторінки сайту<br>• Мої курси<br>• ТестіцаквалПРПП<br>> Учасники                                                                                                    |            | Перегляд                   | Студент ЛьвДУВС<br>Повідомлення + Add to your contac<br>Налаштування Шкали Букви Імпор | ts<br>т Експорт                                    |                                                |                          |                                        |                                                       |            |
| <ul> <li>Учасники</li> <li>Відзнаки</li> <li>Компетентності</li> <li>Журнал оцінок</li> <li>Загальне</li> <li>Тиждень перший. День перший</li> <li>Тиждень перший. День другий</li> <li>Тиждень перший. День другий</li> <li>Тиждень перший. День третій</li> </ul> |            | Журнал оцін<br>Елемент оці | юк Історія оцінок Результати Окреми<br>нювання                                         | Звіт по корис<br>Вибер<br>Обрахована<br>значимість | тувачу у курсі<br>іть всіх або окрем<br>Оцінка | иого користу<br>Інтервал | вача Студент ЛьвДУВ<br>Відсоток Відгук | С<br>View report as User<br>Внесок у підсумс<br>курсу | DK         |
| <ul> <li>Тиждень перший. День п'ятий</li> <li>Тиждень перший. День шостий</li> </ul>                                                                                                    |            | 🖿 Тестов                   | ий Підвищення кваліфікації підрозділів реа<br>тування (Тижлень перший). День перший)   | ування патрульної по<br>14 29 %                    | аліції                                         | 0-1                      | 30.00 %                                | 4 29 %                                                |            |
| <ul> <li>Тиждень другий. День перший</li> <li>Тиждень другий. День другий</li> </ul>                                                                                                    |            | V Tec                      | тування (Тиждень перший. День другий)                                                  | 14,29 %                                            | 0,30                                           | 0-1                      | 30,00 %                                | 4,29 %                                                |            |
| <ul> <li>Тиждень другий. День третій</li> <li>Тиждень другий. День четвертий</li> <li>Тиждень другий. День п'ятий</li> </ul>                                                                                                    |            | V Tec                      | тування (Тиждень перший. День третій)                                                  | 0,00 %<br>(Порожньо)                               | -                                              | 0–1                      |                                        | 0,00 %                                                |            |
| <ul> <li>Тиждень другий. День п'ятий</li> <li>Тиждень другий. День шостий</li> <li>Тестовий курс</li> </ul>                                                                                                    |            | V Tec                      | тування (Тиждень другий. Дече четвертий)                                               | 0,00 %<br>(Порожньо)                               | /                                              | 0–1                      |                                        | 0,00 %                                                |            |
|                                                                                                    |            | V Tec                      | тування (Тиждень перший. День третій)                                                  | 14,29 %                                            | 0,60                                           | 0-1                      | 60,00 %                                | 8,57 %                                                |            |
| ЕРУВАННЯ                                                                                                    | ¢          | ¥ 7.                       | тування (Тиждень другий. День перший)                                                  | 14,29.%                                            | 0_0                                            | 0–1                      | 20,00 %                                | 2,86 %                                                |            |
| Керування оцінками                                                                                                    |            | Tec                        | тування (Тиждень перший. День п'ятий)                                                  | 14,29 %                                            | 0,40                                           | 0–1                      | 40,00 %                                | 5,71 %                                                |            |
| 🔚 Журнал оцінок                                                                                                    |            |                            |                                                                                        |                                                    |                                                |                          |                                        |                                                       |            |

А саме Оцінку в кожну виді діяльності, Відсогок правильності відповідей у певній діяльності, Внесок у підсумок курсу та ін..

| hp?id=19&userid=154                                      |                                                                                                    |                                                                                                    |                                                                                                    |                                                                                                    | ☆ (                                                                                                    |
|----------------------------------------------------------|----------------------------------------------------------------------------------------------------|----------------------------------------------------------------------------------------------------|----------------------------------------------------------------------------------------------------|----------------------------------------------------------------------------------------------------|----------------------------------------------------------------------------------------------------|
| ъвДУВС Українська (uk) -                                 |                                                                                                    |                                                                                                    |                                                                                                    |                                                                                                    | Викладач ЛьвДУВС                                                                                                    |
| 🖶 Практичне завдання (Тиждень другий. День<br>перший)    | 0,00 %<br>(Порожньо)                                                                                                    | -                                                                                                    | 0–3                                                                                                    | -                                                                                                    | 0,00 %                                                                                                    |
| 🖶 Практичне завдання (Тиждень перший. День<br>шостий)    | 0,00 %<br>(Порожньо)                                                                                                    | -                                                                                                    | 0–3                                                                                                    | -                                                                                                    | 0,00 %                                                                                                    |
| 🙀 Практичне завдання (Тиждень перший. День п'ятий)       | 0,00 %<br>(Порожньо)                                                                                                    | -                                                                                                    | 0–3                                                                                                    | -                                                                                                    | 0,00 %                                                                                                    |
| 🙀 Практичне завдання (Тиждень другий. День п'ятий)       | 0,00 %<br>(Порожньо)                                                                                                    | -                                                                                                    | 0–3                                                                                                    | -                                                                                                    | 0,00 %                                                                                                    |
| Практичне завдання (Тиждень перший. День<br>другий)      | 0,00 %<br>(Порожньо)                                                                                                    | -                                                                                                    | 0–3                                                                                                    | -                                                                                                    | 0,00 %                                                                                                    |
| 🖶 Практичне завдання (Тиждень перший. День третій)       | 0,00 %<br>(Порожньо)                                                                                                    | -                                                                                                    | 0–6                                                                                                    | -                                                                                                    | 0,00 %                                                                                                    |
| 🖶 Практичне завдання (Тиждень перший. День<br>четвертий) | 0,00 %<br>(Порожньо)                                                                                                    | -                                                                                                    | 0–6                                                                                                    | -                                                                                                    | 0,00 %                                                                                                    |
| 🖶 Практичне завдання (Тиждень другий. День<br>четвертий) | 0,00 %<br>(Порожньо)                                                                                                    | -                                                                                                    | 0–6                                                                                                    | -                                                                                                    | 0,00 %                                                                                                    |
| 🖶 Практичне завдання (Тиждень другий. День другий)       | 0,00 %<br>(Порожньо)                                                                                                    | -                                                                                                    | 0–5                                                                                                    | -                                                                                                    | 0,00 %                                                                                                    |
| 闷 Практичне завдання (Тиждень перший. День третій)       | 0,00 %<br>(Порожньо)                                                                                                    | -                                                                                                    | 0–3                                                                                                    | -                                                                                                    | 0,00 %                                                                                                    |
| 🧧 Обмін досвідом                                         | 0,00 %<br>(Порожньо)                                                                                                    | -                                                                                                    | 0–15                                                                                                    | -                                                                                                    | 0,00 %                                                                                                    |
| ∑ Загальне за курс                                       |                                                                                                    | 2,60                                                                                                    | 0-7                                                                                                    | 37,14 %                                                                                                    |                                                                                                    |
|                                                          | алрі?іd=19&userid=154 ВДУВС Українська (шк) • Практичне завдання (Тикдень другий. День перший) Практичне завдання (Тикдень перший. День шостий) Практичне завдання (Тикдень перший. День п'ятий) Практичне завдання (Тикдень перший. День п'ятий) Практичне завдання (Тикдень перший. День п'ятий) Практичне завдання (Тикдень перший. День п'ятий) Практичне завдання (Тикдень перший. День п'ятий) Практичне завдання (Тикдень перший. День п'ятий) Практичне завдання (Тикдень перший. День п'ятий) Практичне завдання (Тикдень перший. День третій) Практичне завдання (Тикдень перший. День четвертий) Практичне завдання (Тикдень перший. День четвертий) Практичне завдання (Тикдень перший. День цетертий) Практичне завдання (Тикдень перший. День третій) Обмін досвідом Загальне за курс | зарруді 1980/2001 Ухраїнська (шк) *<br>ВАДУВС Ухраїнська (шк) *<br>ВДУВС Ухраїнська (шк) *<br>Спорожньо)<br>Практичне завдання (Тиждень другий. День 0,00 %<br>(Порожньо)<br>Практичне завдання (Тиждень перший. День п'ятий) 0,00 %<br>(Порожньо)<br>Практичне завдання (Тиждень другий. День п'ятий) 0,00 %<br>(Порожньо)<br>Практичне завдання (Тиждень перший. День п'ятий) 0,00 %<br>(Порожньо)<br>Практичне завдання (Тиждень перший. День третий) 0,00 %<br>(Порожньо)<br>Практичне завдання (Тиждень перший. День о,00 %<br>(Порожньо)<br>Практичне завдання (Тиждень перший. День третий) 0,00 %<br>(Порожньо)<br>Практичне завдання (Тиждень перший. День роков)<br>Практичне завдання (Тиждень перший. День роков)<br>Практичне завдання (Тиждень перший. День о,00 %<br>(Порожньо)<br>Практичне завдання (Тиждень перший. День роков)<br>Порожньо)<br>Порожньо)<br>Практичне завдання (Тиждень перший. День роков)<br>Порожньо)<br>Порожньо) | зарадива завдання (Тиждень перший. День п'ятий обо % - (Порожньо) - (Порожньо) - ( | Shp?id=19&userid=154           DECXPC         Українська (шк) *           Impartume завдання (Тикдень другий. День<br>перший)         0,00 %<br>(Порожньо)         -         0-3           Impartume завдання (Тикдень перший. День<br>шостий)         0,00 %<br>(Порожньо)         -         0-3           Impartume завдання (Тикдень перший. День п'ятий)         0,00 %<br>(Порожньо)         -         0-3           Impartume завдання (Тикдень другий. День п'ятий)         0,00 %<br>(Порожньо)         -         0-3           Impartume завдання (Тикдень перший. День п'ятий)         0,00 %<br>(Порожньо)         -         0-3           Impartume завдання (Тикдень перший. День третий)         0,00 %<br>(Порожньо)         -         0-3           Impartume завдання (Тикдень перший. День третий)         0,00 %<br>(Порожньо)         -         0-6           Impartume завдання (Тикдень перший. День третий)         0,00 %<br>(Порожньо)         -         0-6           Impartume завдання (Тикдень перший. День третий)         0,00 %<br>(Порожньо)         -         0-6           Impartume завдання (Тикдень другий. День другий)         0,00 %<br>(Порожньо)         -         0-6           Impartume завдання (Тикдень другий. День другий)         0,00 %<br>(Порожньо)         -         0-6           Impartume завдання (Тикдень перший. День третий)         0,00 %<br>(Порожньо)         -         0-6 <td>htp://d=198userid=154<br/>DECIME Vepalincbia (uk) * Car Construction of the provinting of the partnerine завдания (Тикдень перший) (Порожньо) - 0-3 - 0-3 - 0-</td> | htp://d=198userid=154<br>DECIME Vepalincbia (uk) * Car Construction of the provinting of the partnerine завдания (Тикдень перший) (Порожньо) - 0-3 - 0-3 - 0- |

Також внизу сторінки видно підсумок по усіх колонках.

### Ще один з видів журналу це «<u>Окремий вид</u>».

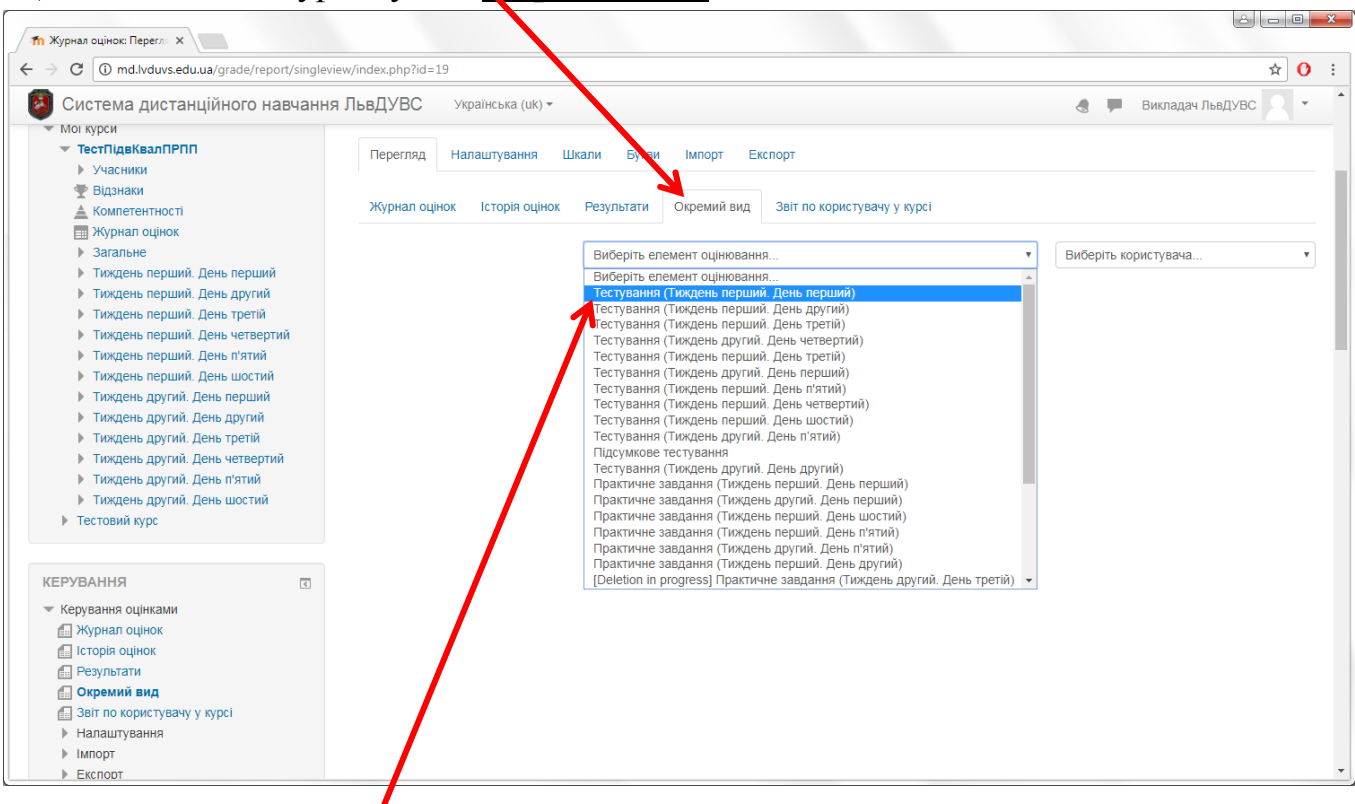

#### Тут обираємо елемент оцінювання, по якому буде виведений звіт.

| C (i) md.lvduvs.edu.ua/grade/report/singlevi                                                                                                    | ew/index.php?id=19&item=grade&itemid=82&group                  |                                        |                                         | ☆ 🤇                                      |
|----------------------------------------------------------------------------------------------------|----------------------------------------------------------------|----------------------------------------|-----------------------------------------|------------------------------------------|
| Система дистанційного навчання                                                                                                    | ЛьвДУВС Українська (uk) -                                      |                                        | 👌 🏴 Викл                                | падач Львдувс 🔍 🔹                        |
| АВІГАЦІЯ<br>а головну<br>Інформаційна сторінка<br>Сторінки сайту                                                                                                  | Оцінка елементу: Тестуван<br>Перегляд Налаштування Шкали Букви | ння (Тиждень перший.                   | День перший)                            |                                          |
| Мої курси<br><b>тестПідвКвалПРПП</b>                                                                                                    | Журнал оцінок Історія оцінок Результати О                      | кремий вид Звіт по користувачу у курсі |                                         |                                          |
| <ul> <li>Учасники</li> <li>Відзнаки</li> </ul>                                                                                                    |                                                                |                                        | Тестування (Тижде                       | нь перший. День другий)                  |
| Компетентності<br>Журнал оцінок                                                                                                    | Виберіть елеме                                                 | ент оцінювання                         | • Виберіть користу                      | вача                                     |
| <ul> <li>Загальне</li> <li>Тиждень перший. День перший</li> </ul>                                                                                                 |                                                                |                                        |                                         | Збереги                                  |
| <ul> <li>Тиждень перший. День другий</li> <li>Тиждень перший. День третій</li> <li>Тиждень перший. День четвертий</li> </ul>                                      | ім'я (Альтернативна назва) Прізвище                            | Інтервал Оцінка Відгук                 | Поправки<br>Вибрати все / Не<br>вибрано | Виключити<br>Вибрати все / Не<br>вибрано |
| <ul> <li>Тиждень перший. День п'ятий</li> <li>Тиждень перший. День шостий</li> <li>Тиждень другий. День перший</li> <li>Тиждень другий. День перший</li> </ul>    | Firstname Middlename Lastname                                  | 0,00 - 1,00 0,40                       | ~                                       |                                          |
| <ul> <li>Тиждене другий. День третій</li> <li>Тиждень другий. День третій</li> <li>Тиждень другий. День четвертий</li> <li>Тиждень другий. День п'ятий</li> </ul> | 🖉 🔽 Ірина Миколаївна Євхутич                                   | 0,00 - 1,00                            |                                         |                                          |
| <ul> <li>Тиждень другий. День шостий</li> <li>Тестовий курс</li> </ul>                                                                                            | 🖉 🛛 Василь Якович Ільницький                                   | 0,00 - 1,00                            |                                         |                                          |
| КЕРУВАННЯ 💿<br>👻 Керування оцінками                                                                                                    | 🖉 🛛 Анна-Марія Юрієвна Ангеленюк                               | 0,00 - 1,00<br>Q                       |                                         |                                          |
| 🔝 Журнал оцінок<br>🔝 Історія оцінок                                                                                                    | 🖉 🔲 Роман Миколайович Андрусишин                               | 0,00 - 1,0                             |                                         |                                          |

Також тут є можливість змінити оцінку: поставивши відмітку напроти певного користувача у колонці «*Поправки*», поле «*Оцінка*» стане доступним для редагування. Якщо вносити зміни в оцінки цим методом – необхідно внизу сторінки справа натиснути кнопку «Зберегти».

Наступний вид журналу це «Історія оцінок». Тут налаштування більш гнучкі.

| <b>1</b> Журнал оцінок: Перегля X                                                       |                                |                                                    |
|-----------------------------------------------------------------------------------------|--------------------------------|----------------------------------------------------|
| ← → C ① md.lvduvs.edu.ua/grade/report/h                                                 | istory/index.php               | ☆ () :                                             |
| 🔯 Система дистанційного навч                                                            | ання ЛьвДУВС Українська (uk) - | А 🔲 Викладач ЛьвДУВС 🔍 🗸                           |
| Тооторий Підрищо                                                                        |                                |                                                    |
| тестовии підвищен                                                                       | ня квалфікації під             | розділів реагування патрульної поліції. Перегляд.  |
| Історія оцінок                                                                          |                                |                                                    |
| На головну 🕨 Мої курси 🕨 ТестПідвКвалГ                                                  | ІРПП 🕨 Історія оцінок          |                                                    |
| НАВІГАЦІЯ                                                                               |                                |                                                    |
| На головну                                                                              | история оцнок                  |                                                    |
| <ul> <li>Інформаційна сторінка</li> </ul>                                               | Перегляд Налашту ання L        | Цкали Букви Імпорт Експорт                         |
| Сторінки сайту                                                                          |                                |                                                    |
| 💌 Мої курси                                                                             |                                |                                                    |
| <ul> <li>ТестПідвКвалПРПП</li> </ul>                                                    | Журнал оцінок Історія оцінок   | Результати Окремии вид Звіт по користувачу у курсі |
| Учасники                                                                                |                                |                                                    |
| 🏆 Відзнаки                                                                              | Вибрати користувач             | Вибрати користувачів                               |
| Компетентності                                                                          |                                |                                                    |
| Журнал оцінок                                                                           | Вибрані користува              | чі Firstname Middlename Lastname,Студент ЛьвДУВС   |
| Загальне                                                                                |                                |                                                    |
| Тиждень перший. День перший                                                             | Елемент оцінюванн              | всі оцінки 🔹                                       |
| Тиждень першии. День другии                                                             |                                |                                                    |
| <ul> <li>Тиждень перший. День трети</li> <li>Тиждень порший. Вош. истортий</li> </ul>   | Оцінюва                        | чч Студент ЛьвДУВС т                               |
| <ul> <li>Тиждень перший. День четвертий</li> <li>Тиждень перший. Пень п'ятий</li> </ul> |                                |                                                    |
| <ul> <li>Тиждень перший. День шостий</li> </ul>                                         | Дата                           | з 26 т грудень т 2117 т 🗰 Включити                 |
| Тиждень пругий День перший                                                              |                                |                                                    |
| <ul> <li>Тиждень другий. День порший</li> </ul>                                         | Дата д                         | о 26 т грудень т 2017 т 🛗 🗆 Включити               |
| <ul> <li>Тиждень другий. День третій</li> </ul>                                         |                                |                                                    |
| Тиждень другий. День четвертий                                                          | Лише змінені оцінки (          |                                                    |
| Тиждень другий. День п'ятий                                                             |                                |                                                    |
| Тиждень другий. День шостий                                                             | /                              |                                                    |
| Тестовий курс                                                                           |                                | Прийняти                                           |
|                                                                                         |                                |                                                    |

Наприклад, оберемо декілька *Користувачів*, певний *Елемент* оцінювання і *Оцінювача*. Також можна включити певний проміжок часу, за потреби.

Після чого отримаємо звіт наступного вигляду.

| C (i) md.lvduvs.edu.ua/grade/report/histor                                                                  | y/index.php                                |                    |                   |                                                      |                          |                                                              |                                                                              |                          |            |             |                | ☆ (   |
|----------------------------------------------------------------------------------------------------|--------------------------------------------|--------------------|-------------------|------------------------------------------------------|--------------------------|--------------------------------------------------------------|------------------------------------------------------------------------------|--------------------------|------------|-------------|----------------|-------|
| Система дистанційного навчан                                                                                | ня ЛьвДУВС                                 | Українсь           | ка (uk) т         |                                                      |                          |                                                              |                                                                              |                          |            | 🗶 🗭 Вик     | падач ЛьвДУВС  |       |
| ЕРУВАННЯ                                                                                                    |                                            |                    |                   |                                                      |                          |                                                              |                                                                              |                          |            |             |                |       |
| Керування оцінками<br>"Журнал оцінок<br><b>Історія оцінок</b><br>Результати                                 | Дата та                                    | IM'8 /             | Заг<br>Електронна | вантажити таблиц                                     | ио даних як<br>Початкова | Microsoft<br>Значення<br>Microsoft<br>HTML таб<br>Javascript | Excel (.xlsx)<br>розділені ком<br>Excel (.xlsx)<br>блиця<br>t Object Notatio | ами (.csv)<br>on (.ison) | • Завантаж | кити        | Виключено<br>3 | Текст |
| 📶 Окремий вид                                                                                               | час 🚽                                      | Прізвище           | пошта             | оцінювання                                           | оцінка                   | OpenDoc                                                      | ument (.ods)                                                                 | ()                       | Аулювати   | Заблоковано | розрахунків    | відгу |
| 🔝 Звіт по користувачу у курсі                                                                               | -                                          | -                  |                   | -                                                    | =                        | Ξ                                                            | -                                                                            | Ξ                        | E          | -           |                | -     |
| <ul> <li>Налаштування</li> <li>імпорт</li> <li>Експорт</li> <li>Букви</li> <li>Шкали</li> </ul>             | п'ятниця<br>22<br>грудень<br>2017<br>11:25 | Студент<br>ЛьвДУВС | qwerty@.i.ua      | Тестування<br>(Тиждень<br>другий. День<br>перший)    |                          | 0,20                                                         | Студент<br>ЛьвДУВС                                                           | mod/quiz                 | н          | Hi          | Hi             |       |
| Керування курсом<br>ФРедагувати параметри<br>Редагувати<br>ФЗавершення курсу                                | п'ятниця<br>22<br>грудень<br>2017 9:35     | Студент<br>ЛьвДУВС | qwerty@.i.ua      | Тестування<br>(Тиждень<br>перший. День<br>шостий)    |                          | 0,40                                                         | Студент<br>ЛьвДУВС                                                           | mod/quiz                 | н          | Hi          | Hi             |       |
| <ul> <li>Користувачі</li> <li>Фільтри</li> <li>Звіти</li> <li>Аплаштування журналу оцінок</li> </ul>        | п'ятниця<br>22<br>грудень<br>2017 9:35     | Студент<br>ЛьвДУВС | qwerty@.i.ua      | Тестування<br>(Тиждень<br>перший. День<br>п'ятий)    |                          | 0,40                                                         | Студент<br>ЛьвДУВС                                                           | mod/quiz                 | н          | HI          | н              |       |
| <ul> <li>Видзнаки</li> <li>Везервна копія</li> <li>Відновлення</li> <li>Імпорт</li> <li>Очистити</li> </ul> | п'ятниця<br>22<br>грудень<br>2017 9:33     | Студент<br>ЛьвДУВС | qwerty@.i.ua      | Тестування<br>(Тиждень<br>перший. День<br>четвертий) |                          | 0,40                                                         | Студент<br>ЛьвДУВС                                                           | mod/quiz                 | HI         | HI          | HI             |       |
| <ul> <li>Банк питань</li> </ul>                                                                             | п'ятниця<br>22<br>грудень<br>2017 9:32     | Студент<br>ЛьвДУВС | qwerty@.i.ua      | Тестування<br>(Тиждень<br>перший. День<br>третій)    |                          | 0,60                                                         | Студент<br>ЛьвДУВС                                                           | mod/quiz                 | Hi         | Hi          | Hi             |       |
|                                                                                                    | п'ятниця                                   | Студент            | qwerty@.i.ua      | Тестування                                           |                          | 0,30                                                         | Студент                                                                      | mod/quiz                 | ні         | Hi          | Hi             |       |

Який, за потреби, можна завантажити в одному з доступних форматів.

### РЕСУРСИ • Файл

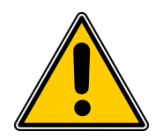

#### <u>Правила присвоєння імен файлам</u>

Надаючи імена файлам, які будуть розміщені в СДН ЛьвДУВС дотримуйтеся наступних правил:

- 1) Категорично заборонено використовувати в імені файлу символ: ' (апостроф)!
- 2) Не бажано використовувати наступні символи: " (лапки), букви українського алфавіту (ї) та (г).
- 3) Не бажано ставити в іменах файлів символ ( пробіл ), замість нього використовуйте ( ) тире, або ( \_ ) підчерк.
- 4) Намагайтеся не надавати файлам занадто довгих імен. Рекомендується не більше 50 символів.
- 5) За можливістю, бажано надавати імена файлам використовуючи латинський алфавіт.

У випадку порушення є висока імовірність помилок СДН ЛьвДУВС при обробці Ваших файлів.

#### <u>Завантаження файлів</u>

€ 2 способи завантажити файл:

1) «Перетягнути» файл з папки прямо у потрібну тему (Drag & Drop)

<u>Натискаємо</u> і <u>утримуємо</u> лівою клавішею миші іконку документу. Далі, <u>не</u> <u>відпускаючи</u> її, перетягуємо у тему дисципліни, на потрібне місце. Наприклад, документ у форматі PDF перетягнемо у Тему 1.

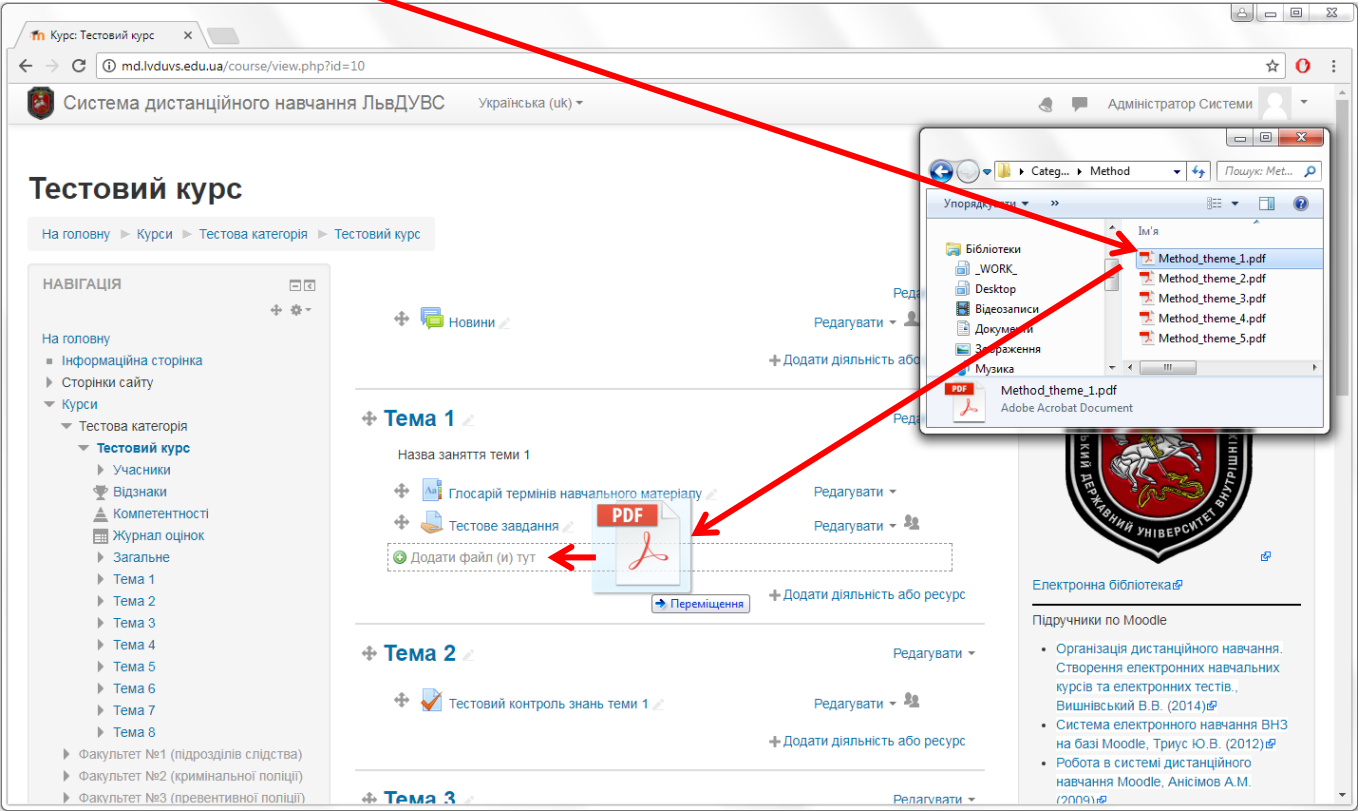

Почнеться процес завантаження (час завантаження залежить від розміру файлу).

| Т Курс: Тестовий курс Х                                                          |                           |                                           |                                |                                                                                                    |
|----------------------------------------------------------------------------------|---------------------------|-------------------------------------------|--------------------------------|----------------------------------------------------------------------------------------------------|
| ← → C (i) md.lvduvs.edu.ua/cou                                                   | rse/vi.w.php?id=10        |                                           |                                | ☆ () :                                                                                                    |
| 🗿 Система дистанційно                                                            | го навчання ЛьвДУВС       | Українська (uk) т                         |                                | 🗶 🗭 Адміністратор Системи 🥂 🕇                                                                                                    |
| Тестовий курс                                                                    |                           |                                           |                                |                                                                                                    |
| на толовну 🕨 курси 🕨 тестова                                                     | категорія 🕞 тесточий курс |                                           |                                | завершити редагування                                                                                                    |
| НАВІГАЦІЯ                                                                        |                           | Honung 2                                  | Редагувати -                   | КОРИСНІ ПОСИЛАННЯ 📼 с<br>Ф Ф т                                                                                                    |
| На головну<br><ul> <li>Інформаційна сторінка</li> <li>Сторінки сайту</li> </ul>  |                           | порили Z                                  | + Додати діяльність або ресурс | MBC YKPAIHH                                                                                                    |
| <ul> <li>Курси</li> <li>Тестова категорія</li> <li>Тестовий курс</li> </ul>      |                           | 1                                         | Редагувати 👻                   | HIX CIPA                                                                                                    |
| ▶ Учасники<br>🖤 Відзнаки                                                         |                           | Глосарій термінів навчального матеріалу 🧷 | Редагувати 👻                   |                                                                                                    |
| Компетентності<br>Журнал оцінок                                                  | + 🤳                       | Тестове завлання 🖉                        | Редагувати 👻 🤽                 | TBHHH YHIBEPCWIEL                                                                                                    |
| <ul> <li>Загальне</li> <li>Тема 1</li> </ul>                                     | ÷ 1                       | Method them                               | Редагувати 👻                   | G                                                                                                    |
| <ul> <li>Tema 2</li> <li>Tema 3</li> </ul>                                       | Me                        | thod_theme_2.pdf                          |                                | Електронна оюлютекае                                                                                                    |
| <ul> <li>Tema 3</li> <li>Tema 4</li> <li>Tema 5</li> </ul>                       |                           |                                           | + Додати діяльність або ресурс | • Організація дистанційного навчання.                                                                                                 |
| р тема 5<br>▶ Тема 6<br>▶ Тема 7                                                 | <b>⊕ Тем</b> а            | 2 🖉                                       | Редагувати 👻                   | Створення електронних навчальних<br>курсів та електронних тестів.,<br>Вишнівський В.В. (2014) ₪                                       |
| <ul> <li>▶ Тема 8</li> <li>▶ Факультет №1 (підрозділів с</li> </ul>              | лідства) 🕂 🕂              | Тестовий контроль знань теми 1 🖉          | Редагувати 👻 🤽                 | <ul> <li>Система електронного навчання ВНЗ<br/>на базі Moodle, Триус Ю.В. (2012) в</li> <li>Робота в системі дистанційного</li> </ul> |
| <ul> <li>Факультет №2 (кримінально</li> <li>Факультет №3 (превентивно</li> </ul> | ї поліції)<br>ї поліції)  |                                           | + Додати діяльність або ресурс | навчання Moodle, Анісімов А.М.<br>(2009) 2                                                                                            |

Так само можна «перетягнути» усі інші файли, такі як Документ Word / Текстовий документ / Зображення і т.д..

| п Курс: Тестовий курс 🗙 📃                             |                             |                                    |                                      | ٥                                                                                      |
|-------------------------------------------------------|-----------------------------|------------------------------------|--------------------------------------|----------------------------------------------------------------------------------------|
| → C ① md.lvduvs.edu.ua/co                             | ourse/view.php?id           | i=10                               |                                      | ☆ (                                                                                    |
| Система дистанційн                                    | 👌 📮 Адміністратор Системи 🤱 |                                    |                                      |                                                                                        |
| естовий курс<br>На головну ⊳Курси ⊳ Тестое            | за категорія 🕨 Т            | Гестовий курс                      |                                      | Завершити редагування                                                                  |
| ТАВІГАЦІЯ                                             | - <                         |                                    | Релагувати -                         | КОРИСНІ ПОСИЛАННЯ                                                                      |
|                                                       | ⊕ ⊕ ×                       | 🕁 🔚 Новини 🖉                       | Релагувати -                         | ÷ \$*                                                                                  |
| а головну                                             |                             |                                    | Годагубати                           | МВС УКРАЇНИ                                                                            |
| Інформаційна сторінка                                 |                             |                                    | + Додати діяльність або ресурс       |                                                                                        |
| Сторінки сайту                                        |                             |                                    | ×                                    |                                                                                        |
| Курси                                                 |                             | Tema 1 ИІо Ви хочете зробит        | и з файлом 'Image ipg'? Редагувати - |                                                                                        |
| <ul> <li>Тестова категорія</li> </ul>                 |                             |                                    |                                      |                                                                                        |
| Учасники                                              |                             | Назва заняття тем О Додати зоорах  | кення до сторінки курсу              |                                                                                        |
| 🏆 Відзнаки                                            |                             | 🕀 🔤 Глосарій т                     | увати т                              |                                                                                        |
| 🛓 Компетентності                                      |                             |                                    | Завантаження Скасувати               | TABHING ONSE                                                                           |
| Журнал оцінок                                         |                             |                                    | ybann - =                            | HIBEPCH                                                                                |
| Загальне                                              |                             | <ul> <li>Method theme 1</li> </ul> | Редагувати 👻                         | e e                                                                                    |
| Tema 1                                                |                             | 💠 🔟 Method theme 2                 | Редагувати 👻                         | Електронна бібліотекав                                                                 |
| ▶ Тема 3                                              |                             | 🕂 🚾 Questions                      | Редагувати 👻                         | Підручники по Moodle                                                                   |
| ▶ Тема 4                                              |                             | + 🗑 Imago d                        | Релагивати т                         | <ul> <li>Організація дистанційного навчання.</li> </ul>                                |
| ▶ Тема 5                                              |                             | ₩ 🔿 inlage Z                       | г сдагувати                          | Створення електронних навчальних                                                       |
| Тема 6                                                |                             |                                    | + Додати діяльність або ресурс       | курсів та електронних тестів.,                                                         |
| ▶ Тема 7                                              |                             |                                    |                                      | <ul> <li>вишнівський В.В. (2014)</li> <li>Система електронного навчання ВНЗ</li> </ul> |
| Тема 8                                                |                             | + Тема 2                           | Редатувати *                         | на базі Moodle, Триус Ю.В. (2012) @                                                    |
| Факультет №1 (підрозділів<br>Факультет №2 (кончіцаль) |                             |                                    | Годагурати                           | • Робота в системі дистанційного                                                       |
|                                                       |                             |                                    | A Denanysty - fe                     | навчання Moodle, Анісімов А.М.                                                         |
| Факультет №3 (превентив                               | зної поліції)               | 🍲 🐼 Тестов й контооль знань теми   | 1 Л Релагува и 👻 🦉                   | (2009) rØ                                                                              |

При завантаженні зображень з'явиться вище приведений діалог, в якому обираємо пункт «Створити ресурс файл» і натискаємо кнопку «Завантаження».

#### 2) Використати засоби Moodle

Переходимо в <u>режим редагування дисципліни</u>. На сторінці редагування дисципліни у відповідній темі натискаємо «Додати діяльність або ресурс».

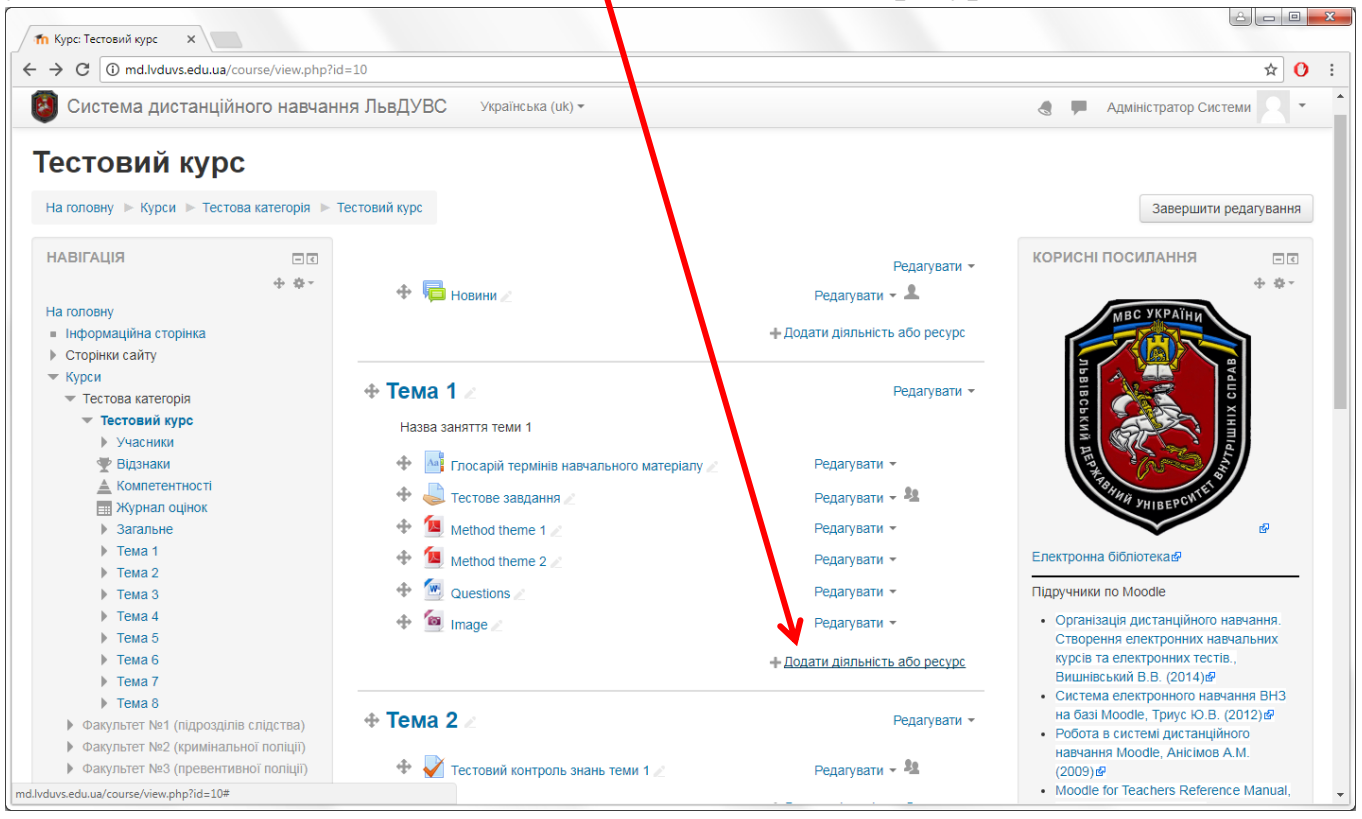

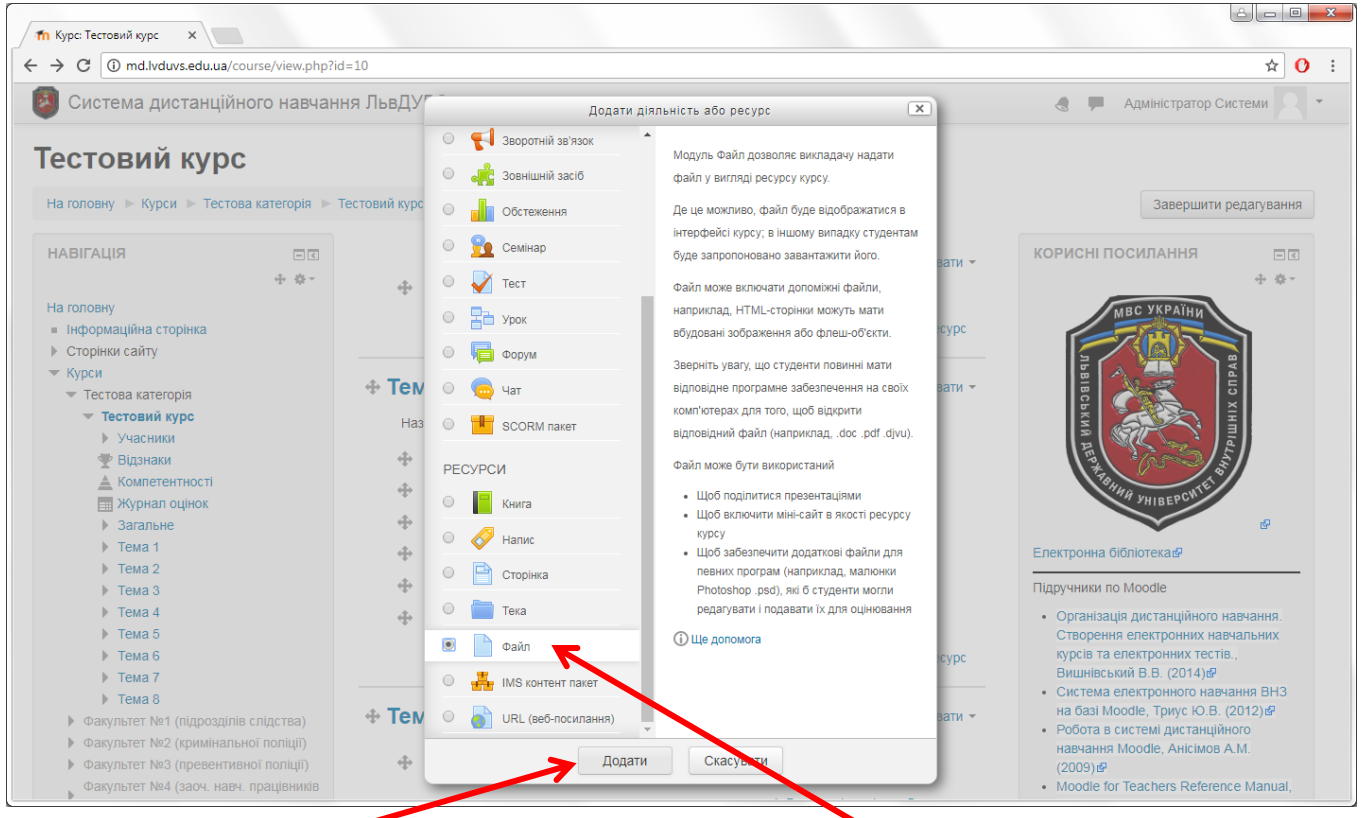

У вікні, яке з'явилося, вибираємо вид ресурсу «Файл» і натискаємо кнопку «Додати».

# На сторінці створення ресурсу в полі «Назва» вводимо назву – *Новий файл* і натискаємо «Додати».

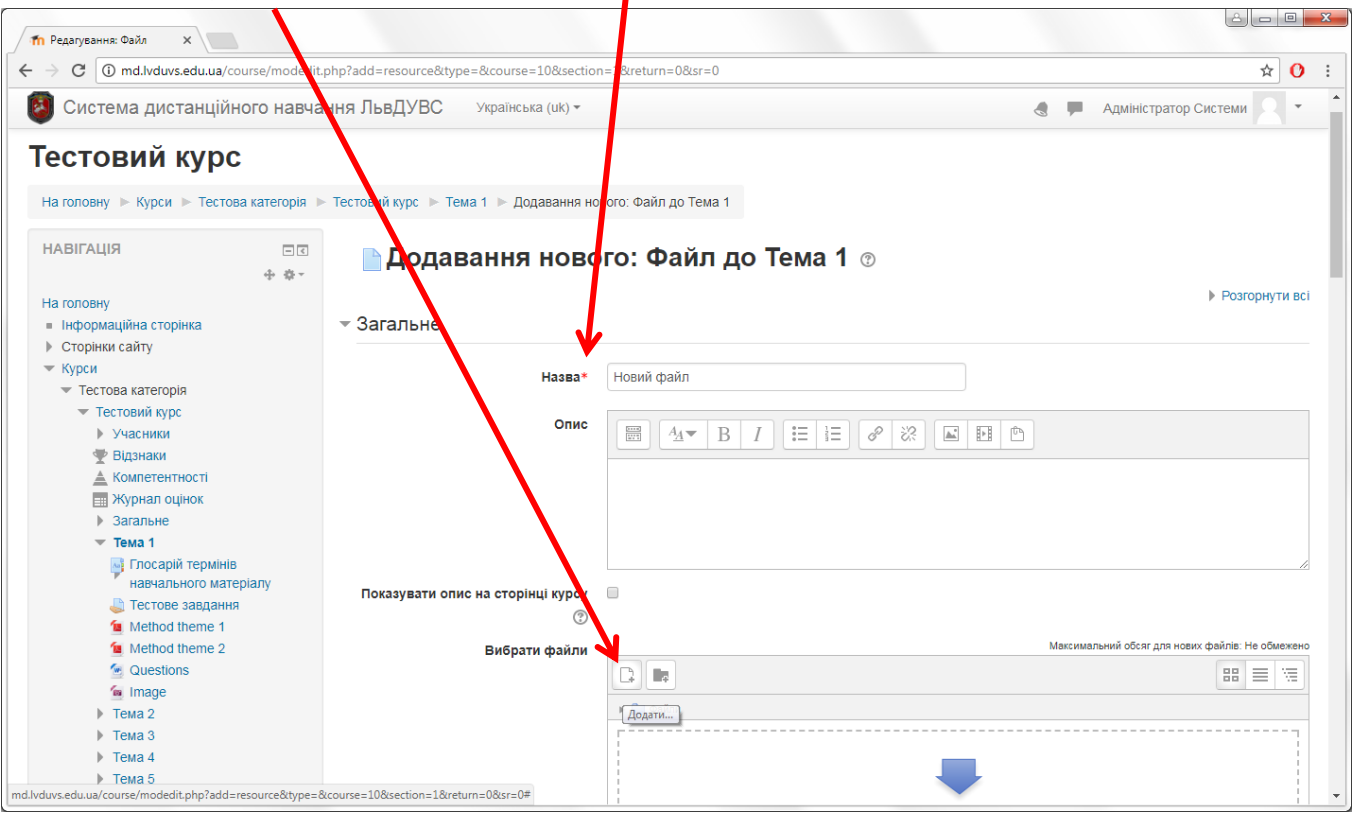

#### Обираємо файл і натискаємо «Завантажити цей файл».

| р Редагування: Файл 🗙 📃                              |                                  |                                               |                                         |
|------------------------------------------------------|----------------------------------|-----------------------------------------------|-----------------------------------------|
| → C ③ md.lvduvs.edu.ua/course                        | e/modedit.php?add=resource&type= | &course=10&section=1&return=0&sr=0            | ☆ <mark>()</mark>                       |
| Система дистанційного                                | о навчання ЛьвДУВС               | Українська (uk) т                             | 🗟 🗭 Адміністратор Системи 🔍             |
| естовий курс                                         |                                  |                                               |                                         |
| На головну 🕨 Курси 🕨 Тестова ка                      |                                  | Вибір файлу                                   | x                                       |
|                                                      | Файли сервера                    |                                               |                                         |
| АВІГАЦІЯ                                             | Педавні файли                    |                                               |                                         |
|                                                      | 🕭 Завантажити файл               |                                               |                                         |
| а головну                                            | 🖎 URL завантажувач               |                                               | Розгорнути в                            |
| Інформаційна сторінка                                | Пособисті файли                  | Долучення Енбрати файл Category0.             | txt                                     |
| Курси                                                | / Вкімелія                       |                                               |                                         |
| <ul> <li>Тестова категорія</li> </ul>                | Shimodia                         | Зберегти як                                   |                                         |
| 💌 Тестовий курс                                      |                                  | Автор                                         |                                         |
| Учасники                                             |                                  |                                               |                                         |
| <ul> <li>Компетентності</li> </ul>                   |                                  | Оберіть ліцензію Усі права захищені (All rigt | nts re 🔻                                |
| 📰 Журнал оцінок                                      |                                  |                                               |                                         |
| • Загальне                                           |                                  | <b>↓</b>                                      |                                         |
| <ul> <li>Тема 1</li> <li>Посарій термінів</li> </ul> |                                  |                                               |                                         |
| навчального матеріал                                 |                                  | завантажити цей файл                          |                                         |
| 🌷 Тестове завдання                                   |                                  |                                               |                                         |
| Method theme 1                                       |                                  |                                               | льний обсаг ала мових фейлів: Не обмежи |
| Questions                                            |                                  |                                               |                                         |
| 🙍 Image                                              |                                  |                                               |                                         |
| ▶ Тема 2                                             |                                  | P 03/01/                                      |                                         |
| <ul> <li>Тема 3</li> <li>Тема 4</li> </ul>           |                                  |                                               |                                         |
| <ul> <li>тема 4</li> <li>Тема 5</li> </ul>           |                                  |                                               |                                         |
| ▶ Тема 6                                             |                                  |                                               |                                         |

Вказуємо додаткові параметри (за потреби) та натискаємо «Зберегти та повернутися» або «Зберегти й показати».

| Редагування: Файл 🗙                                                                                  |                                             |                                                               |   | - |
|----------------------------------------------------------------------------------------------------|---------------------------------------------|---------------------------------------------------------------|---|---|
| C (i) md.lvduvs.edu.ua/course/modedit.                                                               | .php?add=resource&type=&course=10&sectio    | in=1&return=0&r=0                                             | C | > |
| Система дистанційного навча                                                                          | иння ЛьвДУВС Українська (uk) -              | 🜏 🏴 Адміністратор Системи                                     | • |   |
| <ul> <li>Факультет №2 (кримінальної поліції)</li> <li>Факультет №3 (превентивної поліції)</li> </ul> | - Вигляд                                    |                                                               |   |   |
| Факультет №4 (заоч. навч.<br>працівників поліції)<br>Факультат №5 (заоч. навч. цивільних             | Показувати 💿                                | Автоматично                                                   |   |   |
| • осіб)<br>• Факультет №6 (юридичний)                                                                | Показувати розмір 💿                         |                                                               |   |   |
| Факультет №7 (психології)                                                                            | Показувати тип 🕐                            | 8                                                             |   |   |
| Відділення первинної професійної                                                                     | Показати дату завантаження/зміни            | 2                                                             |   |   |
| <sup>р</sup> підготовки, спеці                                                                       | 0                                           |                                                               |   |   |
|                                                                                                    | Показувати опис ресурсу                     |                                                               |   |   |
| ЕРУВАННЯ 🗆 ा 🕂 💠 🛧                                                                                   | <ul> <li>Загальні налаштування м</li> </ul> | Показати додаткове<br>одуля                                   |   |   |
| <ul> <li>Редагувати параметри</li> <li>Завершити редагування</li> <li>Коридисти</li> </ul>           | • Обмеження доступності                     |                                                               |   |   |
| Фільтри<br>Звіти                                                                                     | МІтки                                       |                                                               |   |   |
| <ul> <li>Налаштування журналу оцінок</li> <li>Відзнаки</li> <li>Резервна копія</li> </ul>            | ▶ Компетентності                            |                                                               |   |   |
| Відновлення                                                                                          |                                             |                                                               |   |   |
| Загальний                                                                                            |                                             | Зберегти й повернутися до курсу Зберегти й показати Скасувати |   |   |
| <ul> <li>Очистити</li> <li>Банк питань</li> </ul>                                                    |                                             |                                                               |   |   |
| Керування сайтом                                                                                     |                                             |                                                               |   |   |

Щоб змінити/налаштувати/видалити будь-який елемент <u>теми</u> (діяльність/ресурс) натискаємо «**Редагувати**» напроти відповідного елементу.

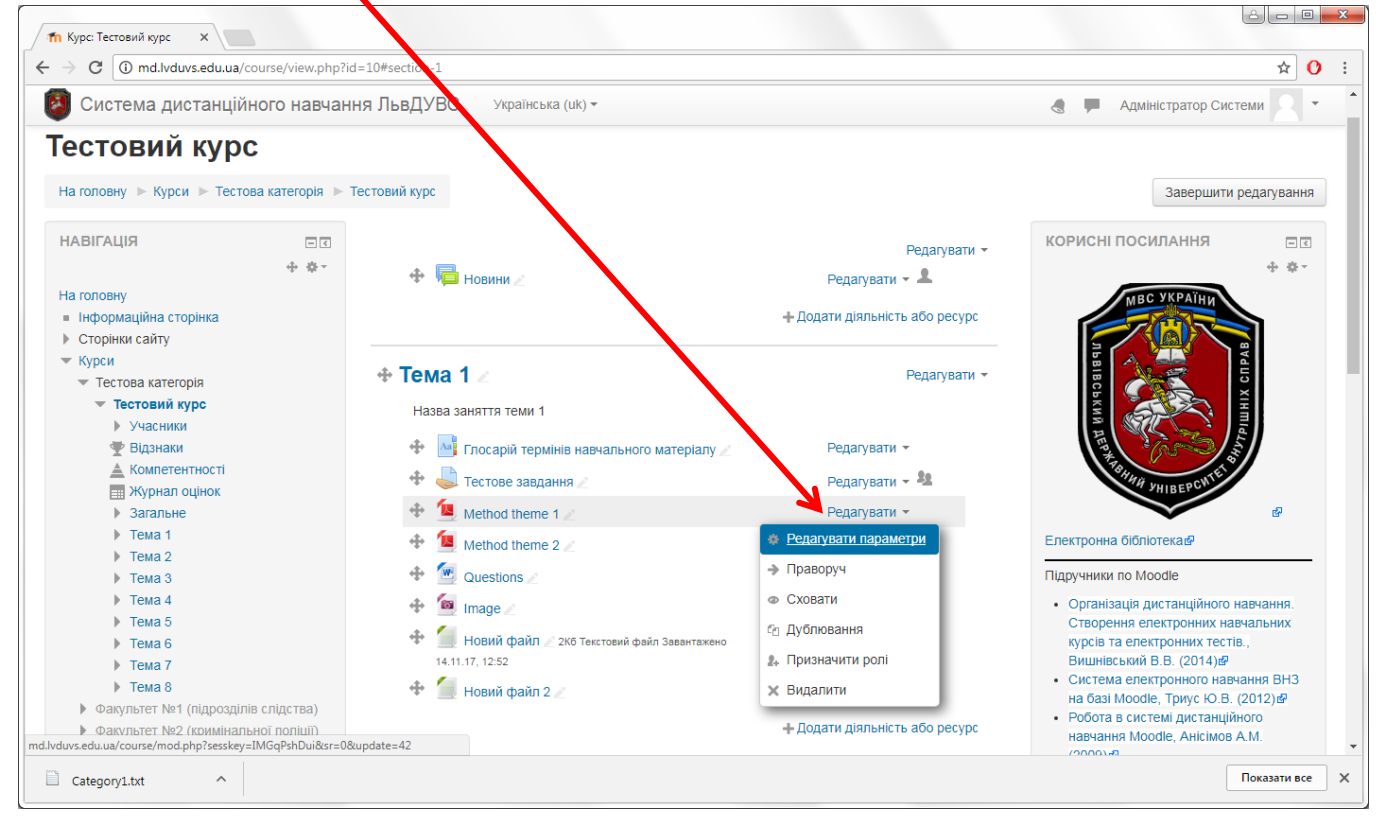

## РЕСУРСИ • Тека

Переходимо в <u>режим редагування дисципліни</u>. На сторінці редагування дисципліни у відповідній темі натискаємо «Додати діяльність або ресурс».

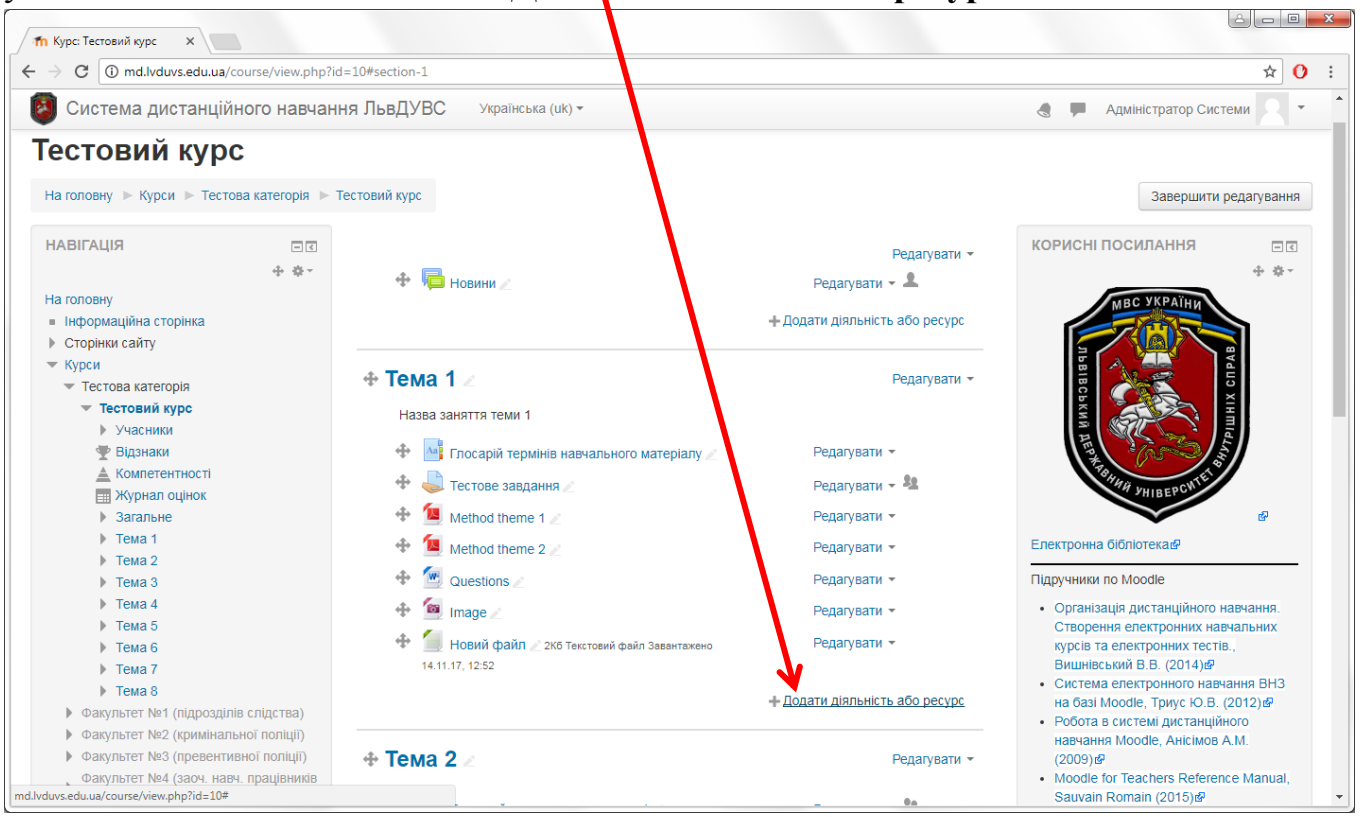

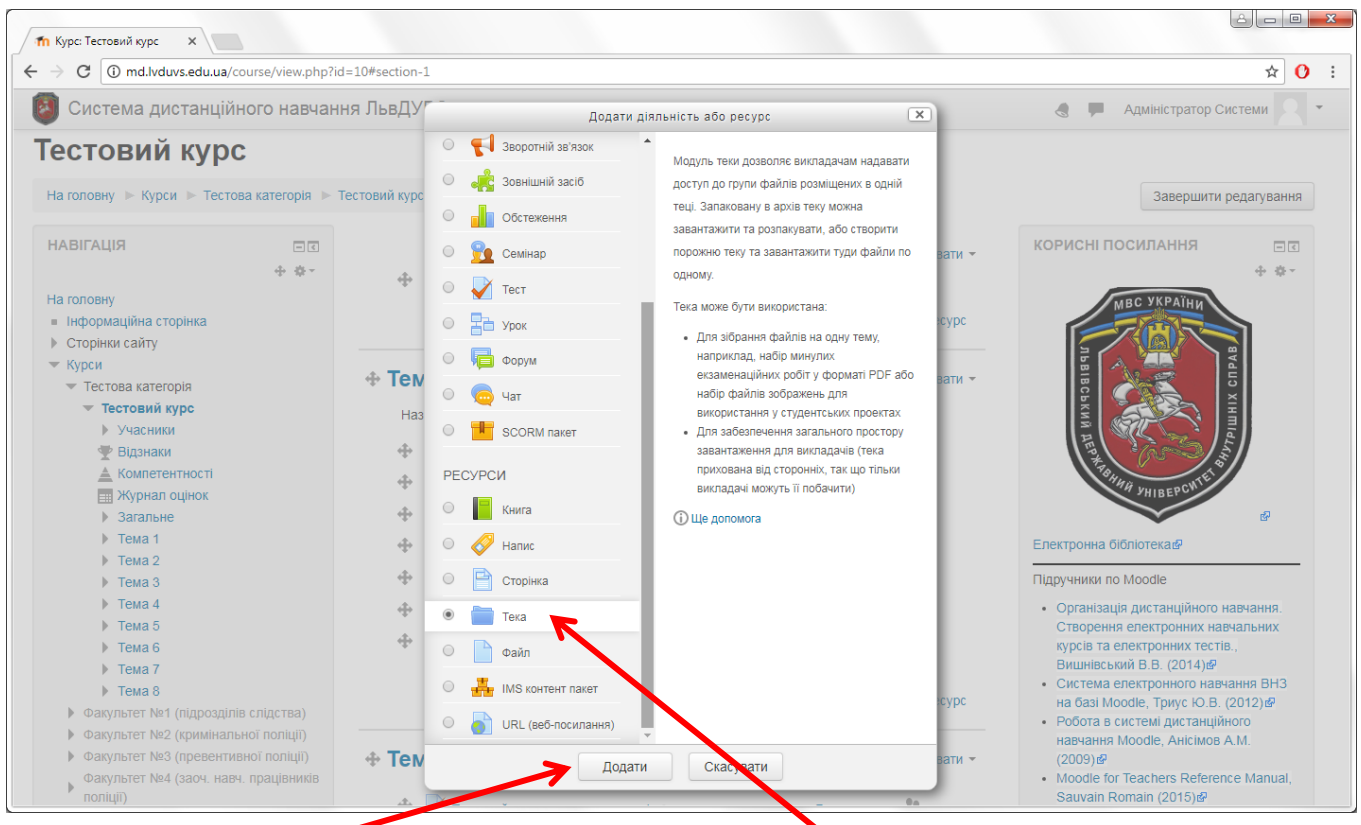

У вікні, яке з'явидося, вибираємо вид ресурсу «Тека» і натискаємо кнопку «Додати».

На сторінці створення ресурсу в полі «Назва» вводимо назву – Медіатека.

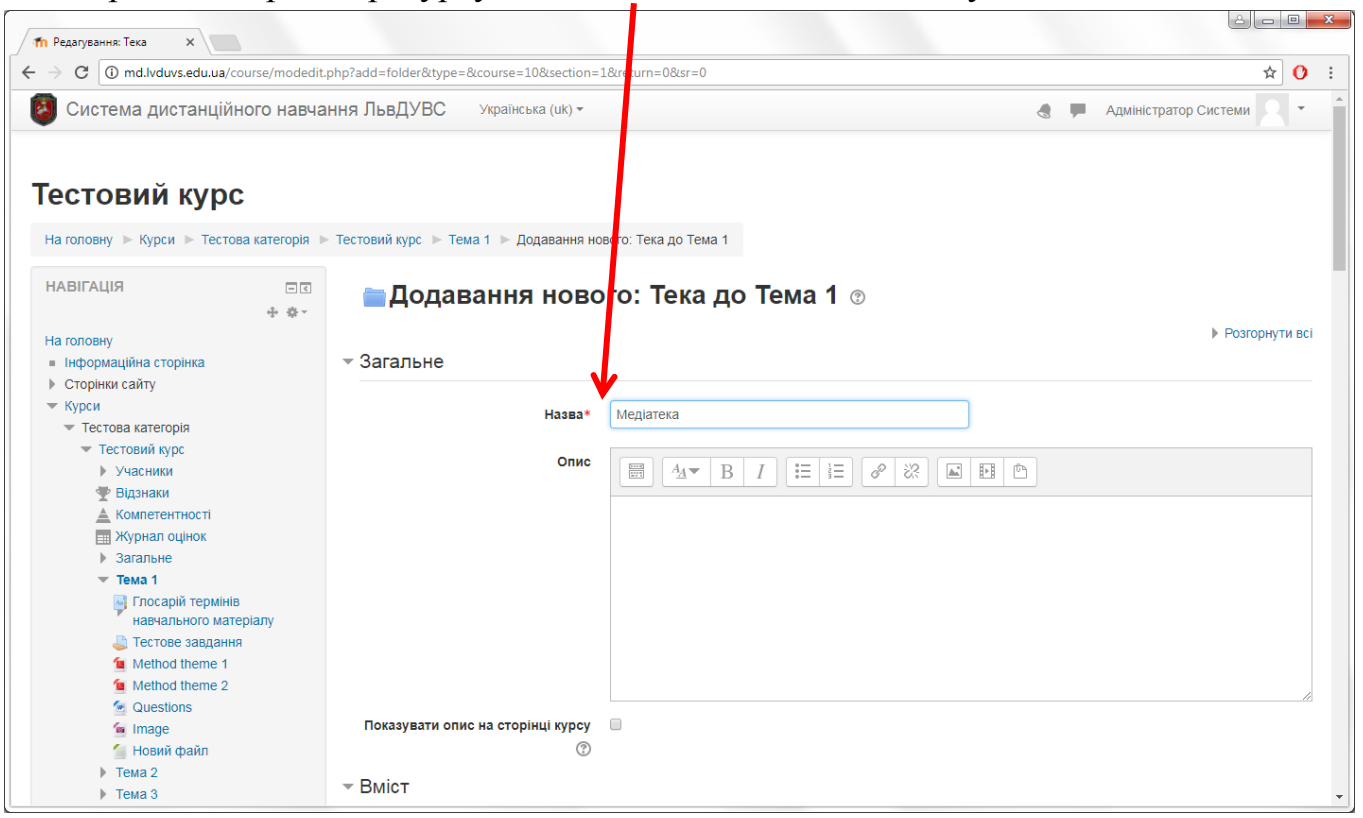

Одним з вищеописаних способів (РЕСУРСИ • Файл → Завантаження файлів) завантажуємо відповідні файли з ПК (аудіо/відео/презентації/документи та ін..).

| Система дистанційн                             | ого навчання Льв, | ДУВС Українська (uk) - |                   |                   |                     | 🖪 🏴 Адміні       | стратор Системи 🔍 🖣            |
|------------------------------------------------|-------------------|------------------------|-------------------|-------------------|---------------------|------------------|--------------------------------|
| ▶ Тема 3                                       | - Вміс            | т                      |                   |                   |                     |                  |                                |
| • Тема 4                                       |                   |                        |                   |                   |                     |                  |                                |
| • Тема 5                                       |                   | Файли                  |                   |                   |                     | Максимальний обс | яг для нових файлів: Не обмеже |
| Тема 6                                         |                   |                        |                   |                   |                     |                  |                                |
| Тема 7                                         |                   |                        |                   |                   |                     |                  |                                |
| Тема 8                                         |                   |                        | ▶ 🚞 Файли         |                   |                     |                  |                                |
| ▶ Факультет №1 (підрозділів                    | слідства)         |                        |                   |                   |                     |                  |                                |
| ▶ Факультет №2 (кримінальн                     | ої поліції)       |                        |                   |                   |                     |                  |                                |
| ▶ Факультет №3 (превентивности в какультет №3) | юї поліції)       |                        |                   |                   |                     |                  |                                |
| Факультет №4 (заоч. навч.                      |                   |                        |                   |                   |                     |                  |                                |
| працівників поліції)                           |                   |                        | V                 |                   |                     |                  |                                |
| Факультет №5 (заоч. навч.<br>осіб)             | цивільних         |                        | audio.mp3         | presentation.pptx | video.wmv           |                  |                                |
| ▶ Факультет №6 (юридичний                      | )                 | -                      |                   |                   |                     |                  |                                |
| ▶ Факультет №7 (психології)                    |                   | Показати вміст теки 🕜  | Окремою сторінкою | ) *               |                     |                  |                                |
| ▶ Факультет №8 (економічни                     | й)                |                        |                   |                   |                     |                  |                                |
| Відділення первинної проф                      | ресійної          | Підкаталоги показувати |                   |                   |                     |                  |                                |
| підготовки, спеці                              |                   | розгорнутими           |                   |                   |                     |                  |                                |
|                                                |                   | 0                      |                   |                   |                     |                  |                                |
| ЕРУВАННЯ                                       |                   | Показувати кнопку для  | <b>v</b>          |                   |                     |                  |                                |
|                                                | 4 A.              | Завинижения теки       |                   |                   |                     |                  |                                |
|                                                | * **              | $\odot$                |                   |                   |                     |                  |                                |
| керування курсом                               | ▶ Зага            | льні налаштування мо   | одуля             |                   |                     |                  |                                |
| Ф Редатувати параметри                         |                   | -                      |                   |                   |                     |                  |                                |
| Користураці                                    | 05                |                        |                   |                   |                     |                  |                                |
| Фільтри                                        | ▶ 06M             | еження доступності     |                   |                   |                     |                  |                                |
| Звіти                                          |                   |                        |                   |                   |                     |                  |                                |
| Напаштування журналу он                        | інок МІтк         | N                      |                   |                   |                     |                  |                                |
| Відзнаки                                       |                   |                        |                   |                   |                     |                  |                                |
| Резервна копія                                 |                   |                        |                   |                   |                     |                  |                                |
| <ul> <li>Відновлення</li> </ul>                | ▶ Ком             | петентності            |                   |                   |                     |                  |                                |
| • Імпорт                                       |                   |                        |                   |                   |                     |                  |                                |
| Загальний                                      |                   |                        |                   |                   |                     |                  |                                |
| Очистити                                       |                   |                        |                   |                   |                     |                  |                                |
| Банк питань                                    |                   |                        | Зберегти й поверн | утися до курсу    | Зберегти й показати | Скасувати        |                                |

Вказуємо додаткові параметри (за потреби) та натискаємо «Зберегти та повернутися» або «Зберегти й показати».

#### Результат буде наступним

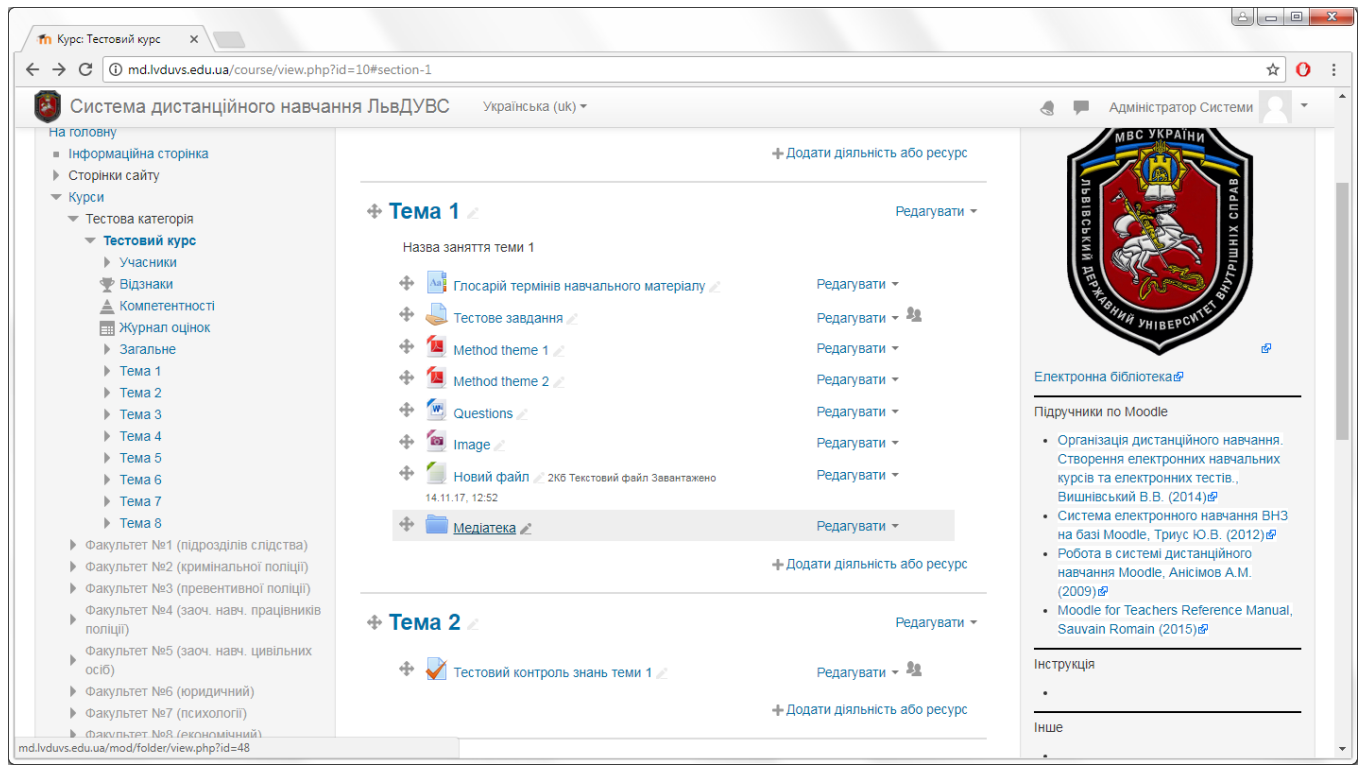

| Пестовий курс: Медіатек ×                                                                                                    | 4                                                                           | éle 0 <mark>es</mark>                                                                                                    |
|----------------------------------------------------------------------------------------------------|-----------------------------------------------------------------------------|----------------------------------------------------------------------------------------------------|
| ← → C (i) md.lvduvs.edu.ua/n                                                                                                    | nod/folder/view.php?id=48                                                   | ☆ 0                                                                                                    |
| 🗿 Система дистанцій                                                                                                    | ного навчання ЛьвДУВС Українська (uk) -                                     | 🚷 🗭 Адміністратор Системи 📿 👻                                                                                                    |
| Тестовий курси<br>На головну ⊳ Курси ⊳ Тесто                                                                                                    | ва категорія                                                                |                                                                                                    |
| НАВІГАЦІЯ                                                                                                    | медіатека                                                                   | КОРИСНІ ПОСИЛАННЯ                                                                                                    |
| На головну<br>Пиформаційна сторінка<br>Сторінки сайту<br>Курси<br>Стестови категорія<br>Стестовий курс<br>Учасники<br>Відзнаки<br>Акомпетентності<br>Журнал оцінок<br>Загальне<br>Стема 1 | ишо mp3<br>presentation pptx<br>video.wmv<br>Завантажити теку<br>Редагувати | Електронна бібліотека                                                                                                    |
| Глосарій термінів<br>навчального мат                                                                                                    |                                                                             | Піллучники по Moodle                                                                                                    |
| <ul> <li>Дестове завданн</li> <li>Method theme 1</li> <li>Method theme 2</li> <li>Questions</li> <li>Image</li> <li>Hoswi файл</li> </ul>                                                 | а<br>а                                                                      | <ul> <li>Організація дистанційного навчання.<br/>Створення електронних навчальних<br/>курсів та електронних тестів.</li> <li>Вишнівський В.В. (2014)#</li> <li>Система електронного навчання ВНЗ<br/>на базі Moodle, Гриус Ю.В. (2012)#</li> </ul> |

# РЕСУРСИ • Сторінка

Переходимо в <u>режим редагування дисципліни</u>. На сторінці редагування дисципліни у відповідній темі натискаємо «Додати діяльність або ресурс».

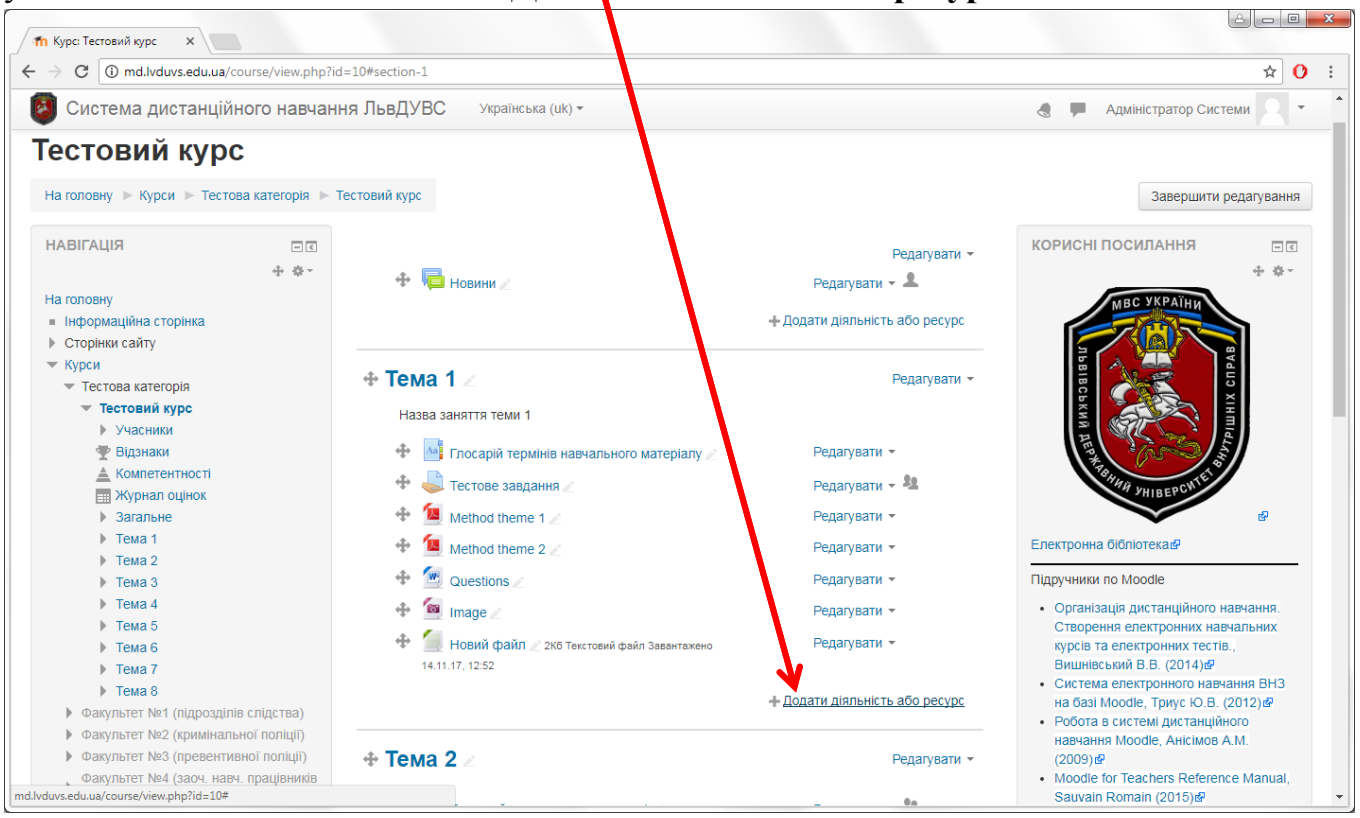

| Система дистанційного в                                                                                                    | навчання                          | ЛЬВДУВС                                                                                         |                              | Викладач ЛьвДУВС                       |
|----------------------------------------------------------------------------------------------------|-----------------------------------|-------------------------------------------------------------------------------------------------|------------------------------|----------------------------------------|
| Спотемы дистанциного г<br>Спотемы дистанциного г<br>аголовну ► Мої курси ► тестовий<br>АВІГАЦІЯ<br>аголовну<br>нформаційна сторінка<br>Сторінки сайту<br>• Мої курси<br>▶ ТестідаКвалПРПП<br>▼ Тестовий курс<br>▶ Учасники<br>♥ Відзнаки<br>▲ Компетентності<br>Щ Хурнал оцінок<br>▶ Загальне<br>▶ Тема 1<br>▶ Тема 2<br>▶ Тема 3<br>▶ Тема 4<br>▶ Тема 5<br>▶ Тема 7 | тавчання<br>(курс<br>(1)<br>+ \$- | + Tema<br>+ Tema<br>Hasea<br>+ @<br>+ @<br>+ @<br>+ @<br>+ @<br>+ @<br>+ @<br>+ @<br>+ @<br>+ @ | Додати діяльність або ресурс | Завершити редагуванн<br>ИСНІ ПОСИЛАННЯ |
| ▶ Тема 8                                                                                                    |                                   |                                                                                                 |                              |                                        |

У вікні, яке з'явидося, вибираємо вид ресурсу «Сторінка» і натискаємо кнопку «Додати».

На сторінці створення ресурсу у вкладці «Загальне» заповнюємо поля «Назва» – *Тема 1.1. Вступ* та «Опис» - *Тестовий матеріал до теми 1* 

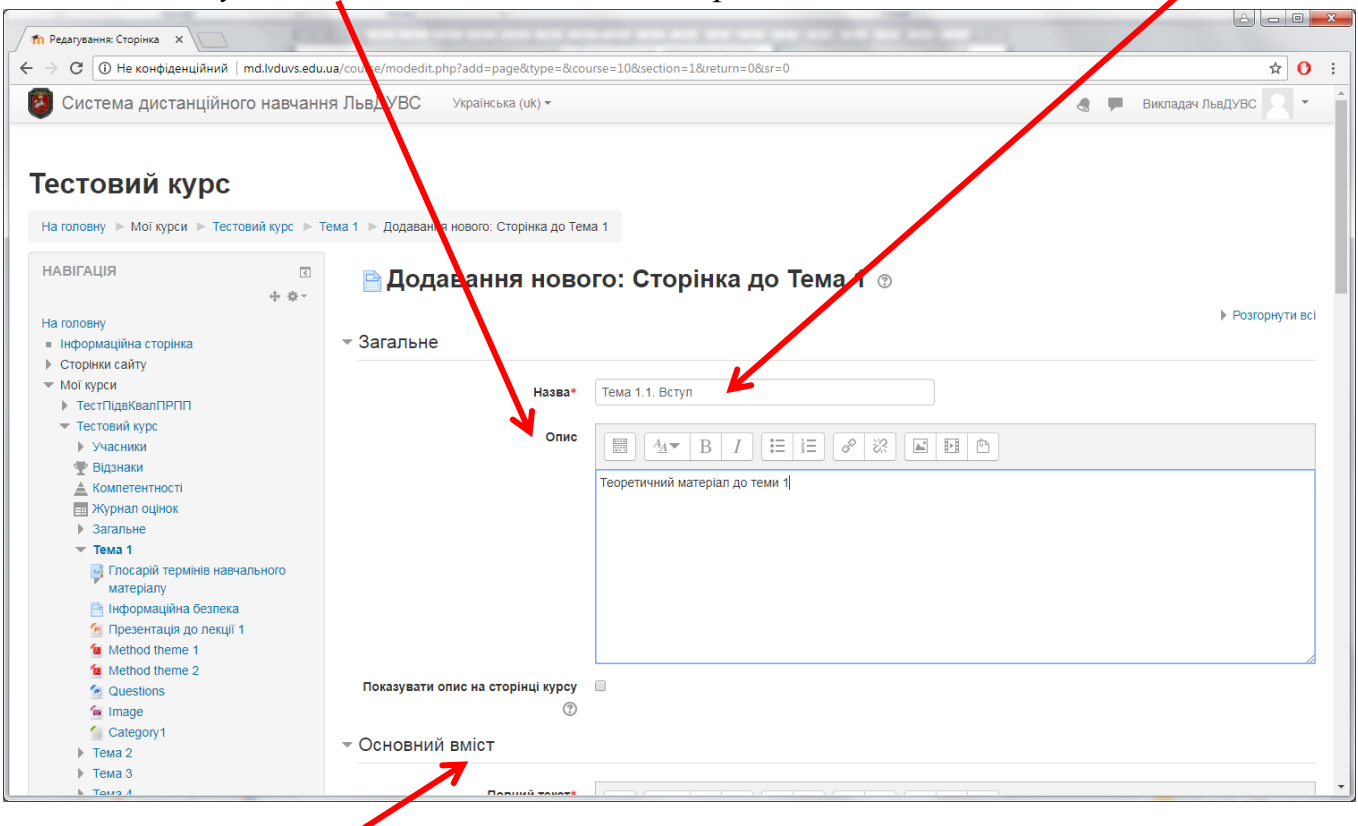

#### Далі у вкладці «Основний вміст» вставляємо необхідний матеріал.

| Система дистанційного навчання мідУВС українська (ик) -<br>Сакцулу,<br>Тема 2<br>Тема 2<br>Тема 3<br>Тема 4<br>Тема 5<br>Тема 7<br>Тема 8<br>КЕРУВАННЯ<br>Редаувати параметри<br>Редаувати параметри<br>Редаувати параметри<br>Завершити редаування<br>Користурачі<br>Соновний вміст<br>Повний текст<br>Повний текст<br>П | СТЕМА ДИСТАНЦІЙНОГО НАВЧАННЯ №ДУВС Українськи (ик) *<br>• Сема 2<br>• Тема 3<br>• Тема 3<br>• Тема 6<br>• Тема 7<br>• Тема 7                                                                                                    | Система дистанційного на<br>сакуону<br>тема 2<br>тема 3<br>тема 4              | авчання СвДУВС Українс<br>• Основний вміст | ька (uk) ▼   | 🖪 🗭 Викладач ЛьвДУВС |  |
|----------------------------------------------------------------------------------------------------|----------------------------------------------------------------------------------------------------|--------------------------------------------------------------------------------|--------------------------------------------|--------------|----------------------|--|
| <ul> <li>&gt; тема 2</li> <li>&gt; тема 3</li> <li>&gt; тема 4</li> <li>&gt; тема 6</li> <li>&gt; тема 6</li> <li>&gt; тема 8</li> <li>&gt; тема 8</li> <li>&gt; тема 9</li> <li>&gt; тема 9</li> <li>&gt; тема</li></ul>                                                                                                    | тема 2<br>тема 3<br>тема 4<br>тема 5<br>тема 6<br>тема 7<br>тема 7<br>тема 8<br>ВАННЯ                                                                                                    | <ul> <li>Category i</li> <li>Tema 2</li> <li>Tema 3</li> <li>Tema 4</li> </ul> | <ul> <li>Основний вміст</li> </ul>         |              |                      |  |
| Тема 3<br>Тема 4<br>Тема 5<br>Тема 6<br>Тема 7<br>Тема 8<br>Керування курсом<br>Керування курсом<br>Керування курсом<br>Завершити редатування<br>Користуван<br>Завти<br>Нали В Г Е С С С С С С С С С С С С С С С С С С                                                                                                    | Тема 2<br>тема 4<br>тема 5<br>тема 6<br>тема 7<br>тема 8                                                                                                    | <ul> <li>Тема 3</li> <li>Тема 4</li> </ul>                                     |                                            |              |                      |  |
| Гома 4<br>тема 5<br>тема 6<br>тема 7<br>тема 8                                                                                                    | Тема 5<br>тема 6<br>тема 7<br>тема 8<br>тема 8<br>тема | • Тема 4                                                                       |                                            |              |                      |  |
| <ul> <li>тема 5</li> <li>тема 6</li> <li>тема 7</li> <li>тема 8</li> <li>тема 8</li> </ul>                                                                                                    | тема 5<br>• Тема 6<br>• Тема 7<br>• Тема 8<br>• Тема 8<br>• Тема 8<br>• Тема 8<br>• Тема 8<br>• Тема 8<br>• Тема 8<br>• Тема 8<br>• Тема 8<br>• * * • • • • • • • • • • • • • • • • •                                                                                                    |                                                                                |                                            | овний текст* |                      |  |
| Tewa 6     Tewa 7     Tewa 8                                                                                                    | тема 6<br>тема 7<br>тема 8<br>ВАННЯ ↓ ↓ ↓ ↓ ↓ ↓ ↓ ↓ ↓ ↓ ↓ ↓ ↓ ↓ ↓ ↓ ↓ ↓                                                                                                    | Тема 5                                                                         |                                            |              |                      |  |
| Tewa 7     Tewa 7     Tewa 8                                                                                                    | тема 7<br>тема 8<br>ВАННЯ<br>зання курсом<br>чедагувани параметри<br>вавершити редагувания<br>кроистувания курналу оцнок<br>нагаштувания журналу оцнок<br>нагаштувания журналу оцнок<br>нагаштувания журналу оцнок<br>нагаштувания журналу оцнок<br>нагаштувания журналу оцнок<br>нагаштувания журналу оцнок<br>нагаштувания журналу оцнок<br>нагаштувания журналу оцнок<br>нагаштувания журналу оцнок<br>нагаштувания журналу оцнок<br>нагаштувания журналу оцнок                                                                                                    | • Тема 6                                                                       |                                            |              |                      |  |
| <ul> <li>Тема 8</li> <li>ЕРУВАННЯ</li> <li>с</li> <li>с</li></ul>                                                                                                    | r Tewa 8<br>JAAHHA                                                                                                    | Тема 7                                                                         |                                            |              |                      |  |
| ЕРУВАННЯ<br>• • •<br>Керування курсом<br>• Редагувати параметри<br>• Завершити редагування<br>• Користувані<br>• Користувані<br>• Заіти<br>• Заіти<br>• Завяти                                                                                                    | AAHH9<br>* * *<br>yeanna kypcom<br>yeanna kypcom<br>yeanna kypcom<br>yeanna kypcom<br>yeanna kypen<br>yeanna kypen<br>yeanna<br>yeanna<br>yeannna<br>yeanna<br>yeanna<br>yeanna<br>yeanna<br>yeanna<br>yeanna                                                                                                    | Тема 8                                                                         |                                            |              |                      |  |
| EPYBAHHЯ<br>• **<br>KeyBahHR KypcoM<br>• PegaryBahur napamerpu<br>• Sagepuurtu pegaryBahurs<br>• KopucryBahl<br>• KopucryBahl<br>• KopucryBahl<br>• Sagiru<br>• Jaharu<br>• Bigahaku                                                                                                    | AAHHA                                                                                                    |                                                                                |                                            | -            |                      |  |
|                                                                                                    | * * *           * * *           * * *           * * *           * * *           *           * * *           *           *           *           *           *           *           *           *           *           *           *           *           *           *           *           *           *           *           *           *           *           *           *           *           *           *           *           *           *           *           *           *           *           *           *           *           *           *           *           *           *           *           *           *           *           * <t< td=""><td>РУВАННЯ</td><td>2</td><td></td><td></td><td></td></t<>                                                                                                    | РУВАННЯ                                                                        | 2                                          |              |                      |  |
| Керування курсом           Редагувати параметри           Завершити редагування           Користувачня           Фільгри           Звіти           Відзнаки                                                                                                    | yaana koo ka aa aa aa aa aa aa aa aa aa aa aa aa                                                                                                    |                                                                                | 1. # -                                     |              |                      |  |
| Керувания курсом         Керувания курсом           Pegarysabun и редагувания курналу оцінок         Користувачі           > Користувачі         Користувачі           Фільтри         Користувачи курналу оцінок           > Відзнаки         Відзнаки                                                                                                    | yearwar xxypcox         ************************************                                                                                                    |                                                                                | r. w                                       |              |                      |  |
| Редлувати параметри           Узавершити редлувания           Користувачні           Фільтъри           Звіти           Налаштування журналу оцінок           Відзнаки                                                                                                    | едагувати параметри<br>Iавершити редагувания<br>ористувания<br>ористувания<br>ористувания журналу оцінок<br>Iвалаштувания журналу оцінок<br>Валаштувания журналу оцінок<br>Валаштувания журналу валаштувания журналу валаштувания журналу валаштувания журналу валаштувания журналу валаштувания валаштувания журналу валаштувания журнали валаштувания<br>Валаштувания валаштувания валаштувания валаштувания валаштувания валаштувания валаштувания валаштувания валаштувания валаштува                                                                                                    | Керування курсом                                                               |                                            |              |                      |  |
| <ul> <li>Завершити редагування</li> <li>Користувані</li> <li>Фільтри</li> <li>Зайти</li> <li>Налаштування журналу оцінок</li> <li>Відзнаки</li> </ul>                                                                                                    | ааершити редагування                                                                                                    | Редагувати параметри                                                           |                                            |              |                      |  |
| <ul> <li>користурані</li> <li>Фольтри</li> <li>Звіти</li> <li>Налаштування журналу оцінок</li> <li>Відзнаки</li> </ul>                                                                                                    | ористурачи<br>Типтури<br>Тети<br>Тапаштурання журналу оцінок<br>Мідзнаки<br>Бідзнаки<br>Бідзнаки<br>Повалення<br>Коловання<br>Коловання<br>К                                                                                                    | Завершити редагування                                                          |                                            |              |                      |  |
| топари<br>▶ звіти<br>₩ Напаштування журналу оцінок<br>▶ Відзнаки                                                                                                    | ильтри<br>Вейти<br>апацтування журналу оцінок<br>ійдэнаки<br>іезервна колія<br>ідановлення<br>илорт<br>илорт                                                                                                    | Користувачи                                                                    |                                            |              |                      |  |
| <ul> <li>звпи</li> <li>ф Налаштування журналу оцінок</li> <li>Відзнаки</li> </ul>                                                                                                    | епи алаштування журналу оцінок<br>аалаштування журналу оцінок<br>Уезервна копія<br>Іідновлення<br>ипорт инстрите                                                                                                    | Фільтри                                                                        |                                            |              |                      |  |
| <ul> <li>Відзнаки</li> </ul>                                                                                                    | анацы узання журналу оцнок<br>Іданаки<br>Зараки<br>Варовлення<br>Апорт                                                                                                    |                                                                                |                                            |              |                      |  |
| р одзнам                                                                                                    | Идопали Идопали Идопали Идопали Идопали Идопали Идопали Идопали Идопали Идопали Идопали Идопали Идопали Идопали<br>Идовалення<br>Ипорт                                                                                                    | налаштування журналу оцнок                                                     |                                            |              |                      |  |
|                                                                                                    | сэсрова холия<br>Ијдновлення<br>ипорт                                                                                                    |                                                                                |                                            |              |                      |  |
|                                                                                                    | Anopr<br>Anopr                                                                                                    |                                                                                |                                            |              |                      |  |
|                                                                                                    | Integration of the second second second second second second second second second second second second second s                                                                                                    |                                                                                |                                            |              |                      |  |
|                                                                                                    |                                                                                                    |                                                                                |                                            |              |                      |  |
|                                                                                                    |                                                                                                    | Банк питань                                                                    |                                            |              |                      |  |
| <ul> <li>№ Відновлення</li> <li>Мпорт</li> <li>Очистити</li> </ul>                                                                                                    | VHULININ<br>DAVE DIVINI                                                                                                    | Відновлення     Імпорт     Очистити     Банк питань                            |                                            |              |                      |  |

Якщо копіювати інформацію з <u>Документу Word</u> у <u>Сторінку Moodle</u> (Копіювати/Вставити)

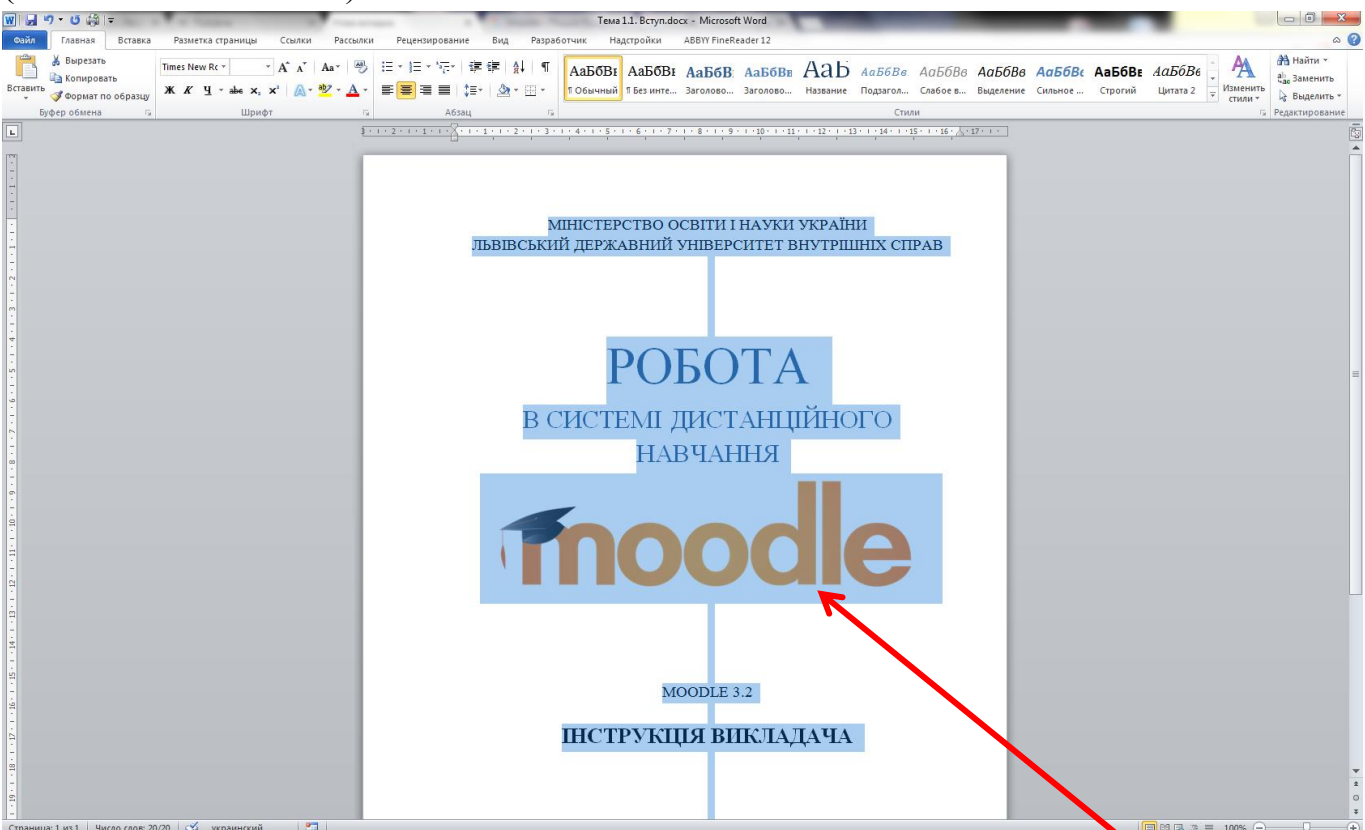

то сам текст і деякі види його форматування перенесуться, але зображення – ні.

| Система дистанційного навчання | ЛЕВЦУВС Українська (uk) * | Викладая львдурс                                   |
|--------------------------------|---------------------------|----------------------------------------------------|
| Тема 2                         |                           |                                                    |
| F TOMU Z                       | • Основний вміст          |                                                    |
| Тема 3                         |                           |                                                    |
| Тема 4                         | Повний текст*             |                                                    |
| Тема 5                         |                           |                                                    |
| Тема 6                         |                           | МІНІСТЕРСТВО ОСВІТИ І НАУКИ УКРИНИ                 |
| • Тема 7                       |                           | ЛЬВІВСЬКИЙ ДЕРЖАВНИЙ УНІВЕРСИТЕТ ВНУ ГРІШНІХ СПРАВ |
| Тема 8                         |                           |                                                    |
|                                |                           |                                                    |
| EDVBAHH9                       |                           |                                                    |
| E DATITIZ                      |                           |                                                    |
| + <b>P</b> -                   |                           |                                                    |
| Керування курсом               |                           | POEOTA                                             |
| 🏟 Редагувати параметри         |                           |                                                    |
| Завершити редагування          |                           | В СИСТЕМІ ДИСТАНЦІИНОГО НАВЧАННЯ                   |
| Користувачі                    |                           | Описание: C:\Users\Antares\I esktop\moodle.png     |
| Фільтри                        |                           |                                                    |
| ▶ ЗВІТИ                        |                           |                                                    |
| палаштування журналу оцнок     |                           |                                                    |
|                                |                           |                                                    |
| . Вілновлення                  |                           |                                                    |
|                                |                           | MOODLE 3.2                                         |
| Очистити                       |                           |                                                    |
| Банк питань                    |                           |                                                    |
|                                |                           |                                                    |
| РИСНІ ПОСИЛАННЯ                |                           |                                                    |
|                                |                           |                                                    |

Тому переносити зображення і вставляти їх у матеріал Сторінки Moodle потрібно за допомогою засобів самого Moodle.

Для цього зображення з Документу Word необхідно спочатку зберегти на комп'ютер і вже потім вставляти у Сторінку Moodle.

1) ПКМ (права кнопка миші) по зображенні → «Сохранить как рисунок...»

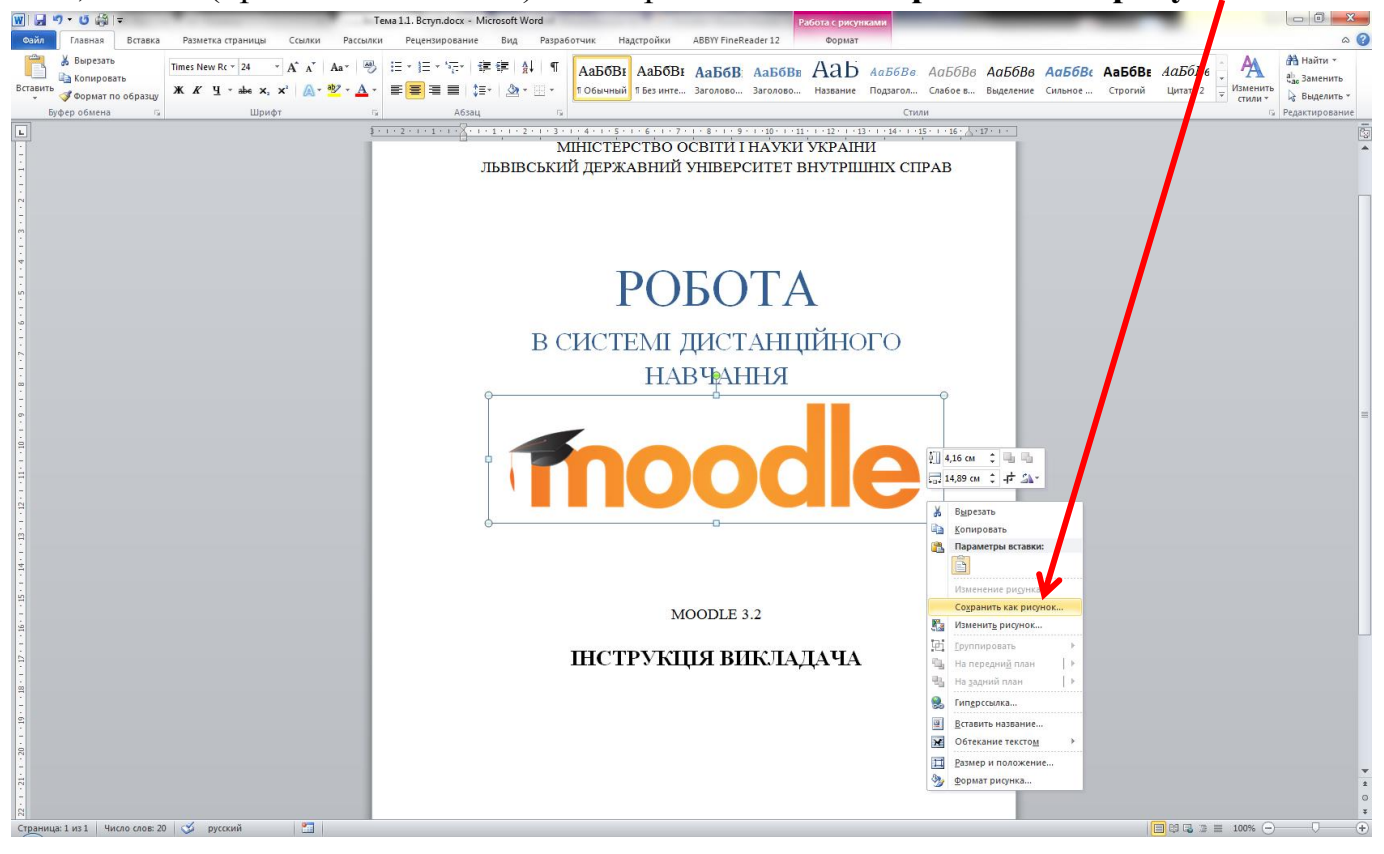

2) У вікні, що відкрилося, вибираємо куди зберегти зображення і натискаємо «Сохранить»

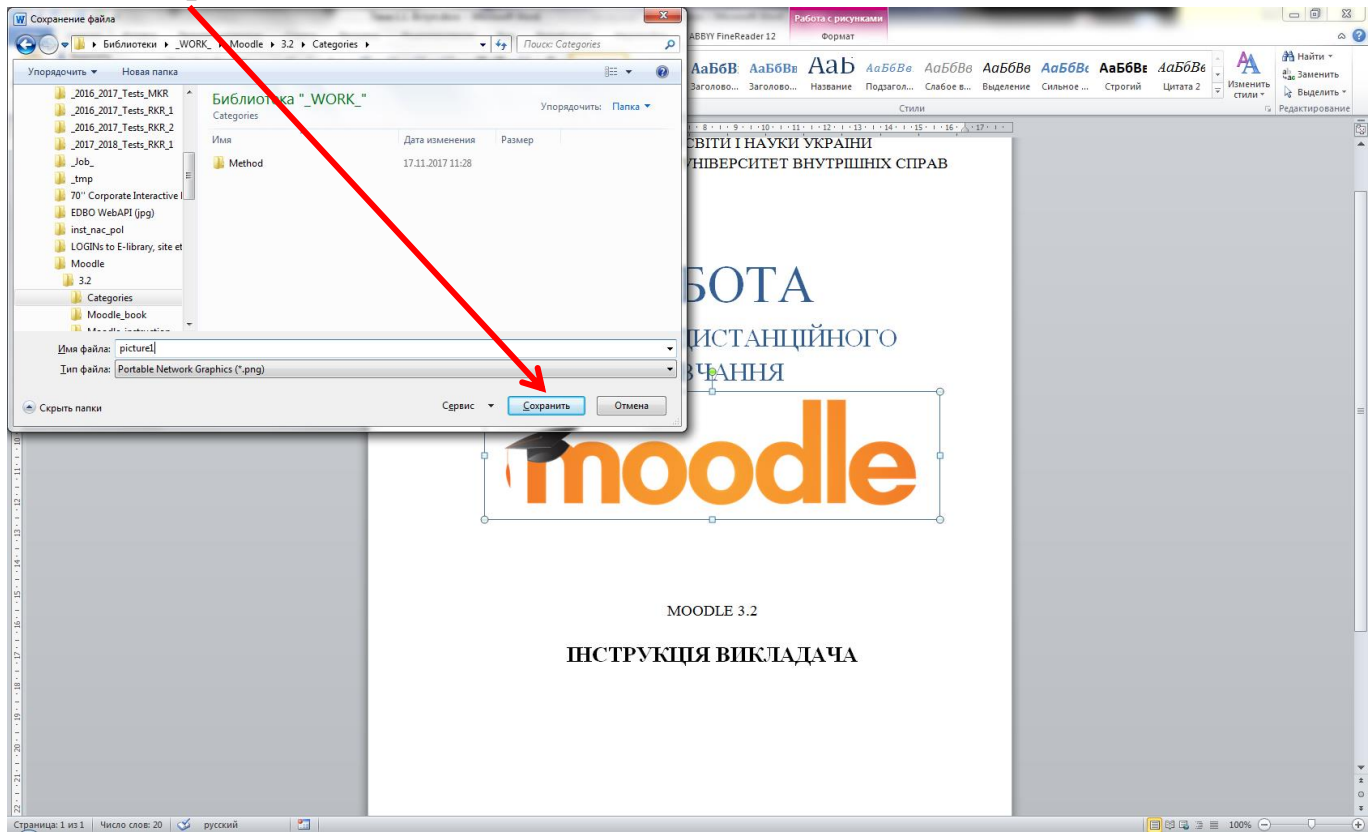

Якщо по певним причинам (стара версія Word та ін..) при натисненні **ПКМ** (права кнопка миші) по зображенні у вас немає пункту меню «**Сохранить как рисунок...**» альтернативою буде збереження всього документу Word як *веб-сторінки*.

| I WHUI                 | / companii i b mantiti / b                                                     | es erpanna                       | . (           | , , , , , , , , , , , , , , , , , , , , |                           |                                |                |
|------------------------|--------------------------------------------------------------------------------|----------------------------------|---------------|-----------------------------------------|---------------------------|--------------------------------|----------------|
|                        |                                                                                | Tema 1.1. Boryn.docx - Mic       | rosoft Word   |                                         |                           |                                |                |
| Сайл Главная Б         | ставка Разметка страницы Ссылки Рассылки Рецензирование вид                    | Pasparotyuk Abbit Finekeader 12  |               |                                         |                           | A.                             | А Найти т      |
| Копировать             | Times New Rc * 14 * A* A* 例 註 * 註 * 行 # 譯 律 A                                  | АаБбВі АаБбВі АаБб               | 5В: даббве Аа | D АаБбВв АаБбВв <b>АаБ</b>              | бВв <b>АаБбВ</b> с АаБбВе | АаБбВе 🍦 🐴                     | ар Заменить    |
| 👻 🍼 Формат по об       | 👿 Сохранение документа                                                         |                                  | Названи       | ие Подзагол Слабоев Выдел               | ение Сильное Строгий      | Цитата 2 = Изменить<br>стили * | 🔓 Выделить *   |
| Буфер обмена           | 💭 🖓 🕌 « Локальный диск (D:) 🕨 _WORK_ 🕨 Moodle 🕨 3.2 🕨 Categories               | т 😽 Поиск: Categories            | <u>م</u>      | Стили                                   | 1                         | 5                              | Редактирование |
|                        | Упорядочить - Новая папка                                                      |                                  | H - 0         | 12.1.14.1.12.1.16.2.17.1                |                           |                                |                |
| 7                      | 32016_2017_Tests_RKR_2 ▲ VIM8                                                  | Дата изменения Тип               | Размер        |                                         |                           |                                |                |
| 7                      | 2017_2018_Tests_RKR_1                                                          | 17.11.2017 11:28 Папка с файлами |               |                                         |                           |                                |                |
| -                      | Job_ Questions.docx                                                            | 07.11.2017 16:35 Документ Місгоз | . 58 КБ       |                                         |                           |                                |                |
| 1                      | Questions1.docx                                                                | 07.11.2017 16:44 Документ Micros | . 62 KE       | лни                                     |                           |                                |                |
| ÷                      | 70° Corporate Interactive I<br>БОРО Wolk OPL (ing) Тема 1.1. Вступ. docx       | 11.12.2017 15:38 Документ Micros | . 33 КБ ІУТР  | IIIIHIX CIIPAB                          |                           |                                |                |
| -                      | inst nac pol                                                                   |                                  |               |                                         |                           |                                |                |
| -                      | LOGINs to E-library, site et                                                   |                                  |               |                                         |                           |                                |                |
|                        | Moodle                                                                         |                                  |               |                                         |                           |                                |                |
| 7                      | 3.2                                                                            |                                  |               |                                         |                           |                                |                |
| *                      | Categories                                                                     |                                  |               |                                         |                           |                                |                |
| •<br>10                | Method                                                                         | 111                              |               |                                         |                           |                                |                |
| -                      | Modelebok                                                                      |                                  | L             |                                         |                           |                                |                |
| ۰<br>۰                 | Имя файла: Тема 1.1. Вступ. docx                                               |                                  | · · ·         | ODO                                     |                           |                                |                |
|                        | Тип файла: Документ Word (*.docx)                                              |                                  | NH            | .010                                    |                           |                                |                |
| -                      | Авторы: Документ Word (".docx)<br>Документ Word с поддер кой макросов (*.docm) |                                  |               |                                         |                           |                                |                |
|                        | Документ Word 97-2003 .doc)<br>Шаблом Word (* dotx)                            |                                  |               |                                         |                           |                                |                |
| -                      | Шаблон Word с под ржкой макросов (*.dotm)                                      |                                  |               |                                         |                           |                                |                |
| -                      | Шаблон Word 97-22-3 (*.dot)<br>© Скрыть папки PDF (*.pdf)                      |                                  |               |                                         |                           |                                |                |
| -                      | Документ XPS                                                                   |                                  | J             |                                         |                           |                                |                |
| -                      | Веб-страница водном фавле ("minę "mintmi)<br>Веб-страница (".htm;".html)       |                                  |               |                                         |                           |                                |                |
|                        | Веб-страница с фильтром (*.htm;*.html)<br>Текст в формате RTF (*.rtf)          |                                  |               |                                         |                           |                                |                |
|                        | Обычный текст (*.txt)                                                          |                                  |               |                                         |                           |                                |                |
| -                      | XML-документ Word (*.xml)<br>XML-документ Word 2003 (*.xml)                    |                                  |               |                                         |                           |                                |                |
|                        | Texcr OpenDocument (*.odt)                                                     |                                  |               |                                         |                           |                                |                |
| 14 -                   | Accession and a company                                                        |                                  |               |                                         |                           |                                |                |
|                        |                                                                                |                                  |               |                                         |                           |                                |                |
| 12                     |                                                                                |                                  |               |                                         |                           |                                |                |
| 9                      |                                                                                | MOODL                            | E 3.2         |                                         |                           |                                |                |
|                        |                                                                                |                                  |               |                                         |                           |                                |                |
| 1.                     |                                                                                | ІНСТРУКЦІЯ І                     | ЗИКЛАДАЧ      | A                                       |                           |                                |                |
|                        |                                                                                |                                  |               |                                         |                           |                                |                |
|                        |                                                                                |                                  |               |                                         |                           |                                |                |
| . 19 .                 |                                                                                |                                  |               |                                         |                           |                                |                |
| -                      |                                                                                |                                  |               |                                         |                           |                                |                |
| страница: 1 ИЗ 1 ЧИСЛО | слов: 20 🎲 украинский 🛄                                                        |                                  |               |                                         |                           | 🔄 to 😋 🖉 🗧 100% 🕒              | · · · ·        |

Файл → Сохранить как... → Веб-страница (\*.htm; \*.html)

Після цього в папці, в яку ви зберігали, з'явиться сам файл і папка, в якій будуть усі зображення з даного документу в оригінальному розмірі.

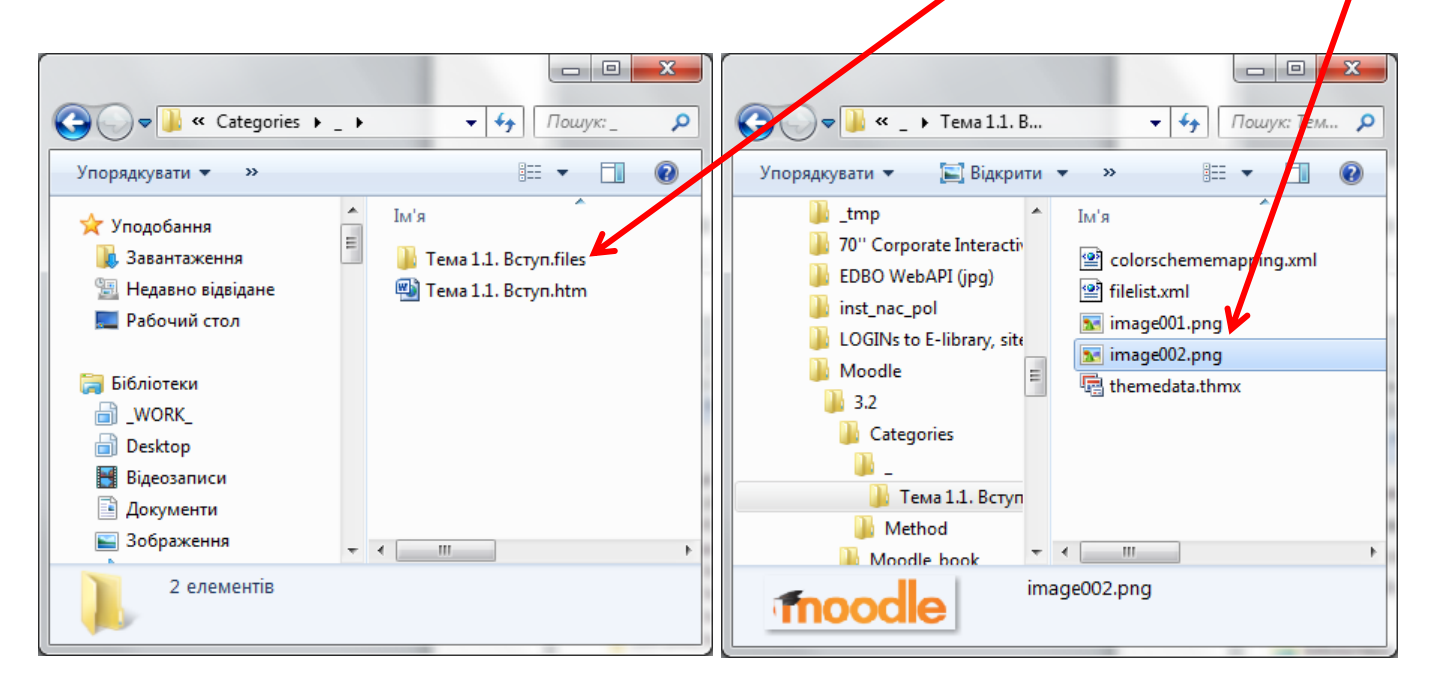

€ 2 способи завантажити зображення (та й будь-який інший файл):

<u>Спосіб 1</u> – «Перетягнути» файл з папки (Drag & Drop)

Для вставки зображення збереженого вище/або будь-якого іншого <u>натискаємо</u> і <u>утримуємо</u> лівою клавішею миші *іконку* зображення/файлу.

Далі, не відпускаючи її, перетягуємо у вікно редагування, на потрібне місце.

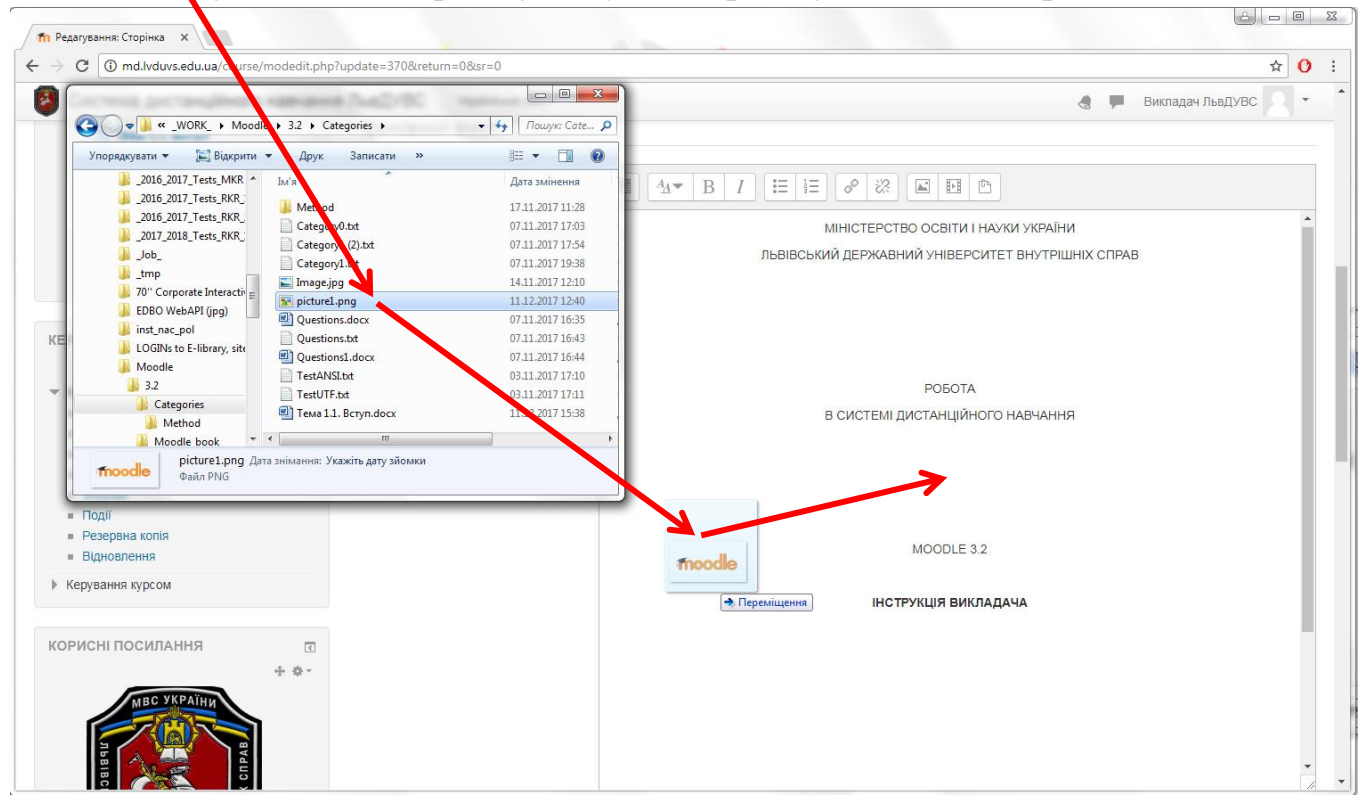

Результат повинен бути наступний:

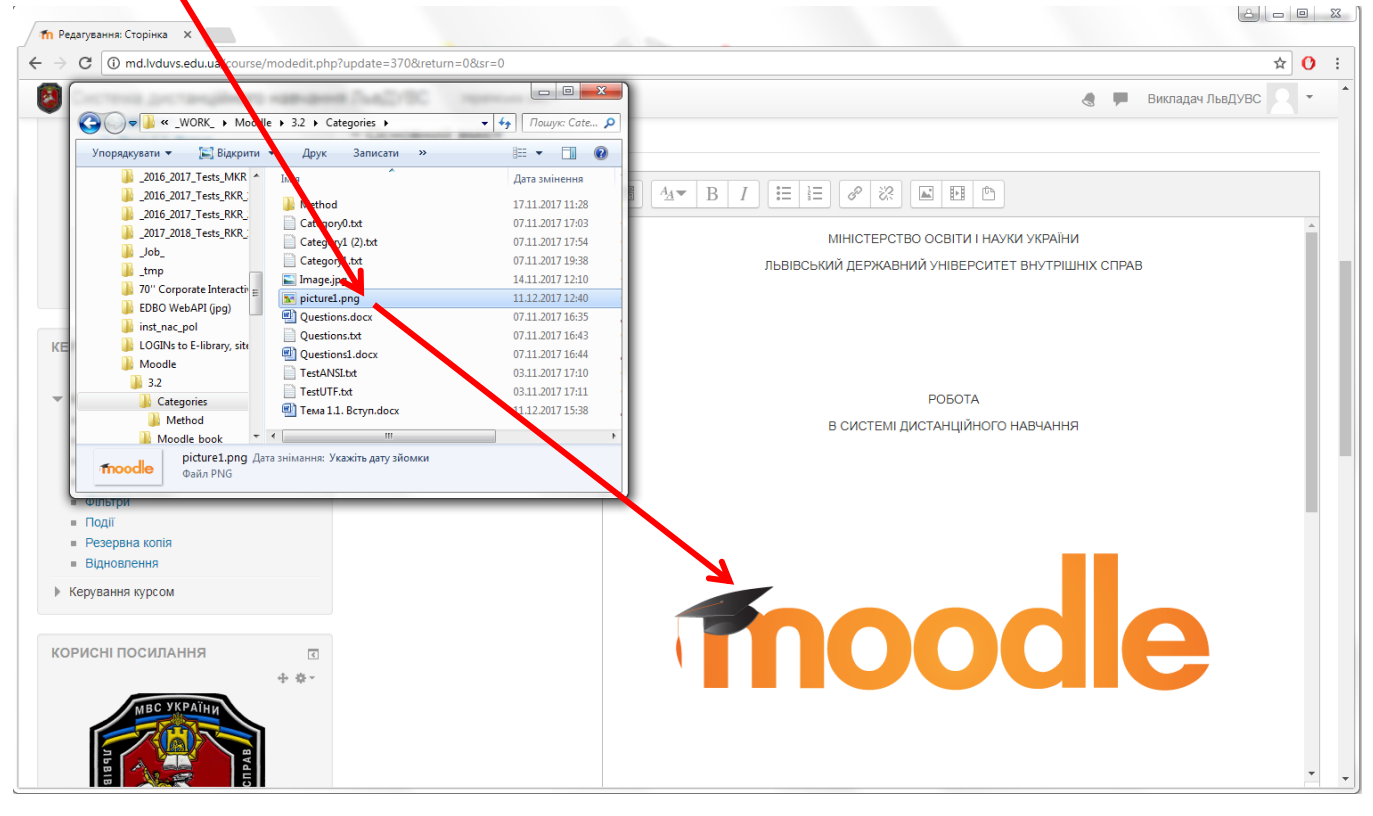

#### <u>Спосіб 2</u>

Для вставки зображення збереженого вище/або будь-якого іншого натискаємо на кнопку «**Зображення**» на сторінці Moodle.

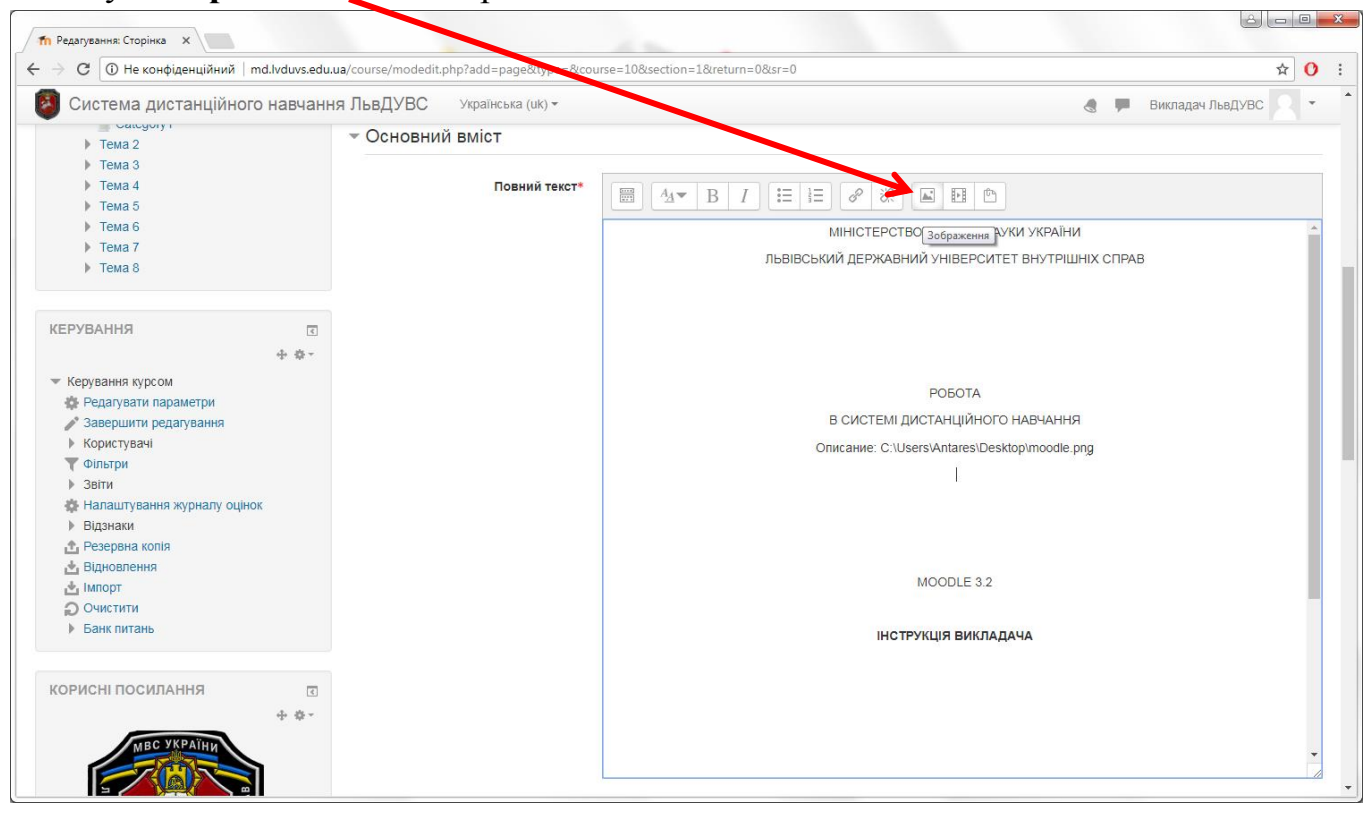

#### Далі натискаємо кнопку «Перегляд сховищ».

| С 🛈 Не конфіденційний   md.lvduvs.edu.ua/cour | se/modedit.php?add=page&type=&course=10&section=1&return=0&sr=0 | ☆ (                                    |
|-----------------------------------------------|-----------------------------------------------------------------|----------------------------------------|
| Система дистанційного навчання Лы             | ДУВС Українська (uk)                                            | 🛃 🗭 Викладач ЛьвДУВС 💭                 |
| Tema 2                                        | сновний вміст                                                   |                                        |
| ▶ Тема 3                                      |                                                                 |                                        |
| Тема 4                                        | Повний текит*                                                   | 0 20 53 53 6                           |
| Тема 5                                        |                                                                 |                                        |
| Тема 6                                        | MIH                                                             | ІСТЕРСТВО ОСВІТИ І НАУКИ УКРАЇНИ       |
| Тема 7                                        |                                                                 |                                        |
| Тема 8                                        | Порток заблажения                                               |                                        |
|                                               | Параметри зображения                                            |                                        |
|                                               | BBEDITE URL                                                     |                                        |
| ЕРУВАННЯ                                      |                                                                 |                                        |
| + + -                                         |                                                                 |                                        |
| Керування курсом                              | Перегляд сховищ                                                 |                                        |
| Ф Релагувати параметри                        |                                                                 | РОБОТА                                 |
| Завершити редатування                         | Опишть це зоораження для тих, хто не може оачити иого           | ДИСТАНЦІЙНОГО НАВЧАННЯ                 |
| Користувачі                                   |                                                                 | Isarci Antarosi Dasktani moodio nag    |
| Фільтри                                       | Опис не обов'язковий                                            | iscis vanaies i beskiop in oodie, prig |
| ▶ Звіти                                       |                                                                 |                                        |
| Налаштування журналу оцінок                   | Розмір х Авторозмір                                             |                                        |
| Відзнаки                                      | Виріоноронна Знизу т                                            |                                        |
| Резервна копія                                | опропорания                                                     |                                        |
| Відновлення                                   |                                                                 |                                        |
| и Імпорт                                      | зоерегти зоораження                                             | MOODLE 3.2                             |
| Очистити                                      |                                                                 |                                        |
| Банк питань                                   |                                                                 |                                        |
| ▶ БАНК ПИТАНЬ                                 |                                                                 | ІНСТРУКЦІЯ ВИКЛАДАЧА                   |
| орисні посилання                              |                                                                 |                                        |
| 1. A                                          |                                                                 |                                        |
| Ψ.Φ.*                                         |                                                                 |                                        |
|                                               |                                                                 |                                        |

### Тут обираємо вкладку «Завантажити файл» та натискаємо «Вибрати файл».

| Система дистанційного на                                                                     | авчання ЛьвДУВС Укра                                                                  | ська (uk) <del>-</del> |                                     | 🌏 🏴 Викл    | адач ЛьвДУВС |
|----------------------------------------------------------------------------------------------|---------------------------------------------------------------------------------------|------------------------|-------------------------------------|-------------|--------------|
| <ul> <li>Tema 2</li> <li>Tema 3</li> <li>Tema 4</li> </ul>                                   | • Основний вист                                                                       | -                      | /                                   |             |              |
| <ul> <li>Тема 4</li> <li>Тема 5</li> </ul>                                                   |                                                                                       | Вибір ф                | айлу                                | ×           |              |
| <ul> <li>Тема 6</li> <li>Тема 7</li> <li>Тема 8</li> </ul>                                   | <ul> <li>Вбудовані файли</li> <li>Майли сервера</li> </ul>                            |                        |                                     | ніх справ   |              |
| РУВАННЯ                                                                                      | <ul> <li>Недавні файли</li> <li>Завантажити файл</li> <li>URL завантажувач</li> </ul> | Долучення              | Вибрати файл Файл не вибрано        |             |              |
| Керування курсом                                                                             | Пособисті файли                                                                       | Зберегти як            |                                     |             |              |
| <ul> <li>Редагувати параметри</li> <li>Завершити редагування</li> <li>Користувачі</li> </ul> | у ыкмедна                                                                             | Автор                  | Викладач ЛьвДУВС                    | 1           |              |
| <ul> <li>Фільтри</li> <li>Звіти</li> <li>Напаштування журналу оцінок</li> </ul>              |                                                                                       | Оберіть ліцензію       | Усі права захищені (All rights re 🔻 | ~~ <u>9</u> |              |
| <ul> <li>Відзнаки</li> <li>Резервна колія</li> <li>Відновлення</li> </ul>                    |                                                                                       |                        | Завантажити цей файл                |             |              |
| • Імпорт<br>О Очистити<br>Банк питань                                                        |                                                                                       |                        |                                     |             |              |
|                                                                                              |                                                                                       |                        |                                     |             |              |
| РИСНІ ПОСИЛАННЯ                                                                              | 1                                                                                     |                        |                                     |             |              |

# Далі обираємо зображення на комп'ютері

|                                    |                        |                         |                 | · [ • • • ] [ • • • • • • • |                   |                           |
|------------------------------------|------------------------|-------------------------|-----------------|-----------------------------|-------------------|---------------------------|
| кувати ♥ Створі<br>Iold Linguo D ↑ | ити патку              |                         | _               |                             | 8== ▼ 🛄 🕑         | 👌 🗭 Викладач ЛьвДУВ       |
| [Документац                        | Бібліртека "_WORK_"    | ذ                       | порядкування за | : Папка 🔻                   |                   |                           |
| _2016_2017_T                       | Categories             |                         |                 |                             |                   |                           |
| _2016_2017_T                       | Ім'я                   | Дата змінення           | Тип             | Розмір 📩                    |                   |                           |
| _2016_2017_T                       | 🕌 Metho                | 17.11.2017 11:28        | Папка файлів    |                             |                   | X                         |
| _2017_2018_T ≡                     | 🗐 Questions.docx       | 07.11.2017 16:35        | Документ М      | 58 KE                       |                   |                           |
| _Job_                              | Question 1.docx        | 07.11.2017 16:44        | Документ М      | 62 КБ                       |                   |                           |
| _tmp                               | 🖳 Тема 1.1. ступ. docx | 11.12.2017 13:10        | Документ М      | 0 КБ                        | <b>E</b> a a alla | НІХ СПРАВ                 |
| 70'' Corporat                      | 🔛 Image.jp             | 14.11.2017 12:10        | Файл JPG        | 327 КБ 😑                    | moodle            |                           |
| EDBO WebAF                         | 🔝 picture1.png         | 11.12.2017 12:40        | Файл PNG        | 23 КБ                       |                   |                           |
| inst_nac_pol                       | Category0.txt          | 07.11.2017 17:03        | Файл ТХТ        | 0 КБ                        |                   |                           |
| LOGINs to E-                       | Category1 (2).txt      | 07.11.2017 17:54        | Файл ТХТ        | 3 КБ                        |                   | Файл не вибрано           |
| Moodle                             | Category1.txt          | 07.11.2017 19:38        | Файл ТХТ        | 3 КБ                        |                   |                           |
| 3.2                                | Questions.txt          | 07.11.2017 16:43        | Файл ТХТ        | 3 КБ                        |                   |                           |
| Categorie                          | TestANSLtxt            | 03.11.2017 1.10         | Файл ТХТ        | 1 K6                        |                   |                           |
| Moodle_t - <                       | Tartlitte 64           | 02 11 2017 17.11<br>III | Dode TVT        | 1 1/2                       |                   |                           |
| 1.1.4.4.4                          | tere attended and      |                         |                 | Vaitažau                    |                   | пералос                   |
| im μ φav                           | wiy: picture1.png      |                         |                 | Эст файли                   | •                 | ing                       |
|                                    |                        |                         |                 | Відкрити                    | • Скасувати       | захищені (All rights rє 🔻 |
|                                    |                        |                         |                 |                             |                   |                           |
| Налаштування ж                     | курналу оцінок         |                         |                 |                             |                   |                           |
| Відзнаки                           |                        |                         |                 |                             |                   |                           |
| Резервна копія                     |                        |                         |                 |                             | Завантажи         | ти цей файл               |
| Відновлення                        |                        |                         |                 |                             |                   |                           |
| Імпорт                             |                        |                         |                 |                             | 7                 |                           |
| Очистити                           |                        |                         |                 |                             |                   |                           |
| Банк питань                        |                        |                         |                 |                             |                   |                           |
|                                    |                        |                         |                 |                             |                   |                           |
|                                    |                        |                         |                 |                             |                   |                           |
| ИСНІ ПОСИЛАН                       | НЯ                     |                         |                 |                             |                   |                           |
|                                    | 4 A-                   |                         |                 |                             |                   |                           |
|                                    | 4 W.                   |                         |                 |                             | /                 |                           |
| мвс ук                             | РАЇНИ                  |                         |                 |                             |                   |                           |
|                                    |                        |                         |                 |                             |                   |                           |
|                                    |                        |                         |                 |                             |                   |                           |

і натискаємо кнопку «Завантажити цей файл».

У вікні, що відкрилося, відмічаємо галочкою «Опис не обов'язковий» і натискаємо «Зберегти зображення».

| Редагування: Стор. ка х                                                  |                                                                                                    | ÷ • • ×                                                                                                |
|--------------------------------------------------------------------------|----------------------------------------------------------------------------------------------------|----------------------------------------------------------------------------------------------------|
| ← → С ① Не конф денційний   md.lvduvs.edu.u                              | ia/course/modedit.php?add=page&type=&course=10&section=1&rg/urn=0&sr=0                                                                                                    | ☆ 0 :                                                                                                  |
| 🔕 Система дистахційного навчання                                         | я ЛьвДУВС Українська (uk) т                                                                                                    | 👌 💭 Викладач ЛьвДУВС 🔍 💌                                                                               |
| = canagony ;<br>▶ Tema 2<br>▶ Tema 3<br>▶ Tema 4<br>▶ Tema 5<br>▶ Tema 6 | <ul> <li>Основний вміст</li> <li>Парзунтри зображення</li> <li>Введіть URL</li> </ul>                                                                                                    |                                                                                                    |
| <ul> <li>▶ Тема 7</li> <li>▶ Тема 8</li> </ul>                           | http://md.lvduvs.eyu.ua/draftfile.php/833/user/draft/171080048/p<br>Перегляд сурвищ<br>Опшилть ценоблажения для тих, уто не може башити його                                                                                                    | ВО ОСВІТИ І НАУКИ УКРАІНИ<br>НИЙ УНІВЕРСИТЕТ ВНУТРІШНІХ СПРАВ                                          |
| КЕРУВАННЯ                                                                | Сіліції в ценофалення дія тах, кто не може одчити ного<br>Сіліції в ценофалення дія тах, кто не може одчити ного<br>Составля Составля Составля и на составля и на составля и на<br>Составля и на составля и на составля и на составля и на составля и на составля и на составля и на составля и на составля и на составля и на составля и на составля и на составля и на составля и на составля и на составля и на составля | РОБОТА<br>ДИСТАНЦИЙНОГО НАВЧАННЯ<br>sersVantares\Desktop\moodle.png<br>MOODLE 3.2<br>ТРУКЦІЯ ВИКЛАДАЧА |
| корисні посилання С                                                      |                                                                                                    |                                                                                                    |

#### Результат повинен бути наступний:

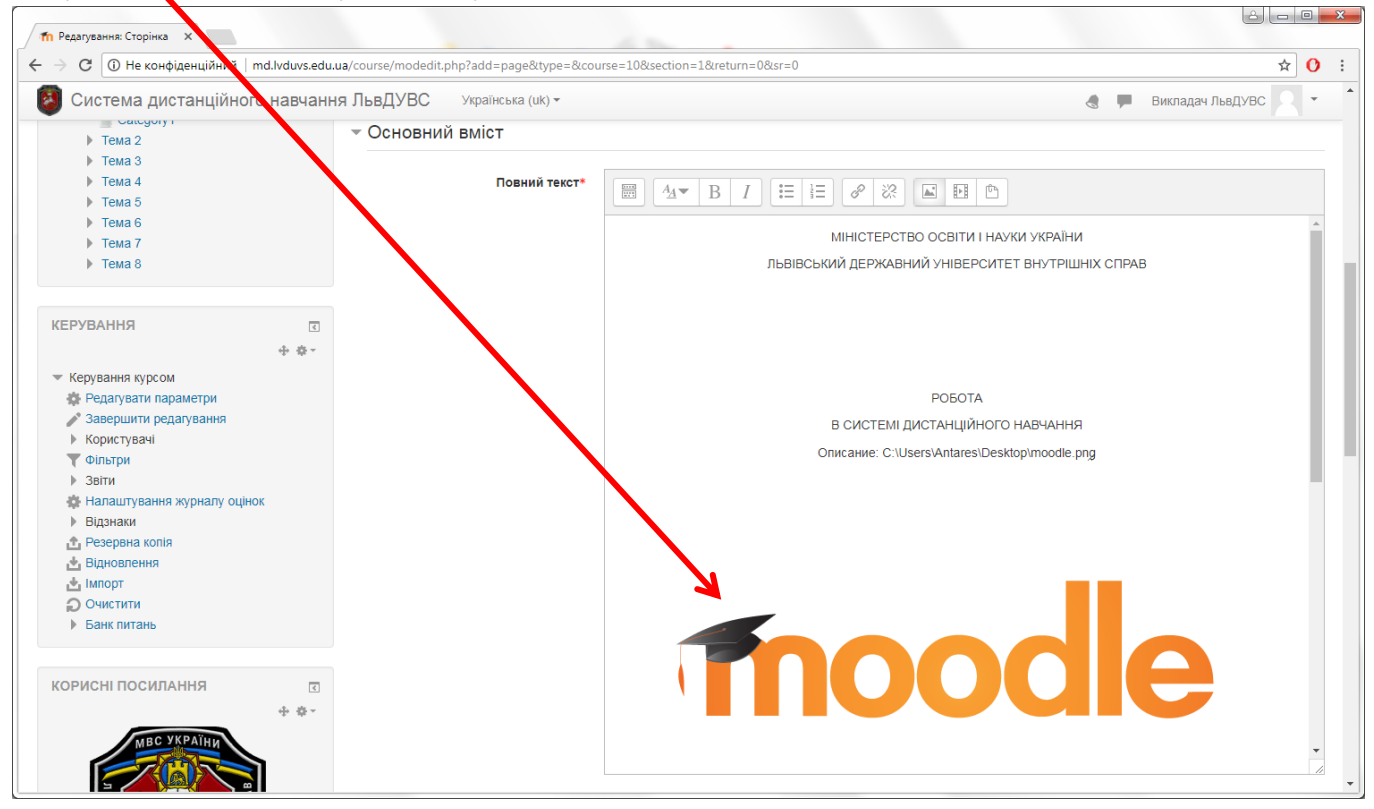

Щоб вставити відео з YouTube в сторінку з матеріалом необхідно спочатку відкрити його в браузері, наприклад <u>https://www.youtube.com/watch?v=pbK0TNmqAdM</u>

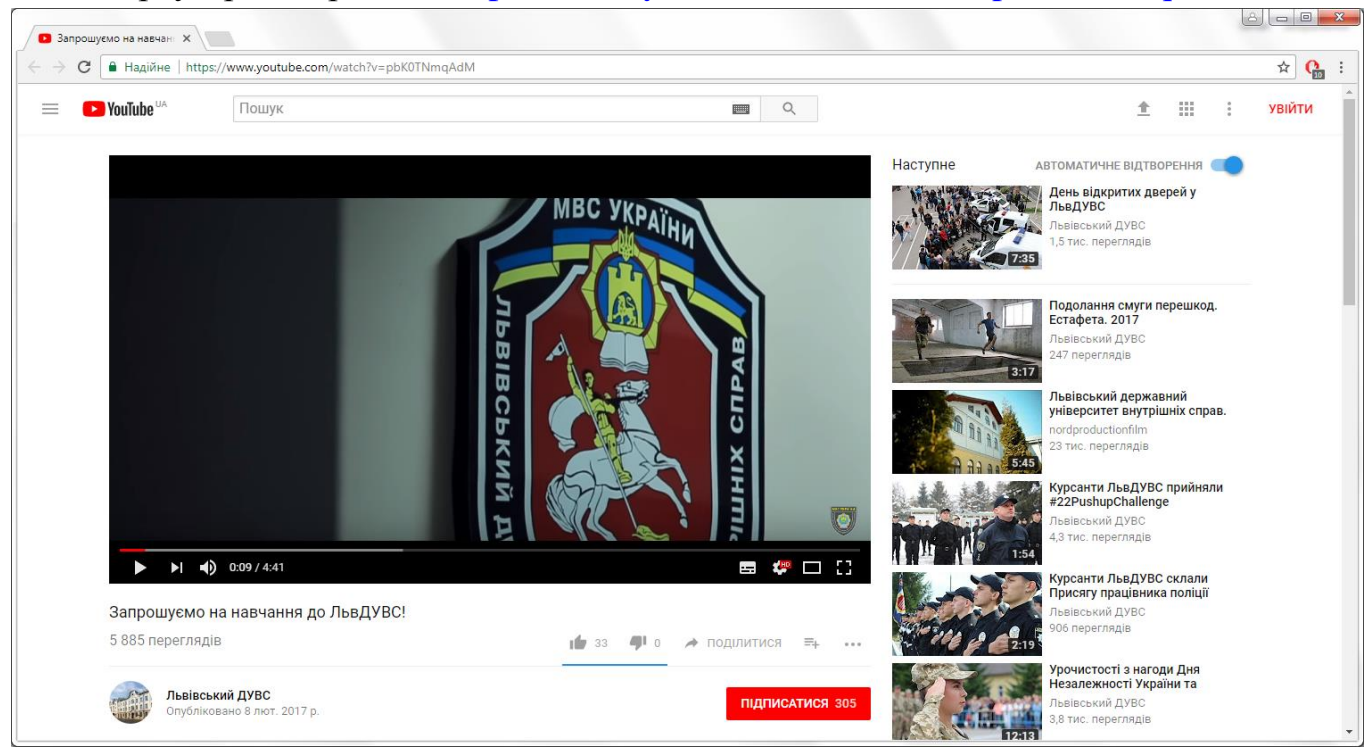

Далі ПКМ (права клавіша миші) по відео – з'явиться меню (саме таке меню, темне), в ньому вибираємо «Скопіювати код вставки»

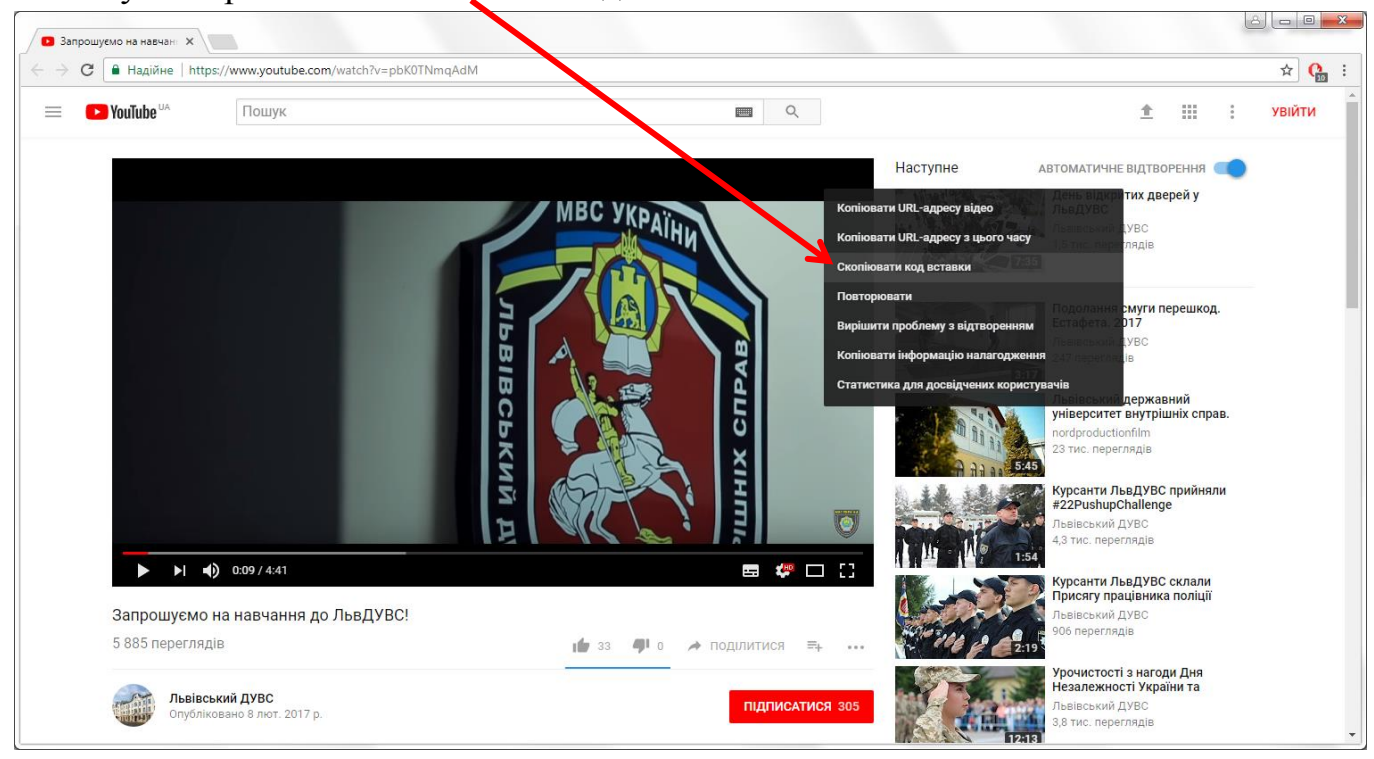

Наступним кроком відкриваємо сторінку Moodle в режимі редагування, натискаємо кнопку «Показати більше кнопок» – з'явиться ще один ряд кнопок.

| fn Редагування: Сторінка X                     |                                    |                          | 3 |
|------------------------------------------------|------------------------------------|--------------------------|---|
| ← → C () md.lvduvs.edu.ua/course/modedit.ph    | p?update=3769return=0&sr=0         | x Ca                     | : |
| 💈 Система дистанційного навчані                | ня ЛьвДУВС — храїнська (uk) -      | 👌 🗭 Викладач ЛьвДУВС 🔍 👻 | * |
|                                                | <ul> <li>Основний вміст</li> </ul> |                          |   |
| • Тема 2                                       | 2 - All Control and Control of     |                          |   |
| ▶ Тема 3                                       | Повний текст*                      |                          |   |
| ▶ Тема 4                                       |                                    |                          |   |
| ▶ Тема 5                                       |                                    | Показати більше кнопок   |   |
| Тема 6                                         |                                    |                          |   |
| ▶ Тема 7                                       |                                    |                          |   |
| Тема 8                                         |                                    |                          |   |
|                                                |                                    |                          |   |
| KERVBAHHR                                      |                                    |                          |   |
|                                                |                                    |                          |   |
| ÷ ÷ .                                          |                                    |                          |   |
| <ul> <li>Керування модулем сторінок</li> </ul> |                                    |                          |   |
| <ul> <li>Редагувати параметри</li> </ul>       |                                    | MOODLE 3.2               |   |
| Локально призначені ролі     Позва             |                                    | ІНСТРУКЦІЯ ВИКЛАДАЧА     |   |
| Перевірити права                               |                                    |                          |   |
| Фільтри                                        |                                    |                          |   |
| = Події                                        |                                    |                          |   |
| <ul> <li>Резервна копія</li> </ul>             |                                    |                          |   |
| = Відновлення                                  |                                    |                          |   |
| Керування курсом                               |                                    |                          |   |
|                                                |                                    |                          |   |
|                                                |                                    |                          |   |
| КОРИСНІ ПОСИЛАННЯ                              |                                    | 2017                     |   |
| 中 章 -                                          |                                    | 2017                     |   |
| МВС УКРАЇНИ                                    |                                    | Ť                        |   |
|                                                | and - Rectange to                  |                          |   |
|                                                | ▶ Вигляд                           |                          | * |

В ньому натискаємо кнопку «HTML».

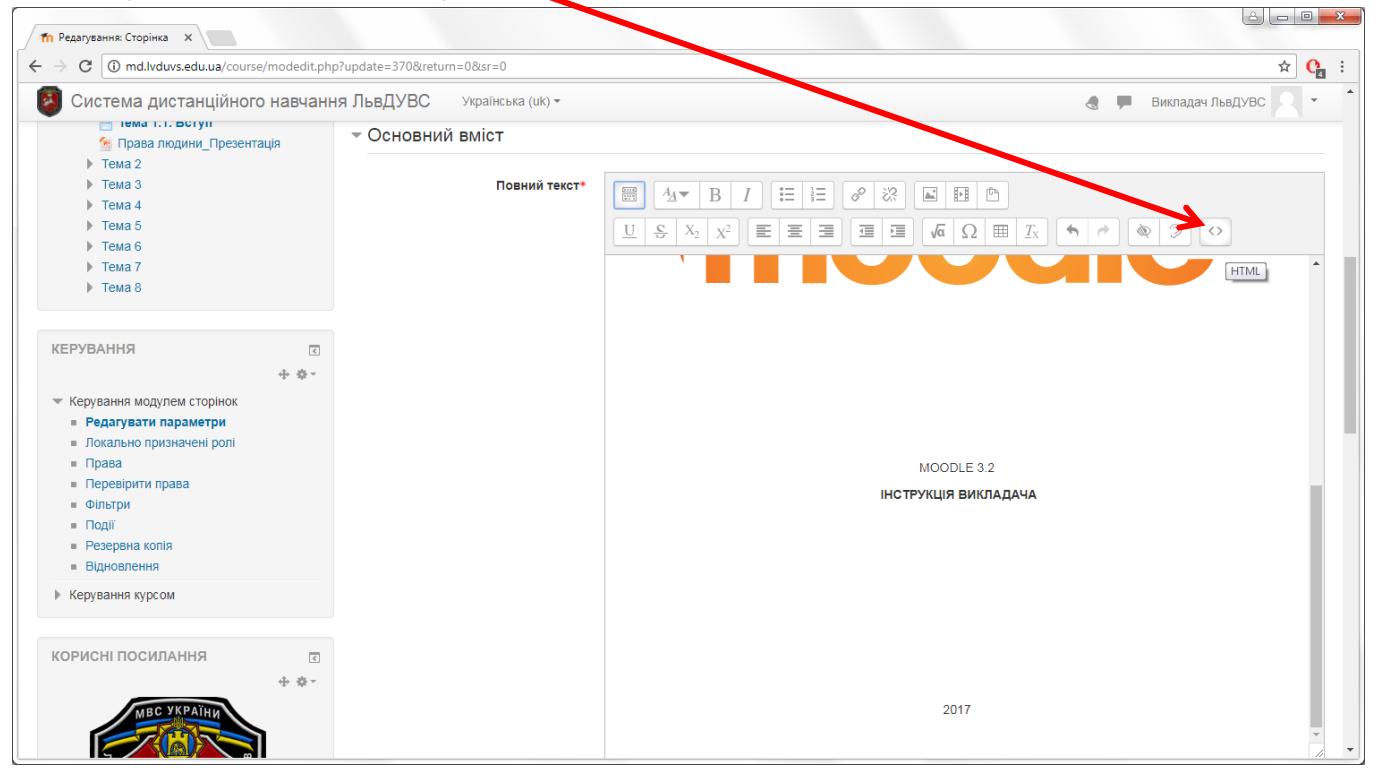

Вміст вікна вводу тексту повністю зміниться (стане кодом) – це нормально. У вікні вводу натискаємо ПКМ (права клавіша миші) і обираємо «Вставити» (Ctrl+V).

| П Редагування: Сторінка ×                                                                                      |                                            |                                                                                                    |                                                                                                    | ê - 0 <b>-</b>                                              | ×      |
|----------------------------------------------------------------------------------------------------|--------------------------------------------|----------------------------------------------------------------------------------------------------|----------------------------------------------------------------------------------------------------|-------------------------------------------------------------|--------|
| 🧲 🔶 🕑 🛈 Не конфіденційний   md.lvduvs.edu                                                                      | .ua/course/modedit.php?update=370&return=0 | 8(sr=0                                                                                                    |                                                                                                    | ф <mark>С</mark>                                            | :      |
| 🔕 Система дистанційного навчанн                                                                                | ня ЛьвДУВС Українська (uk) -               |                                                                                                    |                                                                                                    | 🖪 📕 Викладач ЛьвДУВС 📿 🔹                                    | *      |
| 📄 тема т.т. вступ<br>🧑 Права людини_Презентація                                                                | - Основний вміст                           |                                                                                                    |                                                                                                    |                                                             |        |
| <ul> <li>▶ Тема 2</li> <li>▶ Тема 3</li> <li>▶ Тема 4</li> </ul>                                               | Повний текст*                              |                                                                                                    |                                                                                                    |                                                             |        |
| <ul> <li>▶ Тема 5</li> <li>▶ Тема 6</li> <li>▶ Тема 7</li> <li>▶ Тема 8</li> </ul>                             |                                            | U         S         X <sub>2</sub> X <sup>2</sup> E         E <span< td="">         ing="UK"           src="http://md.lvduvs.edu         ia/draftfil           role="presentation"&gt;</span<> is | Ξ         Ξ         √α         Ω         Ξ         Δ           "> : <img< td=""> <th>620 5282%29.png" att=""</th><td>į</td></img<> | 620 5282%29.png" att=""                                     | į      |
| КЕРУВАННЯ 🔹 💠 💠 -                                                                                              |                                            | <span <br="" ang="UK"><span <="" ang="UK" td=""><td>"&gt; </td></span> <br/>"&gt; </span>                                                                                                    | ">                                                                                                    |                                                             |        |
| <ul> <li>Керування модулем сторінок</li> <li>Редагувати параметри</li> <li>Локально призначені ролі</li> </ul> |                                            | <spanding="uk"< td=""><td>"&gt;MOODLE 3.2<br/>"&gt; <b><span lang="UK">IH</span></b></td><th>СТРУКЦІЯ ВИКЛАДАЧА</th><td>ł</td></spanding="uk"<>                                                   | ">MOODLE 3.2<br>"> <b><span lang="UK">IH</span></b>                                                                                | СТРУКЦІЯ ВИКЛАДАЧА                                          | ł      |
| <ul> <li>права</li> <li>Перевірити права</li> <li>Фільтри</li> </ul>                                           |                                            | <pre><span <p="" align="center" lang="UK"><span <="" lang="UK" pre=""></span></span></pre>                                                                                                    | ">                                                                                                    | Скасувати Ctrl+Z<br>Повторити Ctrl+Shift+Z                  | I<br>Z |
| <ul> <li>Події</li> <li>Резервна копія</li> <li>Вільовочна</li> </ul>                                          |                                            | align="center"> <span <="" lang="UK" p=""></span>                                                                                                    | ">                                                                                                    | Вирізати Ctrl+X<br>Копіювати Ctrl+C                         | (<br>) |
| <ul> <li>Бідновлення</li> <li>Керування курсом</li> </ul>                                                      |                                            | <pre><span <="" lang="UK" pre=""></span></pre>                                                                                                    | ">                                                                                                    | вставити Ctrl+V<br>Вставити як звичайний текст Ctrl+Shift+V | 1      |
| корисні посилання                                                                                              |                                            | <span <="" lang="UK" td=""><td>"&gt; </td></span><br>">                                                                                                    | ">                                                                                                    | Вибрати всі Ctrl+A                                          | •      |
| Ф Ф.                                                                                                    |                                            | <span <="" lang="UK" td=""><td>"&gt; </td></span>                                                                                                    | ">                                                                                                    | Напрямок письма O AdBlock                                   | •      |
|                                                                                                    |                                            | <span <="" lang="UK" td=""><td>"&gt;2017</td></span> <sp< td=""><th>an lang="U<mark>Перевірити Ctrl+Shift+I</mark></th><td>[<br/>•</td></sp<>                                                     | ">2017                                                                                                    | an lang="U <mark>Перевірити Ctrl+Shift+I</mark>             | [<br>• |

Вставиться наступний код

<iframe width="854" height="480" src="https://www.youtube.com/embed/pbK0TNmqAdM" frameborder="0" gesture="media" allow="encrypted-media" allowfullscreen></iframe>

В ньому перевіряємо щоб значення **width** не було більше 700, якщо більше – то зменшуємо до вказаного значення і знову натискаємо кнопку «**HTML**».

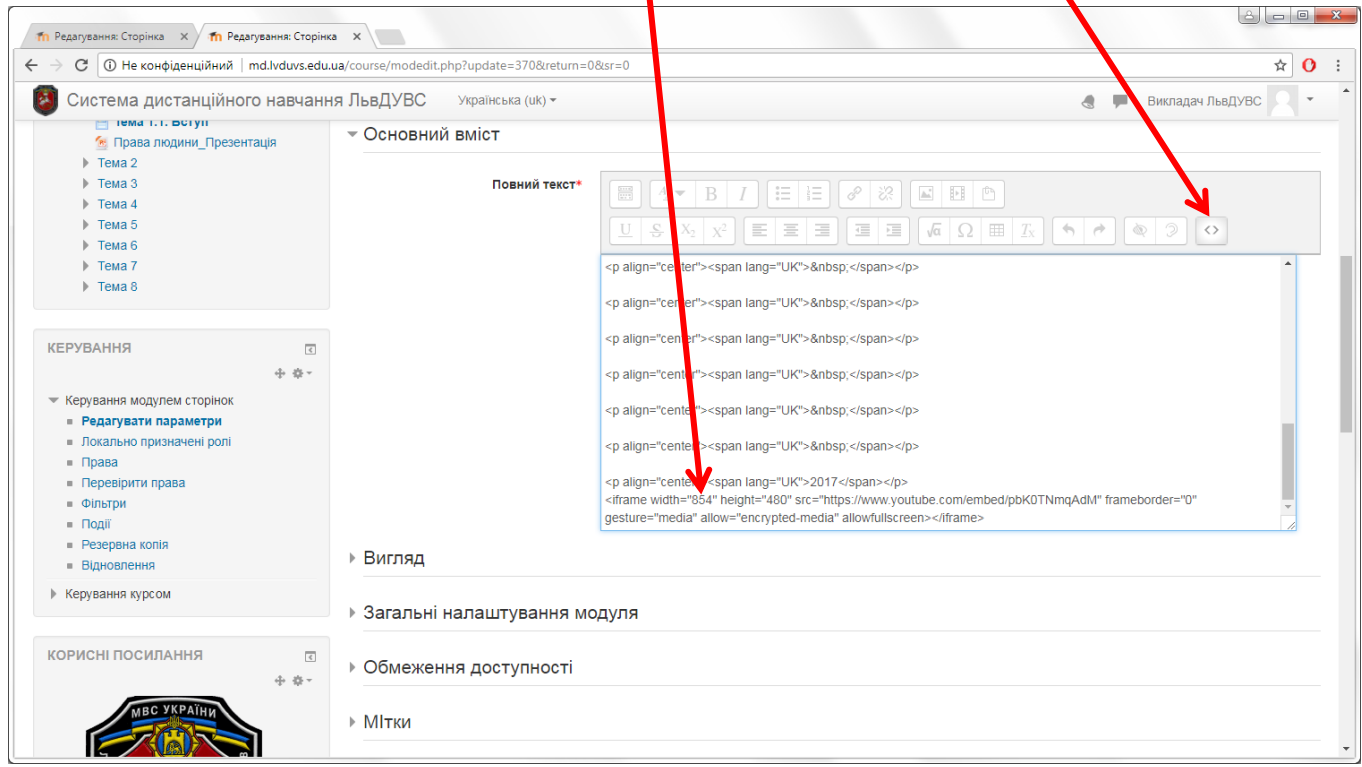

Після цього код знову стане текстом, а замість вставленого фрагменту коду – в тексті з'явиться відео.

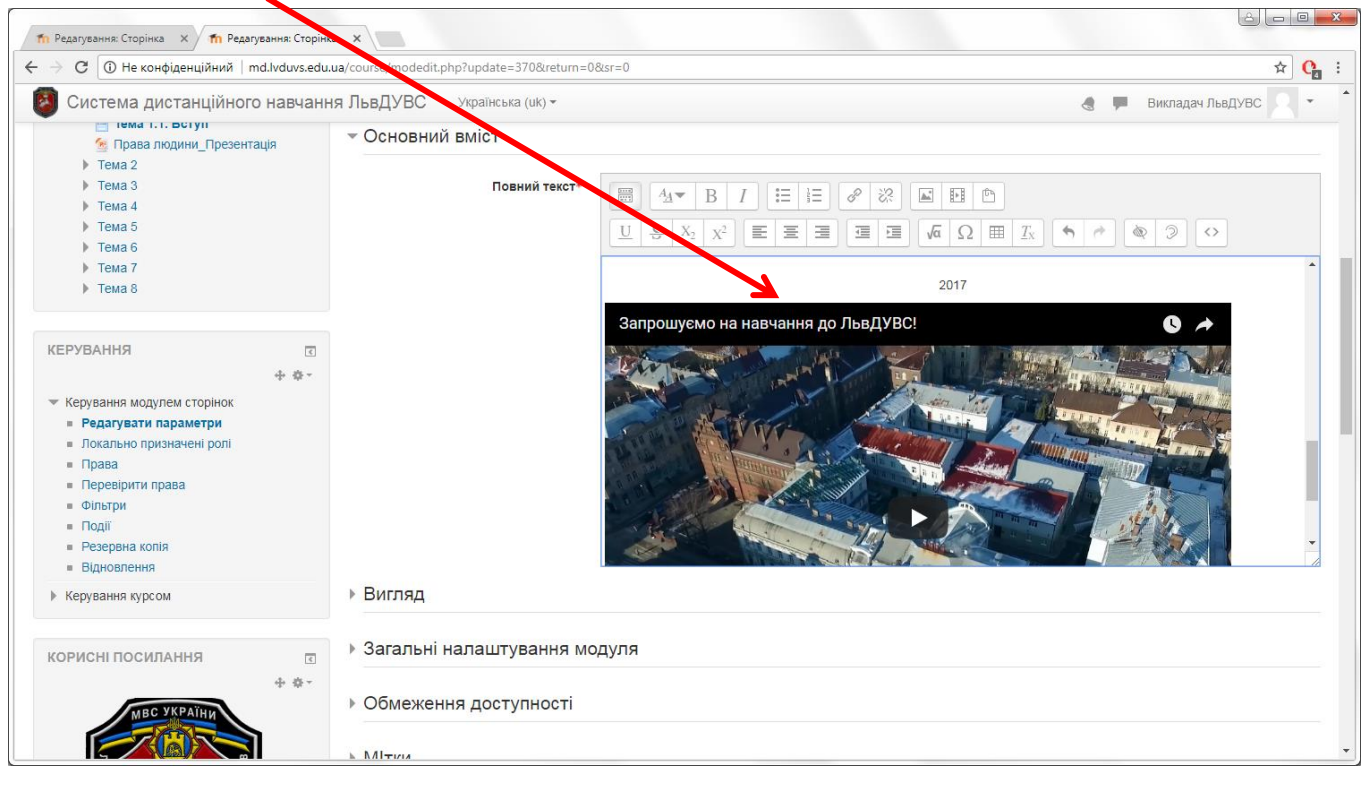

Далі можна продовжувати вставляти текст/зображення і т.д..

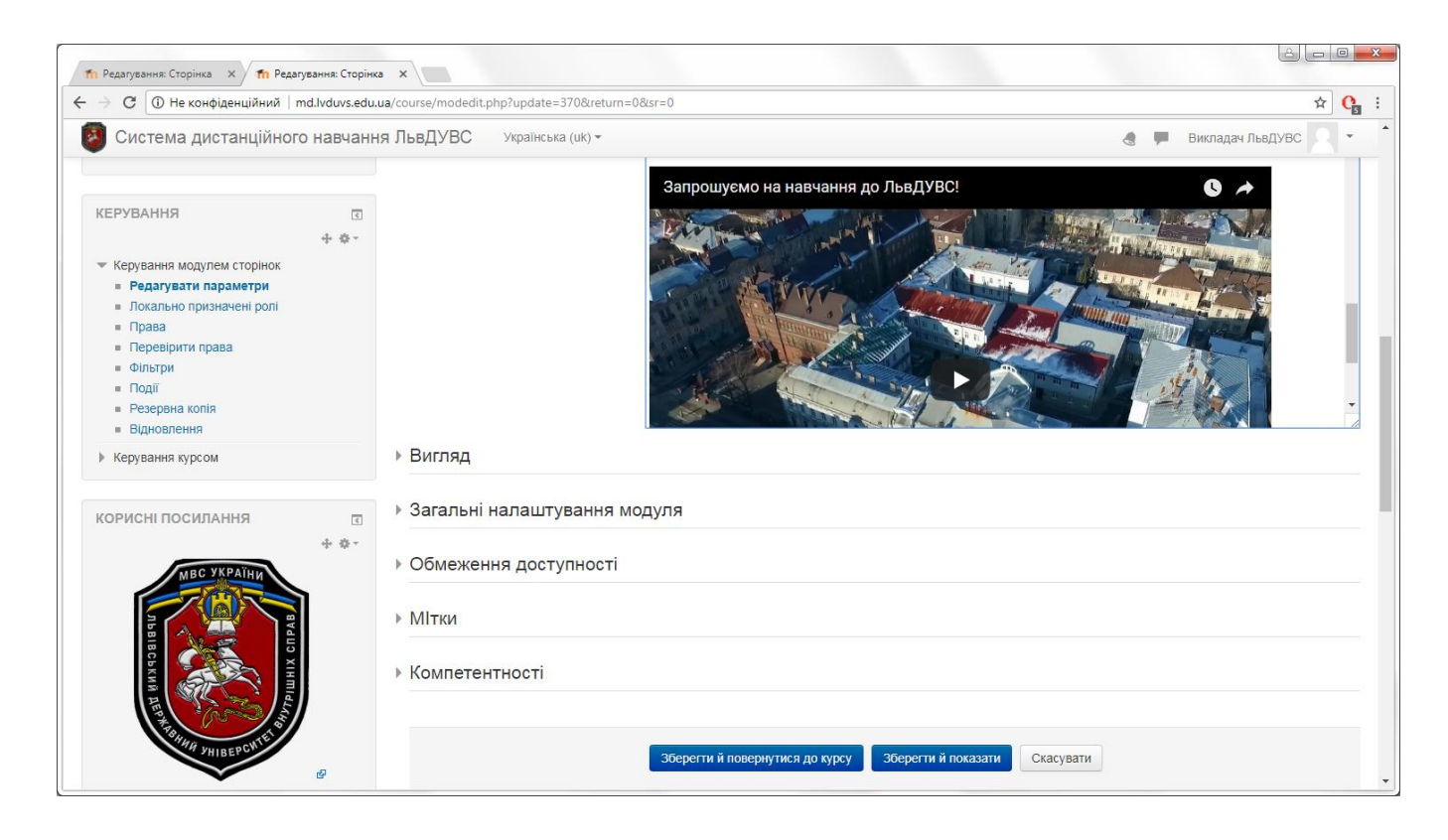

В кінці редагування не забуваємо натиснути «Зберегти й показати».

#### Прикріплення файлу всередині сторінки

Обираємо частину тексту, яка стане посиланням для скачування файлу. Далі натискаємо кнопку «Посилання».

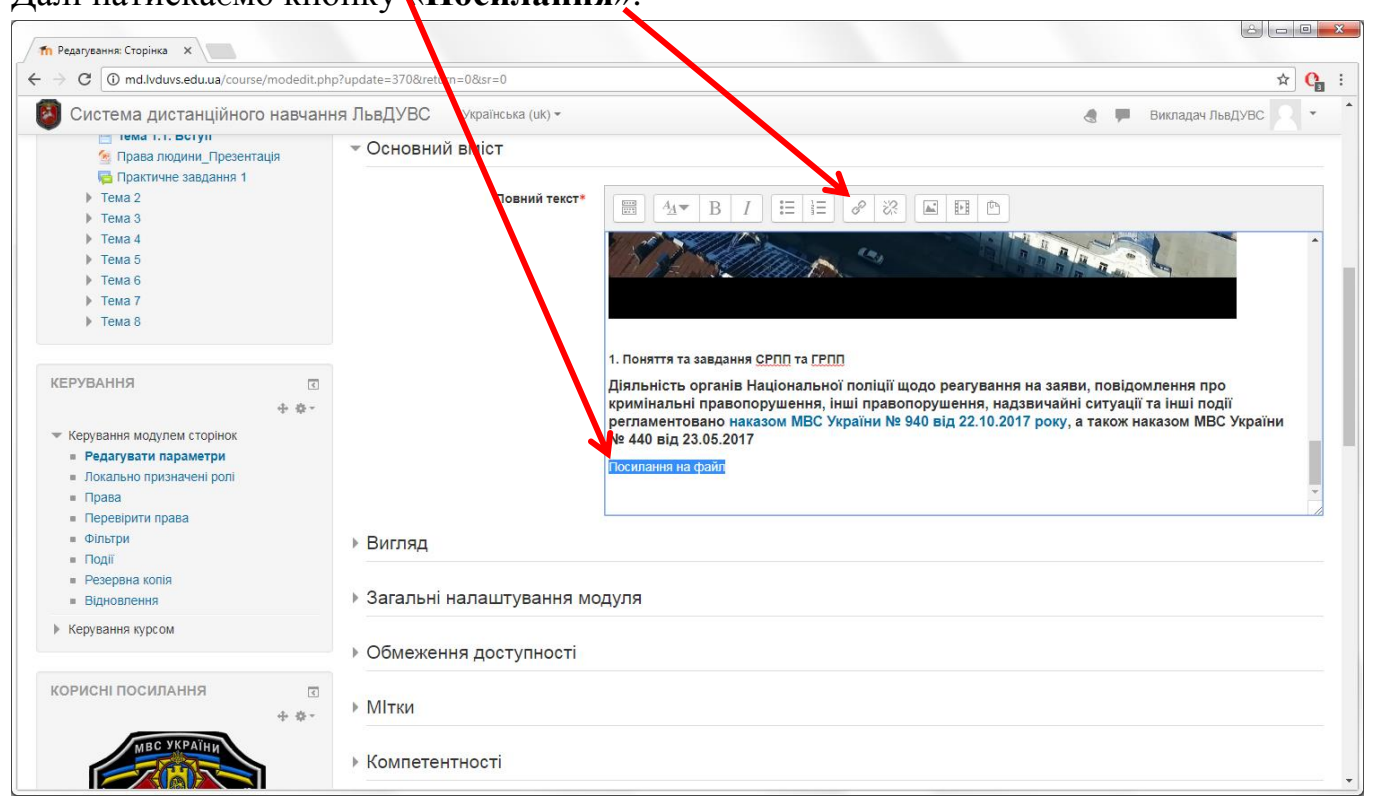

#### Тут натискаємо кнопку «Перегляд сховищ...».

| C (i) md.lvduvs.edu.ua/course/modedi                                                                                                    | .php?update=370&return=0&sr=0                                                                                                    | ☆ 🤇                                                                                                    |
|----------------------------------------------------------------------------------------------------|----------------------------------------------------------------------------------------------------|----------------------------------------------------------------------------------------------------|
| Система дистанційного навч                                                                                                    | ання ЛьвДУВС Українські (uk) -                                                                                                    | 👌 🟴 Викладач ЛьвДУВС 🔍                                                                                                    |
| Тема 1.1. ВСТУП     Права людинд Презентація     Практичне завдання 1     Тема 2     Тема 3     Тема 3     Тема 4     Тема 5     Тема 5     Тема 6     Тема 7     Тема 8       Тема 8       Темрування модулем сторінок     ■ Редагувати параметри     ■ Покально призначені ролі     ■ Покально призначені ролі | <ul> <li>Основний вміст</li> <li>повни текст</li> <li>Створити посилання</li> <li>Ваедар URL</li> <li>Переглад сховищ</li> <li>Відкрити у новому вікні</li> </ul> | <ul> <li>Я В В</li> <li>Піції щодо реагування на заяви, повідомлення про<br/>гравопорушення, надзвичайні ситуації та інші події<br/>и № 940 від 22.10.2017 року, а також наказом МВС України</li> </ul> |
| <ul> <li>Перевірити права</li> <li>Фільтри</li> <li>Події</li> <li>Резервна колія</li> <li>Відновлення</li> </ul>                                                                                                    | <ul> <li>Вигляд</li> <li>Загальні налаштування модула</li> </ul>                                                                                                  |                                                                                                    |
| <ul> <li>Керування курсом</li> </ul>                                                                                                    | <ul> <li>Обмеження доступності</li> </ul>                                                                                                    |                                                                                                    |
| орисні посилання + *                                                                                                    | <ul> <li>&gt; МІтки</li> <li>&gt; Компетентності</li> </ul>                                                                                                    |                                                                                                    |

Обов'язково відзначаємо галочку «Відкрити у новому вікні».

У вікні, що відкрилося, натискаємо «Завантажити файл» (зліва).

| <ul> <li>Тема 1.1. Вступ</li> <li>Правлюдини Презентация</li> <li>Правлюдини Презентация</li> <li>Тема 2</li> <li>Тема 3</li> <li>Тема 3</li> <li>Тема 4</li> <li>Тема 4</li> <li>Тема 5</li> <li>Тема 6</li> <li>Тема 6</li> <li>Тема 6</li> <li>Тема 6</li> <li>Тема 6</li> <li>Тема 6</li> <li>Тема 6</li> <li>Тема 7</li> <li>Тема 6</li> </ul>                                                                                                    |      |
|----------------------------------------------------------------------------------------------------|------|
| Вибір файлу           Тема 2         Вибір файлу           Тема 3         Вибір файлу           Тема 3         Вибір файлу           Тема 4         Вибір файлу           Тема 5         П           Тема 6         П           Тема 7         Завентахніх файл                                                                                                    |      |
| > Тема 2         Вибір файлу         Х           > Тема 3         В Будовані файли         Im           > Тема 4         Im         B Будовані файли           > Тема 5         Im         Galinu сереера           > Тема 6         Im         Недаені файли           > Тема 6         Im         Недаені файли           > Тема 8         Завантахити файл         Вибір файли не вибозно                                                                                                    | -    |
| > Тема 3         Водован файли           > Тема 4         В Водован файли           > Тема 5         111           > Тема 6         111           > Тема 7         Зевантахити файл           > Тема 8         Зевантахити файл                                                                                                    |      |
| > Tema 4     Y brygotean daalun       > Tema 5     m daalun cepeeps       > Tema 6     m Hegasel dalun       > Tema 7     > Tema 8                                                                                                    | ^    |
| <ul> <li>&gt; Тема 5</li> <li>&gt; Тема 6</li> <li>&gt; Тема 7</li> <li>&gt; Тема 8</li> <li>&gt; Тема 8</li> </ul>                                                                                                    |      |
| <ul> <li>► Тема 7</li> <li>► Тема 7</li> <li>▲ Завантажити файл</li> </ul>                                                                                                    |      |
| <ul> <li>Гема 7</li> <li>Тема 8</li> <li>Завантакити файл</li> <li>Попридения - Виблати файл</li> </ul>                                                                                                    |      |
| Партирина - Вибрати файд не вибрано                                                                                                    |      |
|                                                                                                    |      |
|                                                                                                    |      |
| рування тособисті файли Зберения як                                                                                                    |      |
| Дани и події     Дани и події     Дани и поді     Дани и події     Дани и події     Дани и події     Дани и події     Дани и події     Дани и поді     Дани и поді     Дани и поді     Дани и поді     Да |      |
| Автор Викладач ЛьеДУВС Також наказом МВС Укр.                                                                                                    | ліни |
| Pearvan naoweru                                                                                                    |      |
| = Локаљио призначені ролі Оберіть ліцензію Усі права захищені (All rights r∈ ▼                                                                                                    |      |
| = Права                                                                                                    |      |
| <ul> <li>Перевјрити права</li> </ul>                                                                                                    |      |
| = Фільтри                                                                                                    |      |
| <ul> <li>Події</li> <li>Завантажити цей файл</li> </ul>                                                                                                    |      |
| Резервна копія                                                                                                    |      |
| = Відновлення                                                                                                    |      |
|                                                                                                    |      |
| Керування курсом                                                                                                    |      |
| Керування курсом                                                                                                    |      |

Далі кнопку «Вибрати файл» і обираємо потрібний файл на комп'ютері. Після чого натискаємо кнопку «Завантажити цей файл».

Якщо все зроблено правильно, після збереження сторінки текст стане посиланням і при натисканні відбудеться скачування/відкриття файлу.

# СОРТУВАННЯ ПОРЯДКУ ВІДОБРАЖАННЯ МАТЕРІАЛІВ ДИСЦИПЛІНИ

#### Переходимо в режим редагування дисципліни.

| Курс: Тестовий курс ×                                                                                     |                 |                                             |                                |                                                                                                    |
|----------------------------------------------------------------------------------------------------|-----------------|---------------------------------------------|--------------------------------|----------------------------------------------------------------------------------------------------|
| ← → C (i) md.lvduvs.edu.ua/cou                                                                            | rse/view.php?id | =10&notifyeditingon=1                       |                                | ☆ 🕐 :                                                                                                    |
| 🗿 Система дистанційно                                                                                     | ого навчанн     | ня ЛьвДУВС Українська (uk) -                |                                | 👌 🗭 Адміністратор Системи 🔍 🔹 📩                                                                                                    |
| Тестовий курс                                                                                             | vatoropia 🕨 T   | กราวคมนี้ 10 mc                             |                                | 2000/00/00/00/00/00                                                                                                    |
| Патоловну и курси и тестова                                                                               | категорія 💌 і   | естовии курс                                |                                | Завершити редатування                                                                                                    |
| НАВІГАЦІЯ                                                                                                 | -<<br>+ +       | <b>A R</b>                                  | Редагувати -                   | КОРИСНІ ПОСИЛАННЯ С                                                                                                    |
| На головну<br><ul> <li>Інформаційна сторінка</li> <li>Сторінки сайту</li> </ul>                           |                 | 🐨 м 🖬 Новини 🖉                              | Редатувати 🗸 📥                 |                                                                                                    |
| <ul> <li>Курси</li> <li>Тестова категорія</li> <li>Тестовий курс</li> </ul>                               |                 | Тема 1 //<br>Назва заняття теми 1           | Редагувати 👻                   | ИИУЯЗВИЯ                                                                                                    |
| <ul> <li>Учасники</li> <li>Відзнаки</li> </ul>                                                            |                 | 🕂 🌆 Глосарій термінів навчального матеріалу | Редагувати •                   |                                                                                                    |
| Компетентності<br>Журнал оцінок                                                                           |                 | Перемістити ресурс                          | Редагувати 🗸 🤽                 | AHHH VHIBEPCWIE                                                                                                    |
| • Загальне                                                                                                |                 | 💠 🚽 Тестовий контроль знань теми 1 🖉        | Редагувати 👻 🤽                 | er er er er er er er er er er er er er e                                                                                                  |
| <ul> <li>Тема 1</li> <li>Тема 2</li> <li>Такка 2</li> </ul>                                               |                 |                                             | + Додати діяльність або ресурс | Електронна бібліотека                                                                                                    |
| <ul> <li>Тема 3</li> <li>Тема 4</li> <li>Тема 5</li> </ul>                                                |                 | ⊕ Тема 2 ∠                                  | Редагувати 👻                   | <ul> <li>Організація дистанційного навчання.</li> <li>Створення електронних навчальних</li> </ul>                                         |
| <ul><li>▶ Тема 6</li><li>▶ Тема 7</li></ul>                                                               |                 |                                             | + Додати діяльність або ресурс | курсів та електронних тестів.,<br>Вишнівський В.В. (2014) @<br>Систала сарадорациста истания В.1.2                                        |
| <ul> <li>▶ Тема 8</li> <li>▶ Факультет №1 (підрозділів с</li> <li>▶ Факультет №2 (комліцать на</li> </ul> | слідства)       | ⊕ Тема 3 ∠                                  | Редагувати 🕶                   | <ul> <li>Сполема електронного навчання ВНЗ<br/>на базі Moodle, Триус Ю.В. (2012) &amp;</li> <li>Робота в системі дистанційного</li> </ul> |
| <ul> <li>Факультет №2 (кримінально</li> <li>Факультет №3 (превентивно</li> </ul>                          | ої поліції)     |                                             | + Додати діяльність або ресурс | навчання Moodle, Анісімов А.М.<br>(2009) 🔊                                                                                                |

Натискаємо і утримуємо лівою клавішею миші іконку 🕂 під конкретним матеріалом дисципліни. Далі, не відпускаючи її, перетягуємо матеріал дисципліни на потрібне місце. Наприклад «**Тестовий контроль…**» перемістимо у Тему 2.

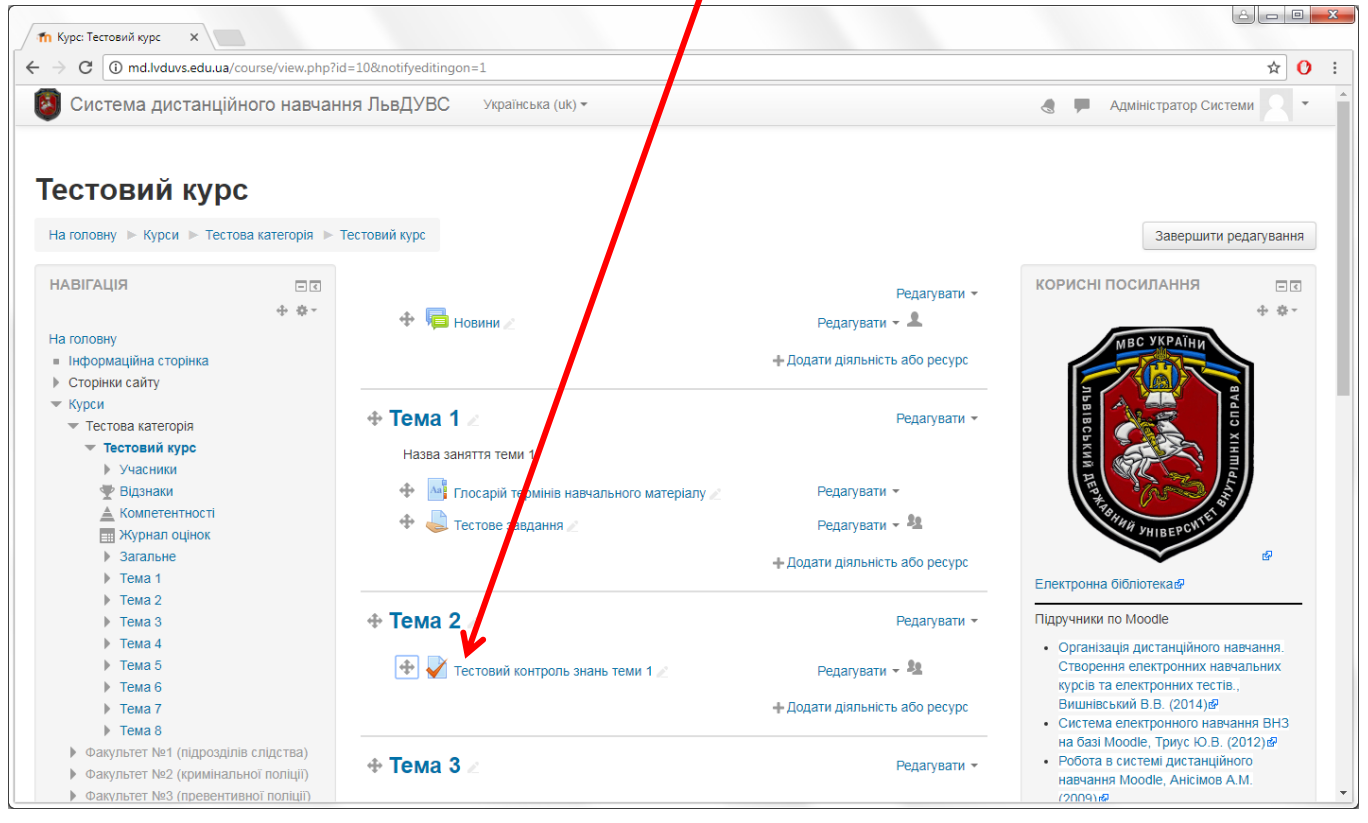

Таким самим чином сортуємо теми дисципліни.

# ОБЛІКОВИЙ ЗАПИС

# Зміна електронної пошти

### Для зміни електронної пошти входимо в СДН ЛьвДУВС.

| П Система дистанційного х                                               |                                                                                                    |
|-------------------------------------------------------------------------|----------------------------------------------------------------------------------------------------|
| 🧲 $ ightarrow$ 🕑 🛈 Не конфіденційний   md.lvduvs.edu.ua/login/index.php | ☆ 🕐 :                                                                                                    |
| Система дистанційного навчання ЛьвДУВС Українська (uk)-                 | Ви не пройшли ідентифікацію                                                                                                    |
| Система дистанційного навчання Ль.<br>на головну                        | Вівського державного університету внутрішніх справ<br>Вхід<br>маходу теаснег<br>пропь типе<br>вид<br>заули ми або пароль?<br>в повинні бути дозволені у Вашому браузері © |
|                                                                         | Ви не пройшли ідентифікацію<br>На головну                                                                                                    |

Далі натискаємо на своє прізвище/іконку користувача у правому верхньому куту.

| → C ③ md.lvduvs.edu.ua                                                                                            |                                                | * (                                                                                                    |
|----------------------------------------------------------------------------------------------------|------------------------------------------------|----------------------------------------------------------------------------------------------------|
| Оистема дистанційного в<br>Система дистанційного в                                                                | навчання ЛьвДУВС Українська (uk) -             | 🖪 💻 Викладач ЛьвДУВС 🔶                                                                                          |
|                                                                                                    |                                                | 💝 Інформаційна сторінка                                                                                         |
| истема дистаны                                                                                                    | ційного навчання Львівського державного універ | ОСИТЕТУ ВНУТ 🛓 Про користувача                                                                                  |
| прав                                                                                                    |                                                | Оцінки                                                                                                    |
| НАВІГАЦІЯ                                                                                                    | Категорії курсів                               | корисни оси                                                                                                    |
| На головну                                                                                                    |                                                | BCI                                                                                                    |
| <ul> <li>информацина сторика</li> <li>▶ Сторики сайту</li> <li>№ Мої курси</li> <li>▶ ТестПідвКвалПРПП</li> </ul> | Відділення первинної професійної підготовки,   | Вихід                                                                                                    |
|                                                                                                    | спеціалізації та підвищення кваліфікації (4)   |                                                                                                    |
| Права людини                                                                                                    |                                                | ikini ikini ikini ikini ikini ikini ikini ikini ikini ikini ikini ikini ikini ikini ikini ikini ikini ikini iki |
|                                                                                                    | » тестова категорія (2)                        | A CONTRACTOR OF A CONTRACTOR OF A CONTRACTOR OF A CONTRACTOR OF A CONTRACTOR OF A CONTRACTOR OF A CONTRACTOR OF |
|                                                                                                    |                                                | SHHA JHIBEPCWIE                                                                                                 |
|                                                                                                    |                                                | Електронна бібліотека 🗞                                                                                         |
|                                                                                                    |                                                | Інструкції                                                                                                    |
|                                                                                                    |                                                | • Інструкція для викладача                                                                                      |
|                                                                                                    |                                                | (оновлено 12.12.2017)⊯<br>• Інструкція для слухача                                                              |
|                                                                                                    |                                                | (оновлено 08.12.2017)能                                                                                          |
| duvs.edu.ua/user/profile.php?id=178                                                                               |                                                |                                                                                                    |

З'явиться меню, в якому обираємо «Про користувача».

На сторінці, що відкрилася, є такі блоки інформації як «Детально», «Різне», «Звіти», «Деталі курсу» та «Діяльність входу» пов'язані з обліковим записом.

| р Викладач ЛьвДУВС: Зага 🗙                                                                                                   |                  |                                                                                                    |                                              |                                                                                    |                                                           |                        |
|----------------------------------------------------------------------------------------------------|------------------|----------------------------------------------------------------------------------------------------|----------------------------------------------|------------------------------------------------------------------------------------|-----------------------------------------------------------|------------------------|
| → C ③ md.lvduvs.edu.ua/user/                                                                                                 | profile.p.p?id=1 | 78                                                                                                    |                                              |                                                                                    |                                                           | ☆ <mark>(</mark> )     |
| Система дистанційног                                                                                                    | о навчання       | ЛьвДУВС Українська (uk) -                                                                                                 |                                              |                                                                                    | 🧶 🏴 E                                                     | Викладач ЛьвДУВС 👤 👻   |
| Виклада                                                                                                    | ич Льв           | увс                                                                                                    |                                              |                                                                                    |                                                           | Волориоти инсетеріники |
| па толовну р тнформацина стор                                                                                                |                  | c y bena                                                                                                    |                                              |                                                                                    | Перевстановити в типову                                   | гедагувати цю сторінку |
| ПАВИ АЦИ<br>На головну<br>= Інформаційна сторінка<br>> Сторінки сайту<br>• Мої курси<br>> ТестТІдаКвалПРПП<br>> Права людини | ٢                | <b>Цетально</b><br>Країна<br>Україна<br><b>Місто</b><br>Львів                                                             | <u>Редагувати Інформацію</u>                 | Різне<br>Записи блогу<br>Повідомлення форумів<br>Форум дискусій<br>Навчальний план |                                                           |                        |
| КОРИСНІ ПОСИЛАННЯ                                                                                                    | ٢                | Деталі курсу                                                                                                    |                                              | Звіти<br>Переглянути се<br>Grades overview                                         | анси<br>v                                                 |                        |
| DBB BG VKPAIHU<br>ABBB BG VKPAIHU<br>X CILIPR                                                                                |                  | Зареєстрований на курсах<br>Тестовий Підвищення кваліфікації підрозд<br>попіції<br>Права людини. Верховенство права. Конс | ілів реагування патрульної<br>гитуціоналізм. | <b>Діяльність</b><br>Перший вхід на<br>понеділок 11 г                              | <b>ВХОДУ</b><br>а сайт<br>рудень 2017 12:03 (1 день 23 го | одини)                 |
| KINIA JE                                                                                                    |                  |                                                                                                    |                                              | Останній вхід і<br>середа 13 груд                                                  | <b>на сайт</b><br>день 2017 12:00 (зараз)                 |                        |

У блоці «Детально» натискаємо «Редагувати інформацію».

Далі відкриється сторінка де можна редагувати певні деталі облікового запису. Вводимо потрібну інформацію в поле «Електронна пошта».

| П Система дистанційного х                                                     |                                           | á lee <u>-</u>                         | × |
|-------------------------------------------------------------------------------|-------------------------------------------|----------------------------------------|---|
| 🧲 🔶 🖸 🕕 Не конфіденційний   md.lvduvs.edu                                     | .ua/user/edit.php?id=178&returnto=profile | ☆ 0                                    | : |
| 💈 Система дистанційного навчан                                                | ня ЛьвДУВС Українська (uk) -              | 💩 🗭 Викладач ЛьвДУВС 🚬 👻               | * |
| Викладач Лы                                                                   | зДУВС                                     |                                        |   |
| На головну 🕨 Інформаційна сторінка 🕨 Уподо                                    | обання 🕨 Обліковий запис користувача 🕨 Р  | Редагувати інформацію                  |   |
| НАВІГАЦІЯ<br>На головну<br>= Інформаційна сторінка<br>> Сторінки сайту        | Викладач ЛьвДУВ<br>⊸ Основне              | С<br>▶ Розгорнути всі                  |   |
| <ul> <li>мої курси</li> <li>тест⊓ідвКвалПРПП</li> <li>Права людини</li> </ul> | IM' <del>'</del> *                        | Викладач                               |   |
| КОРИСНІ ПОСИЛАННЯ                                                             | Прізвище*<br>Електронна пошта*            | mypost@gmail.com                       |   |
| BIBIU                                                                         | Показувати ел.пошту<br>Місто              | Тільки іншим слухачам курсу •<br>Львів |   |
| KIHIMILA REP                                                                  | Країна                                    | Україна                                |   |
| BHWH JHIBEPOWTES                                                              | Часовий пояс                              | Часовий пояс сервера (Європа/Київ) 🔻   | - |

Після внесення змін не збуваємо натиснути кнопку «Оновити профіль» внизу сторінки.

| Оновити профіль                                            |   |
|------------------------------------------------------------|---|
| Обов'язкові поля форми помічені символом *.                |   |
| Ви зайшли під ім'ям Викладач ЛьвДУВС (Вихід)<br>На головну | • |

Якщо зайти у редагування інформації повторно – можна побачити наступне повідомлення у полі «Електронна пошта»:

Зміни в процесі очікування. Гіперпосилання для підтвердження надіслане вам на mypost@gmail.com. Скасувати зміну адреси електронної пошти.

| П Система дистанційного ×                                                             |                                           |                                                                                                    |
|---------------------------------------------------------------------------------------|-------------------------------------------|----------------------------------------------------------------------------------------------------|
| $\epsilon \rightarrow C$ (i) md.lvduvs.edu.ua/ver/edit.php?id=                        | 178&course=1                              | ☆ () :                                                                                                    |
| 🔯 Система дистанційного навчан                                                        | ння ЛьвДУВС Українська (uk) -             | 🖪 📮 Викладач ЛьвДУВС 🔍 🝷 🏠                                                                                                    |
| Викладач Л                                                                            | вДУВС                                     |                                                                                                    |
| На головну 🕨 Інформаційна сторінка 🕨 Упод                                             | добання 🗠 Обліковий запис користувача 🕨 Р | Редагувати інформацію                                                                                                    |
| НАВІГАЦІЯ<br>На головну<br>= Інформаційна сторінка<br>> Сторінки сайту<br>— Мої купси | Викладач ЛьвДУВ<br>⊸ Основне              | С<br>▶ Розгорнути всі                                                                                                    |
| <ul> <li>ТестПідвКвалПРПП</li> <li>Права людини</li> </ul>                            | *R,WI                                     | Викладач                                                                                                    |
| КОРИСНІ ПОСИЛАННЯ                                                                     | Прізвінце*                                | ЛьвДУВС                                                                                                    |
| MBC YKPAÏHK                                                                           | Електронна пошта                          | Зміни в процесі очікування. Гіперпосилання для підтвердження надіслане вам на mypost@gmail.com.<br>Скасувати зміну адреси електронної пошти |
| IL BIB                                                                                | Показувати ел.пошту                       | Тільки іншим слухачам курсу 🔻                                                                                                    |
| ХІНШІ                                                                                 | Місто                                     | Львів                                                                                                    |
|                                                                                       | Країна                                    | Україна т                                                                                                    |
| HH JHIBEPCH                                                                           | Часовий пояс                              | Часовий пояс сервера (Європа/Київ) 🔻                                                                                                    |

Далі заходимо на електронну пошту і підтверджуємо зміни перейшовши за **посиланням** у листі.

| Th Система диста ційного >                                                | к M Підтвердження зміни є I X                                                                                                    |                                                                       |
|---------------------------------------------------------------------------|----------------------------------------------------------------------------------------------------|-----------------------------------------------------------------------|
| ← → С <a>Patiйне</a>                                                      | -<br>https://mail.google.com/mail/u/0/#inbox/1604f63c5174749a                                                                            |                                                                       |
| Google                                                                    | ✓ Q                                                                                                    | III O 🕕                                                               |
| Gmail -                                                                   | Са         О         П         О         Більше ч                                                                                        | 2 3 59 < >                                                            |
| написати<br>Вхідні                                                        | Підтвердження зміни електронної пошти на Система дистанційного навчання Львівського державного університету в<br>Вкарн х                 | внутрішніх справ 🖶 🖻                                                  |
| Із зірочкою<br>Вакливі<br>Надіспані<br>Чернетки                           | Не відповідайте на цей лист (via Система дистанційного навчання ЛьвДУВС) <noreply@md.lvduvs edu.ua="">     кому мені</noreply@md.lvduvs> | 12:30 (5 хвилин тому) 🏠 🔸 💌                                           |
|                                                                           | Використано 0,5 ГБ (3%) з 15 ГБ <u>Умови</u> - <u>Конфіденційність</u><br>Кертевти                                                       | Остання діяльність в обліковому записі: 10 днів тому<br><u>Деталі</u> |
| Увійти<br>Увійшовши тут, ви ввійдете<br>md.lvduvs.edu.ua/user/emailupdato | .php7key=UciFTePqQ8ybyPZApAQE&id=178                                                                                                    |                                                                       |

Якщо все зроблено правильно – відкриється сторінка профілю в СДН ЛьвДУВС з наступним повідомленням:

Електронну адресу користувача Викладач ЛьвДУВС успішно змінено на *mypostn*@gmail.com.

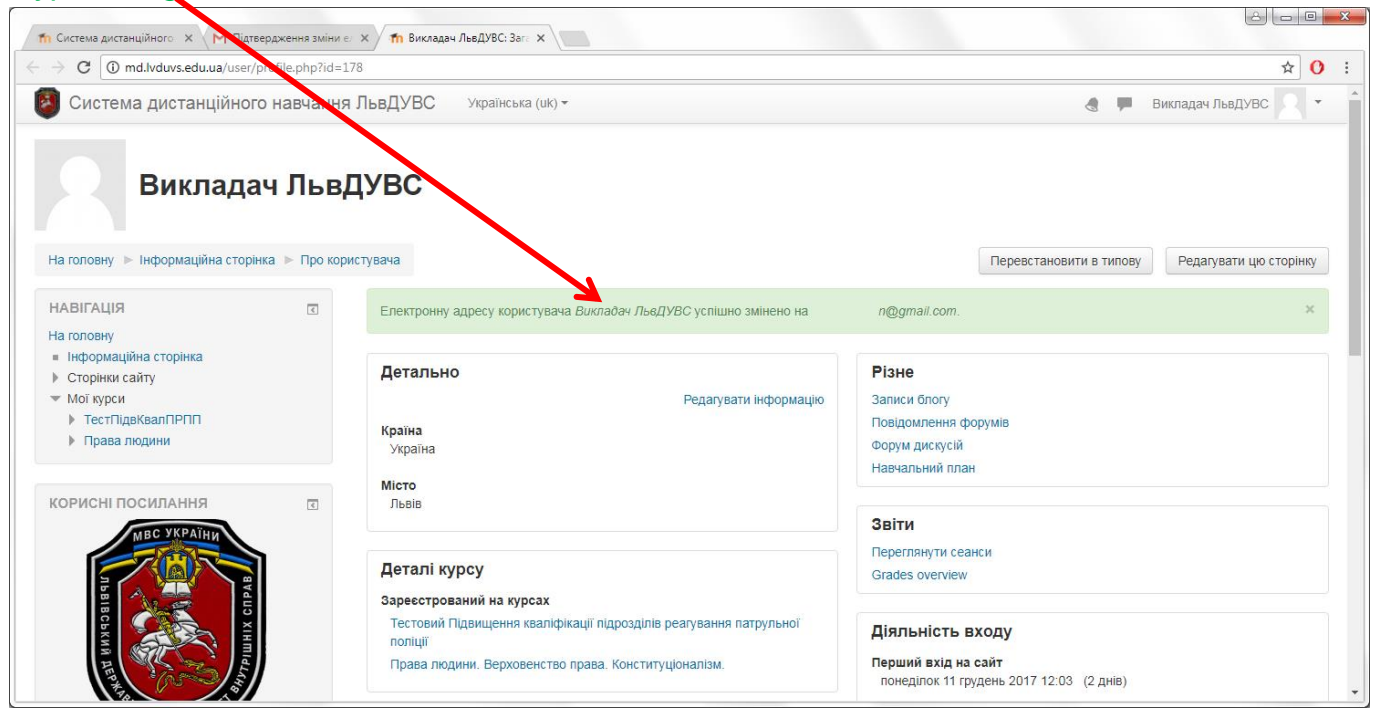